# Guide d'utilisation de l'ENA1

# Utiliser l'outil questionnaire

Mis à jour le : 1<sup>e</sup> novembre 2023

Service de soutien à l'enseignement

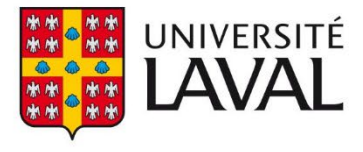

## Table des matières

| Que | stionnaire                                                                                | 4  |
|-----|-------------------------------------------------------------------------------------------|----|
| i.  | Ajouter un questionnaire                                                                  | 4  |
|     | Ajouter un nouveau questionnaire                                                          | 4  |
|     | Définir les paramètres généraux – Étape 1 de 4                                            | 4  |
|     | Ajouter des questions – Étape 2 de 4                                                      | 7  |
|     | Paramétrer l'exécution (tentatives, durée réalisation et correction) – Étape 3 de 4       | 9  |
|     | Publier dans le site (disponibilité du questionnaire et publication des copies corrigées) | -  |
|     | Etape 4 de 4                                                                              | 10 |
|     | Ajouter un questionnaire à partir d'un questionnaire existant                             | 11 |
| ii. | Paramétrer les questions                                                                  | 14 |
|     | Paramétrer une question à choix de réponse (sélection unique)                             | 14 |
|     | Paramétrer une question à choix de réponse (sélection multiple)                           | 18 |
|     | Paramétrer une question à réponse courte                                                  | 22 |
|     | Paramétrer une question à développement                                                   | 28 |
|     | Paramétrer une question à association                                                     | 30 |
|     | Paramétrer une question de mise en ordre                                                  | 35 |
| iii | . Organiser un questionnaire                                                              | 39 |
|     | Ajouter un bloc de texte                                                                  | 39 |
|     | Ajouter un saut de page                                                                   | 41 |
|     | Déplacer les questions                                                                    | 45 |
|     | Supprimer une question                                                                    | 46 |
|     | Modifier une question                                                                     | 47 |
|     | Sélectionner le mode aléatoire des questions                                              | 48 |
|     | Modifier le pointage général                                                              | 52 |
|     | Activer le mode phonétique                                                                | 52 |
| iv  | Modifier un questionnaire ou sa publication                                               | 54 |
|     | Modifier un questionnaire avant la passation                                              | 54 |
|     | Publier par utilisateur (accommodement)                                                   | 55 |
| V.  | Visualiser et imprimer un questionnaire                                                   | 58 |
|     | Visualiser le questionnaire                                                               | 58 |
|     | Imprimer le questionnaire                                                                 | 59 |
| vi  | . Consulter et gérer les tentatives                                                       | 62 |

| E     | ffectuer un suivi des tentatives                                           | 62  |
|-------|----------------------------------------------------------------------------|-----|
| R     | Réactiver une tentative interrompue sans être soumise                      | 63  |
| R     | Réactiver une tentative soumise par erreur                                 | 66  |
| S     | supprimer une tentative (permettre de recommencer le questionnaire à zéro) | 67  |
| vii.  | Corriger et ajuster une note                                               | 69  |
| А     | ccéder aux copies à corriger et naviguer entre les copies                  | 69  |
| С     | Corriger des questions à développement                                     | 72  |
| С     | Corriger et ajuster la correction des questions à réponse courte           | 74  |
| С     | Corriger des justifications obligatoires demandées                         | 77  |
| А     | vjouter des commentaires de correction                                     | 78  |
| А     | ujuster la note d'une question corrigée automatiquement                    | 79  |
| А     | ujuster la note de questionnaire d'un étudiant                             | 80  |
| А     | ujuster la note de questionnaire de tous les étudiants                     | 81  |
| Μ     | lodifier une question après passation                                      | 83  |
| А     | nnuler une question après passation                                        | 84  |
| viii. | Corriger manuellement, ajuster et publier les résultats                    |     |
| С     | Corriger manuellement des questions                                        |     |
| А     | ujuster la note de tous les étudiants                                      | 91  |
| Т     | élécharger la grille des résultats (Excel)                                 | 92  |
| С     | Consulter les statistiques liées à chaque question                         | 93  |
| С     | Consulter l'analyse de qualité du questionnaire                            | 97  |
| A     | nnuler une question                                                        | 98  |
| С     | Consulter et publier les résultats                                         | 100 |
| ix.   | Modification des paramètres par défaut                                     |     |
| х.    | Ajouter un regroupement de questionnaires                                  |     |

### Questionnaire

#### i. Ajouter un questionnaire

La section **Questionnaires** offre la possibilité de créer des évaluations en ligne qui permettent de valider l'atteinte des objectifs d'apprentissage et la compréhension des étudiants. Les questionnaires peuvent être de nature formative ou sommative selon le choix de l'enseignant.

#### Ajouter un nouveau questionnaire

1. Dans le menu **Outils**, cliquez sur l'icône **Questionnaires**.

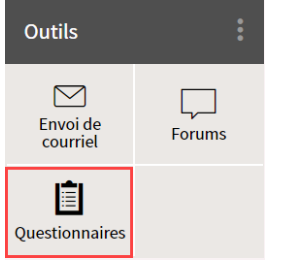

[menu\_outils]

- 2. Cliquez sur l'icône de menu du tableau **Questionnaires publiés** ou du tableau **Questionnaires non publiés** selon votre besoin.
- 3. Sélectionnez Ajouter un questionnaire.

#### 4. Cliquez sur <mark>Nouveau</mark>.

#### Questionnaires publiés

Afficher | Masquer tous les détails

| Titre                                                                          |         | Période de disponibi | ité                          | Durée      | Noté        | Rés. |  |
|--------------------------------------------------------------------------------|---------|----------------------|------------------------------|------------|-------------|------|--|
|                                                                                | Nouveau |                      | 슈 Ajouter un questionnaire › |            |             |      |  |
| Culture generale                                                               | Exist   | tant                 | 슈 Ajouter un regroupement    |            |             |      |  |
| Questionnaires non publiés<br>Ces questionnaires ne sont pas visibles aux étue |         | Ord                  | onner la liste               | e par date | e limite    |      |  |
| Afficher   Masquer tous les détails                                            |         |                      |                              |            |             |      |  |
| Titre                                                                          |         |                      | Dure                         | ée         | Noté<br>sur | :    |  |

Cette liste ne contient aucun élément.

#### [créer\_questionnaire\_etapes]

5. Le formulaire de création du questionnaire, comprenant 4 étapes, s'affiche.

#### Définir les paramètres généraux – Étape 1 de 4

- 1. Accédez à l'Étape 1 de 4 du formulaire de création du questionnaire.
- 2. Inscrivez un titre au questionnaire.

3. Remplissez la section **Directives** afin de fournir de l'information complémentaire aux étudiants.

| Ajouter un nouveau questionnaire                                                        | × |
|-----------------------------------------------------------------------------------------|---|
| <b>1</b> 2 3 4                                                                          |   |
| Définir les paramètres généraux                                                         |   |
| Titre: *                                                                                |   |
| Directives:<br>▷ ♀ Styles ↓ ↓ ⓑ ⓑ ⓑ B J ② 事書書書 汪 汪 薛 淳 ×, ×, ⊗ ⊛<br>I ② ◎ ⓑ ♡ ↓ □ Ω 浩 @ |   |
|                                                                                         |   |
|                                                                                         |   |
|                                                                                         |   |

(i) Des modalités d'utilisation seront également affichées à l'étudiant.

[definir\_parametres\_1]

#### Information

Veuillez noter que les informations générales et modalités d'utilisation (disponibilité, durée, tentatives...) sont automatiquement générées en fonction de vos choix de configuration du questionnaire. Ils sont présentés à l'étudiant sur la page principale avant qu'il commence son questionnaire. Les directives ajoutées s'affichent également sur cette page.

| Questionnaire #1                                                                                                    |                                                                                                    | Ö 01:30:00                        |
|----------------------------------------------------------------------------------------------------|----------------------------------------------------------------------------------------------------|-----------------------------------|
| Informations géné                                                                                                    | erales                                                                                                    | Fermer                            |
| Période de disponibilité :<br>Temps alloué pour répondre :<br>Tentatives :<br>Calcul du résultat :<br>Nombre de questions :<br>Publication des résultats :                                                                                           | Du 10 mai 2019 à 14h30 au 01 juillet 2019 à 12h30<br>1 h 30 min<br>0 complétée sur un nombre de tentatives illimité.<br>La moyenne des résultats sera calculée.<br>3 <i>(3 questions objectives)</i> ()<br>Les résultats et les copies corrigées sont publiés manuellement, par le correcteur. |                                   |
| Directives<br>Vous avez droit à vos notes de c<br>Modalités d'utilisa                                                                                                    | cours et au manuel de formation pour compléter ce questionnaire.<br>tion                                                                                                    |                                   |
| <ul> <li>&gt; Votre questionnaire sera enro</li> <li>&gt; En cas de problème techniqu</li> <li>Après avoir soumis une page :</li> </ul>                                                                                                    | egistré en continu, au fur et à mesure que vous y répondrez.<br>Je, n'hésitez pas à fermer puis rouvrir votre questionnaire. Vos réponses ne seront pas p                                                                                                    | perdues.                          |
| <ul> <li>La correction des questions s</li> <li>Vos réponses ne seront plus</li> <li>Le temps alloué pour ce questionn</li> <li>Le décompte sera déclenché</li> <li>Ce décompte n'arrêtera pas s</li> <li>15 minutes avant la fin, le chi</li> </ul> | sera immédiatement affichée.<br>modifiables.<br>alre est limité :<br>· lorsque vous cliquerez sur le bouton « Commencer ».<br>si vous fermez la fenêtre du questionnaire.<br>ronomètre changera de couleur pour vous avertir.                                                                  |                                   |
| * 🗹 J'ai pris connaissance des                                                                                                    | modalités d'utilisation.                                                                                                    | * Indique un élément obligatoire. |
| Commencer<br>modalite_info_ger                                                                                                    | nerales]                                                                                                    |                                   |

4. Sélectionnez la mise en page que vous souhaitez appliquer pour l'affichage des questions. Si vous sélectionnez À l'aide de sauts de page ajoutés manuellement, vous pourrez procéder à cet ajout à l'étape suivante.

| Mise en page : | ۲ | Toutes les questions sur la même page |
|----------------|---|---------------------------------------|
|----------------|---|---------------------------------------|

Une question par page

À l'aide de sauts de page ajoutés manuellement

[definir\_parametres\_2]

Il est à noter que le fait de ne pas afficher toutes les questions sur la même page vous permettra de sélectionner, à l'étape 3 de 4, différentes options telles **Empêcher le retour en arrière** ou **Corriger au fur et à mesure.** 

5. Sélectionnez si vous désirez concevoir un questionnaire avec ou sans pointage.

Pointage : (i) 💿 Questionnaire avec pointage

Questionnaire sans pointage - ne peut pas être lié à une évaluation sommative.

\* Indique un élément obligatoire.

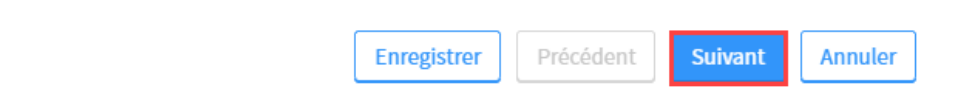

| [definir_parametres_3] |                                                                                    |
|------------------------|------------------------------------------------------------------------------------|
| Questionnaire avec     | En général, un questionnaire avec pointage est composé uniquement de               |
| pointage               | questions notées. Il est cependant possible de désactiver le pointage de certaines |
|                        | questions au besoin. Un questionnaire avec pointage peut-être lié à une            |
|                        | évaluation sommative ou formative.                                                 |
| Questionnaire sans     | Un questionnaire sans pointage doit contenir uniquement des questions qui ne       |
| pointage               | seront pas notées. Un questionnaire sans pointage est obligatoirement formatif,    |
|                        | il ne peut pas être lié à une évaluation sommative. Lorsque l'étudiant répondra    |
|                        | au questionnaire, aucune note par question et aucun résultat ne sera affiché.      |

#### 6. Cliquez sur **Suivant**.

#### Conseil

Certaines fonctionnalités des questionnaires peuvent être utilisées à titre de mesures préventives pour atténuer les risques de plagiat entre vos étudiants. En voici quelques exemples :

- Déterminer une durée limite à la réalisation du questionnaire et une période de disponibilité précise;
- Afficher une question par page ou utiliser les sauts de page afin d'avoir accès à un suivi de tentative plus précis;
- Créer des groupes de questions aléatoires;
- Paramétrer un affichage aléatoire des choix de réponse;
- Rendre les copies corrigées accessibles seulement après la période de disponibilité;
- Fournir des copies corrigées partielles ou allégées.

#### Ajouter des questions - Étape 2 de 4

- 1. Accédez à l'**Étape 2 de 4** du formulaire de création du questionnaire.
- 2. Cliquez sur l'icône de menu 🕴.
- 3. Sélectionnez Ajouter une question.
- 4. Cliquez sur le type de question désiré.

| Ajouter un nouveau questionnaire X |                                         |                                             |   |  |  |
|------------------------------------|-----------------------------------------|---------------------------------------------|---|--|--|
| 1 2 3 4                            |                                         |                                             |   |  |  |
| Ajouter des questions              |                                         |                                             |   |  |  |
| Questionnaire 1                    |                                         |                                             | ÷ |  |  |
| -                                  | À choix de réponse (sélection unique)   | 중 Ajouter une question                      | • |  |  |
| Pour ajouter des questions, cl     | À choix de réponse (sélection multiple) | 상 Ajouter un groupe de questions aléatoires |   |  |  |
| Nombre de questions : 0            | À réponse courte                        | 슈 Ajouter un bloc de texte                  |   |  |  |
|                                    | À développement                         | G Ajouter un saut de page                   |   |  |  |
|                                    | À association                           | Paramètres avancés                          | F |  |  |
|                                    | De mise en ordre                        |                                             |   |  |  |
|                                    | Déjà existante                          |                                             |   |  |  |

#### [Ajout question]

5. Paramétrez la question ajoutée.

Pour plus d'information sur les fonctionnalités disponibles pour chaque type de question, consultez Paramétrer les questions.

6. Cliquez sur l'icône de menu 🕴 et répétez l'action pour ajouter d'autres questions.

#### ? Je souhaite ajouter une question existante d'un de mes questionnaires [Fenêtre modale]

1. Cliquez l'icône de menu

| <ol> <li>Selectionnez Ajouter une question.</li> <li>Cliquez sur Déjà existante.</li> </ol>                                                                                                    |     |
|----------------------------------------------------------------------------------------------------|-----|
| <ol> <li>Remplissez les sections nécessaires afin de cibler directement la question ou encore le questionna<br/>contenant la question à ajouter</li> </ol>                                              | ire |
| 8. Cliquez sur <mark>Rechercher</mark> .                                                                                                    |     |
|                                                                                                    |     |
| Ajouter une ou plusieurs questions existantes $@$ ×                                                                                                    |     |
| Recherche des questions                                                                                                    |     |
| Site :     Site de cours     Sigle-#     NRC (10001, 10002, Sessions:                                                                                                    |     |
| Enseignant: Nom Prénom IDUL/IDT Facultés:                                                                                                    |     |
| Question:   Énoncé ou titre   Questionnaire:   Titre   Type                                                                                                    |     |
| Rechercher Réinitialiser                                                                                                    |     |
|                                                                                                    |     |
| Ajouter Annuler                                                                                                    |     |
| [existante_ajoutquestion]                                                                                                    |     |
| 9. Repérez le questionnaire contenant la question à ajouter, puis cochez la question ciblée.                                                                                                    |     |
| 10. Cliquez sur Ajouter.                                                                                                    |     |
|                                                                                                    |     |
| Fite de la formation "Intégrer le questionnaire à son site Web de cours"                                                                                                    |     |
| Copie 1 - Culture générale                                                                                                    |     |
| <ul> <li>Lesquelles de ces villes ont accueilli les Jeux olympiques d'été? (CM)</li> <li>Que simifie DR2 (PC)</li> </ul>                                                                                |     |
| <ul> <li>Designing r bb (RC)</li> <li>En 100 mots (maximum), expliquez qui est Rosa Parks. (DV)</li> <li>Require requires especialence indiguez la capitale correspondente (à l'aide du manu</li> </ul> |     |
| <ul> <li>– déroulant). (AS)</li> </ul>                                                                                                    |     |
| Placez ces planetes dans le bon ordre, en commençant par la plus pres du soleil, jusqu'à la plus<br>— éloignée. (MO)                                                                                    |     |
| Culture générale                                                                                                    |     |
| <ul> <li>Le nom Canada provient du mot iroquois kanata qui signifie «Terre féconde» (CU)</li> <li>Lesquelles de ces villes ont accueilli les Jeux olympiques d'été? (CM)</li> </ul>                     |     |
| <ul> <li>Que signifie PIB? (RC)</li> <li>En 100 mots (maximum), expliquez qui est Rosa Parks. (DV)</li> </ul>                                                                                           |     |
| Pour chaque province canadienne, indiquez la capitale correspondante (à l'aide du menu                                                                                                    |     |
| Ajouter Annuler                                                                                                    |     |
| [existante_cocherquestion]                                                                                                    |     |

- 6. Au besoin, organisez votre questionnaire en ajoutant un bloc de texte, un saut de page, un regroupement, un bloc aléatoire de questions ou encore en réorganisant les questions ou le pointage. Pour plus d'information, consultez Organiser l'ensemble des questions.
- 7. Lorsque vos questions sont ajoutées, paramétrées et organisées, cliquez sur Suivant.

#### Paramétrer l'exécution (tentatives, durée réalisation et correction) - Étape 3 de 4

- 1. Accédez à l'**Étape 3 de 4** du formulaire de création du questionnaire.
- Sélectionnez le nombre de tentatives que vous souhaitez permettre à l'étudiant de faire. Si plusieurs tentatives sont permises, sélectionnez la méthode de calcul des différents résultats obtenus souhaitée.

Paramétrer l'exécution

| Tentatives permises : | 5 | • | conserver le meilleur des résultats | • | <ol> <li>Pour chaque tentative, 1 question ouverte devra être<br/>corrigée manuellement.</li> </ol> |
|-----------------------|---|---|-------------------------------------|---|----------------------------------------------------------------------------------------------------|
|                       |   |   |                                     |   | 0                                                                                                   |

#### [tentative\_permise\_bloc\_info]

3. Cochez les paramètres à prendre en compte pendant l'exécution du questionnaire par les étudiants. Pendant l'exécution :

| • | Limiter la durée à            | 00:45       | (hh:mm)                                                 |  |  |  |  |
|---|-------------------------------|-------------|---------------------------------------------------------|--|--|--|--|
|   | 🔲 Restreindre la dui          | rée à la da | late et l'heure limite de la période de disponibilité ( |  |  |  |  |
|   | Corriger au fur et à mesure 🕕 |             |                                                         |  |  |  |  |
|   | Empêcher le retour arrière    |             |                                                         |  |  |  |  |
|   | Empêcher l'étudiant           | de modif    | fier ses réponses                                       |  |  |  |  |

#### [pendant\_execution]

| Permet de limiter la réalisation du questionnaire à une durée           |
|-------------------------------------------------------------------------|
| précise. Lors de la réalisation du questionnaire par l'étudiant, un     |
| décompte est déclenché. La copie est automatiquement soumise au         |
| terme de ce décompte.                                                   |
| Permet de restreindre la durée du questionnaire à la période de         |
| disponibilité générale du questionnaire (déterminée à l'étape           |
| suivante, soit 4 de 4).                                                 |
|                                                                         |
| Cette option permet de simuler un examen en salle lorsqu'elle est       |
| utilisée en combinaison avec une courte période de disponibilité.       |
| Elle forcera un étudiant connecté en retard à soumettre son             |
| questionnaire lorsque la date et l'heure limite de la période de        |
| disponibilité seront atteintes, et ce, même si la durée initiale prévue |
| pour répondre au questionnaire n'est pas entièrement écoulée.           |
| Prenons l'exemple suivant :                                             |
| - la période de disponibilité s'étend de 14h00 à 16h00                  |
| - la durée est limitée à 1h                                             |
| - l'étudiant commence son questionnaire à 15h30                         |
| Si la durée est restreinte à la date et l'heure limite, le temps alloué |
| pour répondre au questionnaire sera de 30 min au lieu d'une heure.      |
| Notez que l'étudiant en sera averti avant de commencer son              |
| questionnaire.                                                          |
| Permet d'afficher la correction des questions à l'étudiant à chaque     |
| changement de page du questionnaire. Il est à noter que cette           |
|                                                                         |

|                        | option empêche automatiquement l'étudiant de modifier ses          |  |  |  |  |
|------------------------|--------------------------------------------------------------------|--|--|--|--|
|                        | réponses.                                                          |  |  |  |  |
| Empêcher le retour en  | Permet d'empêcher l'étudiant de reconsulter les pages précédentes  |  |  |  |  |
| arrière                | déjà soumises de son questionnaire.                                |  |  |  |  |
| Empêcher l'étudiant de | Permet à l'étudiant de reconsulter les pages précédentes déjà      |  |  |  |  |
| modifier ses réponses  | soumises de son questionnaire, mais ne peut modifier ses réponses. |  |  |  |  |
|                        | Il est à noter que cette option est automatiquement désactivée     |  |  |  |  |
|                        | lorsque Corriger au fur et à mesure est coché.                     |  |  |  |  |

4. Cochez les paramètres souhaités à prendre en compte après la soumission du questionnaire.

#### Après la soumission :

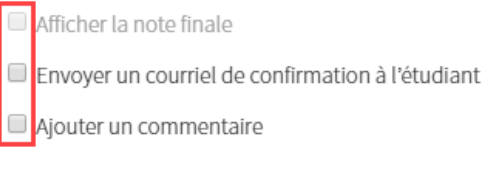

Visualiser

#### [apres soumission]

| <u></u>                   |                                                                           |  |  |  |
|---------------------------|---------------------------------------------------------------------------|--|--|--|
| Afficher la note finale   | Permet d'afficher directement à l'étudiant sa note finale lorsqu'il       |  |  |  |
|                           | soumet son questionnaire. Il est à noter que cette case se bloque         |  |  |  |
|                           | dès qu'il y a une question à développement intégré dans le                |  |  |  |
|                           | questionnaire, puisqu'elle nécessitera une correction manuelle.           |  |  |  |
| Envoyer un courriel de    | Permet d'envoyer un courriel automatisé du système à l'étudiant           |  |  |  |
| confirmation à l'étudiant | pour lui confirmer la soumission de son questionnaire.                    |  |  |  |
| Ajouter un commentaire    | Au besoin, ajoutez un commentaire à l'intention de vos étudiants.         |  |  |  |
|                           | Inscrivez-le dans la zone texte qui apparaît. Il est possible d'y ajouter |  |  |  |
|                           | une image, une capsule audio ou une vidéo.                                |  |  |  |

Enregistrer

Précédent

Suivant

Annuler

5. Cliquez sur **Suivant** pour passer à la dernière étape de création du questionnaire.

Publier dans le site (disponibilité du questionnaire et publication des copies corrigées) – Étape 4 de 4

- 1. Accédez à l'Étape 4 de 4 du formulaire de création du questionnaire.
- 2. Sélectionnez la période de disponibilité souhaitée du questionnaire.

| Publier dans le site                        |                    | Questionnaire enregistré à 15h1 |
|---------------------------------------------|--------------------|---------------------------------|
| Période de disponibilité du questionnaire * | Date d'ouverture   | Date limite (j)                 |
| Disponible durant une période précise       | * 16-05-2019 15:18 | · 17-05-2019 15:18              |
| [etape4_1]                                  |                    |                                 |
| Mise en garde                               |                    |                                 |

Veuillez noter que si vous déterminez une période de disponibilité précise et que le paramètre Limiter la durée n'a pas été sélectionné à l'étape précédente, les étudiants qui commenceront leur questionnaire durant la période de disponibilité pourront tout de même le soumettre après la date limite.

3. Sélectionnez le moment de publication des copies corrigées aux étudiants.

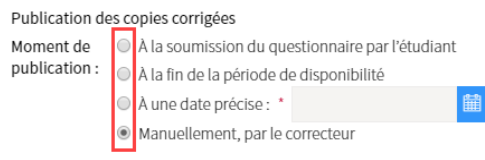

[etape4\_2]

4. Sélectionnez les informations à afficher aux étudiants dans leur copie corrigée.

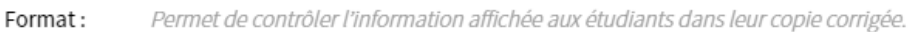

- Complet : énoncés, solutions, rétroactions et pointage.
- Partiel : complet mais sans révéler la solution.

Allégé : seul le résultat obtenu pour chaque question est affiché.

\* Indique un élément obligatoire.

[etape4\_3]

 Cliquez sur OK Votre questionnaire est maintenant créé.

#### Ajouter un questionnaire à partir d'un questionnaire existant

#### Information

Si vous avez déjà conçu un questionnaire pour un autre cours, vous pouvez en importer une copie et l'incorporer à votre site. Vous pouvez aussi utiliser cette fonctionnalité pour faire une copie d'un questionnaire dans le même site de cours.

1. Dans le menu **Outils**, cliquez sur **Questionnaires**.

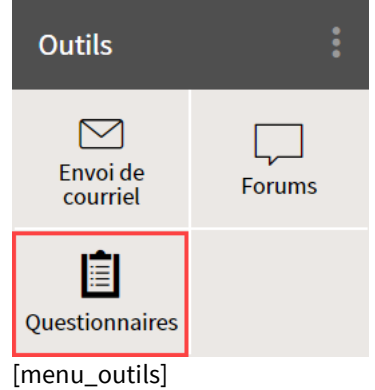

- 2. Cliquez sur l'icône du menu <sup>‡</sup> du tableau **Questionnaires publiés** ou **Questionnaires non publiés**.
- 3. Sélectionnez l'option Ajouter un questionnaire.
- 4. Cliquez sur Existant.

#### Questionnaires publiés

#### Afficher | Masquer tous les détails

| Titre                                                                          |         | Période de disponibi | ité    | Durée           | Noté         | Rés.  | : |
|--------------------------------------------------------------------------------|---------|----------------------|--------|-----------------|--------------|-------|---|
|                                                                                | Nou     | veau                 | 슈 Ajo  | uter un quest   | tionnaire    |       | × |
| 🗄 👔 Culture générale                                                           | Exist   | ant                  | දු Ajo | uter un regro   | upement      |       |   |
| Questionnaires non publiés<br>Ces questionnaires ne sont pas visibles aux étue | diants. |                      | Ord    | donner la liste | e par date l | imite |   |

- La fenêtre Ajouter un ou plusieurs questionnaires existants s'affichent et vous permet de rechercher un questionnaire parmi ceux auxquels vous avez accès dans le système.
   Spécifiez un ou plusieurs critères pour effectuer votre recherche (ex : faculté, sigle ...).
- 6. Inscrivez le titre du questionnaire recherché.
- 7. Au besoin, spécifier le type (ex : formatif ou sommatif).
- 8. Cliquez sur **Rechercher**.

| Ajouter un o  | u plusieurs questionna | aires existants |                    |            | 0             | ×   |
|---------------|------------------------|-----------------|--------------------|------------|---------------|-----|
| Rechercher    |                        |                 |                    |            |               |     |
| Site :        | Site de cours          | ▼ Sigle-#       | NRC (10001, 10002, | Sessions : |               | Ŧ   |
| Questionnaire | : Titre                |                 | Туре 🔻             |            |               |     |
|               |                        |                 | Re                 | chercher   | Réinitialiser | ר   |
|               |                        |                 |                    |            |               |     |
|               |                        |                 |                    | Ajo        | uter Annu     | ler |

#### [questionnaire\_existant\_rechercher]

- 9. Sélectionnez un ou plusieurs questionnaires. Vous pouvez également cocher l'en-tête du site recherché afin d'ajouter l'ensemble des questionnaires de ce site au vôtre.
- 10. Cliquez sur Ajouter

#### Ajouter un ou plusieurs questionnaires existants

| Site :                        | Site courant 🔹                                                |                   |                                   |
|-------------------------------|---------------------------------------------------------------|-------------------|-----------------------------------|
| Questionnaire :               | Culture générale                                              | Formatif <b>•</b> |                                   |
|                               |                                                               |                   | Rechercher Réinitialiser          |
| ésultats de la re             | cherche : 1                                                   |                   | Afficher   Masquer tous les volet |
| Site test                     | - Anne-Sophie                                                 |                   |                                   |
| 🗹 🛨 Culture g                 | énérale                                                       |                   |                                   |
| out_quesito                   | nnaire_existant]                                              |                   | Ajouter Annuler                   |
| 11. Cliquez s<br>opie du ques | sur <mark>Fermer</mark> à la fin de l'<br>stionnaire en cours | 'opération.<br>×  |                                   |
|                               | uivant est en cours de créatio                                | n : Culture       |                                   |
| nérale.                       |                                                               |                   |                                   |
| nérale.                       | Opération réussie !                                           |                   |                                   |

#### [questionnaire\_existant\_fermer]

#### Information

Le processus peut prendre quelques minutes en fonction du nombre de questionnaires à importer.

Les questionnaires sélectionnés s'ajoutent dans le tableau **Questionnaires non publiés** avec la mention **Copie** pour éviter la confusion avec les questionnaires d'origine. Pour publier le questionnaire, consulter la section Publier dans le site (disponibilité du questionnaire et publication des copies corrigées) – Étape 4 de 4.

3

#### ii. Paramétrer les questions

Créez tout d'abord votre questionnaire, puis ajoutez une question du type souhaité. Chaque type de question possède des paramètres qui lui sont propres (mode de correction, affichage, rétroaction...).

Pour paramétrer vos questions, accédez d'abord à l'**Étape 2 de 4** du formulaire de création du questionnaire.

Comment y accéder si mon questionnaire est déjà créé? [Fenêtre modale]

| 1. Dans le menu <b>Out</b>                                                               | <b>ils</b> de votre site   | de cours, cliquez s      | ır l'icône <mark>Questionna</mark> | ires. |
|------------------------------------------------------------------------------------------|----------------------------|--------------------------|------------------------------------|-------|
| 2. Cliquez sur l'icône                                                                   | e de menu 🔋 co             | rrespondant au qu        | estionnaire ciblé.                 |       |
| 3. Sélectionnez Mod:                                                                     | ifier.                     |                          |                                    |       |
| 4. Cliquez sur les q                                                                     | uestions.                  |                          |                                    |       |
| Questionnaires                                                                           |                            |                          |                                    |       |
|                                                                                          |                            |                          |                                    |       |
| <ul> <li>&gt; Questionnaires publiés</li> <li>&gt; Questionnaires non publiés</li> </ul> |                            |                          |                                    |       |
| Questionnaires publiés                                                                   |                            |                          |                                    |       |
| Afficher   Masquer tous les détails                                                      |                            |                          |                                    |       |
| Titre                                                                                    | Période de disponibilité   | Durée Noté Rés. :<br>sur |                                    |       |
| 🗄 📋 Culture générale                                                                     | Disponible en tout temps   | Illimité 25 pts 🖹 🚺      |                                    |       |
| 🗄 📋 Copie 1 - Culture générale                                                           | Disponible en tout temps   | Visualiser               |                                    |       |
| 🗄 👔 Questionnaire 1                                                                      | le titre et les directives | 🖉 Modifier 🛛 🔸           |                                    |       |
|                                                                                          | les questions              | Supprimer                |                                    |       |
| Questionnaires non publiés<br>Ces questionnaires ne sont pas visibles aux étudiants.     | les paramètres d'exécution | ☆ Monter de →            |                                    |       |
| Afficher   Masquer tous les détails                                                      | la publication             | 🕂 Descendre de 🛛 🔸       |                                    |       |
| Titre                                                                                    |                            | Déplacer vers >          |                                    |       |
| Cette liste ne contient aucun élément.                                                   |                            | Publier par utilisateur  |                                    |       |
| Voir la légende                                                                          |                            | Imprimer                 |                                    |       |
| [ajout_bloc_texte]                                                                       |                            |                          |                                    |       |

#### Paramétrer une question à choix de réponse (sélection unique)

#### Information

Les choix de réponses à sélection unique demandent à l'étudiant de sélectionner une bonne réponse parmi les choix proposés.

| Question 1 (1 pt)                                                          | orrect | 1 / 1 pt |
|----------------------------------------------------------------------------|--------|----------|
| Le nom Canada provient du mot iroquois kanata qui signifie «Terre féconde» |        |          |
| A. ○ Vrai<br>✓ B. ● Faux                                                   |        |          |
| Rétroaction :                                                              |        |          |
| Le mot <i>kanata</i> signifie «Village».                                   |        |          |
|                                                                            |        |          |

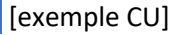

- 11. Ajoutez une question de type À choix de réponse (sélection unique).
- 12. Inscrivez l'énoncé de la question.

| Ajouter une nouvelle question     | ×                                     |         |
|-----------------------------------|---------------------------------------|---------|
|                                   | À choix de réponse (sélection unique) | -       |
| Question Paramètres avancés       |                                       |         |
| Énoncé *                          |                                       |         |
| Quelle est la capitale du Canada? |                                       |         |
|                                   |                                       |         |
|                                   |                                       | [select |
|                                   |                                       |         |

- 13. Remplissez les champs correspondants aux choix de réponse.
- 14. Pour ajouter des choix de réponse :
  - a. Cliquez sur l'icône de menu i du tableau **Choix de réponse**.
  - b. Sélectionnez Ajouter des choix.
  - c. Cliquez sur le nombre à ajouter.

| Lista das choix da ránonsa | * |
|----------------------------|---|
| Liste des choix de reponse |   |

| $\checkmark$ | Choix de réponse |   | Ē                                      |
|--------------|------------------|---|----------------------------------------|
| 0            | Québec           | 1 | Ajouter des choix →                    |
|              | Quebee           | 2 |                                        |
| 0            | Ottawa           | 3 |                                        |
|              | Vancouver        | 4 |                                        |
| Rétroa       | action           | 5 | ype : générale par question (modifier) |

#### [reponse\_unique\_ajout\_choixreponse]

- 15. Au besoin, supprimez les choix de réponses excédentaires :
  - a. Cliquez sur l'icône de menu 🕴 adjacent à l'espace du choix de réponse ciblé.
  - b. Cliquez sur **Supprimer**.
- 16. Utilisez les boutons à gauche des choix de réponse afin d'identifier la bonne réponse.

| _iste d      | les choix de reponse |   |   |                        |
|--------------|----------------------|---|---|------------------------|
| $\checkmark$ | Choix de réponse     | : | Î |                        |
|              | Québec               |   | l |                        |
| ۲            | Ottawa               |   |   |                        |
|              | Vancouver            |   | • | [reponse_unique_coche] |

17. Inscrivez une rétroaction générale à afficher à l'étudiant lors de la correction. Au besoin, cliquez sur **modifier** afin d'accéder à plus d'options de rétroaction.

Type : générale par question (modifier

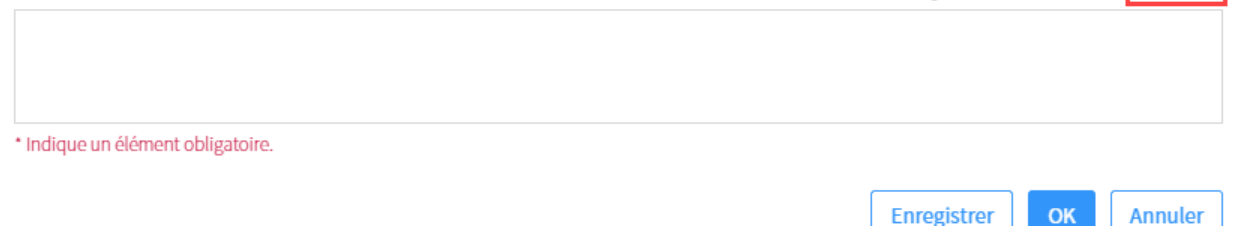

[selection\_unique\_retroaction]

Rétroaction

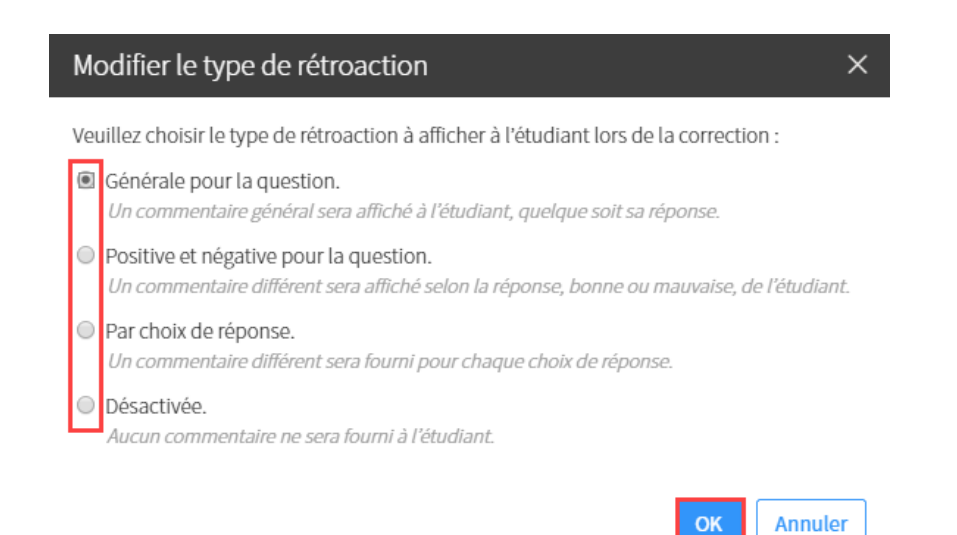

[selection unique\_types\_retroaction]

# Quelles sont les options de rétroaction possibles pour la question à choix de réponse (sélection unique)?

[Fenêtre modale]

| <ul> <li>Générale : Une seule rétroaction est affichée, peu in<br/>rédigée dans le champ de texte.</li> </ul>                                                                                                    | porte la réponse choisie. La rétroaction doit être                                                                                                    |
|----------------------------------------------------------------------------------------------------|----------------------------------------------------------------------------------------------------|
| Rétroaction                                                                                                    | Type : générale par question (modifier)                                                                                                    |
|                                                                                                    |                                                                                                    |
| * Indique un élément obligatoire.                                                                                                    |                                                                                                    |
|                                                                                                    | Enregistrer OK Annuler                                                                                                    |
| <ul> <li>[retroaction_generale]</li> <li>Positive ou négative : Une rétroaction positive est or rédigée dans le champ de texte correspondant. Tous une rétroaction négative. Pour la rédiger, cliquez sur</li> </ul> | léfinie pour la bonne réponse. Celle-ci doit être<br>s les autres choix de réponse erronés affichent<br><sup>-</sup> l'onglet <mark>négative</mark> . |
| Rétroactions positive négative                                                                                                    | Type : positive et négative par question (modifier)                                                                                                   |
|                                                                                                    |                                                                                                    |
| * Indique un élément obligatoire.                                                                                                    |                                                                                                    |
|                                                                                                    | Enregistrer OK Annuler                                                                                                    |
| [retroaction_positivenegative]<br>- <b>Par choix de réponse</b> : Une rétroaction différente es                                                                                                    | st affichée pour chaque choix de réponse.                                                                                                    |

| Choix de réponse                                                                               | Rétroaction                                                               | *                                      |
|------------------------------------------------------------------------------------------------|---------------------------------------------------------------------------|----------------------------------------|
| Ottawa                                                                                         |                                                                           |                                        |
| Vancouver                                                                                      |                                                                           |                                        |
| Toronto                                                                                        |                                                                           | •                                      |
| étroaction<br>Vous avez choisi de définir une rétroaction po<br>ndique un élément obligatoire. | Type : par choix<br>ur chaque choix de réponse dans le tableau ci-dessus. | x de réponse ( <mark>modifie</mark> r) |
|                                                                                                | Enregistrer                                                               | OK Annuler                             |

8. Après avoir construit votre question, cliquez sur l'onglet **Paramètres avancés**. Déterminez les paramètres de la question.

| Ajouter une nouvelle ques        | tion                                                                       | ×                     |
|----------------------------------|----------------------------------------------------------------------------|-----------------------|
| Question Paramètres avancé       | À choix de répons                                                          | se (sélection unique) |
| Paramètres de la question        | _                                                                          |                       |
| Titre abrégé :                   | Δ                                                                          | (100 car.)            |
|                                  | Permet de distinguer rapidement les questions dans une liste ou un tableau |                       |
| Justification : 🚯                | B <sup>®</sup> Aucune<br>◎ Obligatoire                                     |                       |
| Critères de correction :         |                                                                            |                       |
|                                  |                                                                            |                       |
|                                  |                                                                            |                       |
| Paramètres d'affichage des choix | de réponse                                                                 |                       |
| Ordre :                          | Dans l'ordre de saisie                                                     |                       |
| •                                | <ul> <li>Dans l'ordre alphabétique</li> <li>Aléatoire</li> </ul>           |                       |
| Étiquette :                      | <ul> <li>Alphabétique (a,b,c,)</li> </ul>                                  |                       |
|                                  | Numérique (1,2,3,)                                                         |                       |
|                                  | Sans etiquette                                                             |                       |
|                                  | Enregistrer                                                                | OK Annuler            |

#### [selection\_unique\_parametres\_avances\_details]

| A. Titre abrégé  | Si désiré, inscrivez un titre abrégé à votre question pour vous permettre de                                                                                                    |
|------------------|----------------------------------------------------------------------------------------------------|
|                  | distinguer rapidement l'ensemble des questions dans une liste ou un tableau. Ce                                                                                                    |
|                  | titre ne sera pas visible aux étudiants.                                                                                                    |
| B. Justification | Déterminez si les étudiants doivent inscrire une justification obligatoire pour la soumission de cette question.                                                                                                    |
|                  | Il est à noter que lorsqu'un questionnaire contient au moins une question avec<br>justification, la correction et la publication du questionnaire ne peuvent plus être<br>réalisées de manière entièrement automatique par le système. Bien que la<br>correction de chaque justification ne soit pas obligatoire, vous devrez tout de<br>même publier manuellement les copies corrigées aux étudiants. |

| C. Ordre     | Déterminez l'ordre d'affichage des choix de réponses aux étudiants.                                                                                                    |
|--------------|----------------------------------------------------------------------------------------------------|
|              | Faire afficher les choix de réponse de manière aléatoire permet de limiter les tentatives de diffusion de réponses entre étudiants à l'aide des étiquettes de réponses. |
| D. Étiquette | Déterminez le type d'étiquette à placer devant chaque choix de réponse.                                                                                                 |

9. Votre question est paramétrée. Cliquez sur <mark>OK</mark>.

#### Paramétrer une question à choix de réponse (sélection multiple)

# Information Les choix de réponses à sélection multiples demandent à l'étudiant de sélectionner plusieurs réponses parmi une liste définie de choix. Question 2 (5 pts) Incorrect Lesquelles de ces villes ont accueilli les Jeux olympiques d'été? A. Calgary (Canada) ✓ B. Ø ścóul (Corée du sud) ✓ C. ✓ Turin (Italie) ✓ D. Sydney (Australie) ✓ E. Londres (Royaume-Uni) Rétroaction : Lester (Royaume-Uni)

Mauvaise réponse. Calgary (1988) et Turin (2006) étaient les hôtes des Jeux olympiques d'hiver. Séoul (1988), Sydney (2000) et Londres (2012) ont accueilli les Jeux olympiques d'été.

#### [exemple\_CM]

- 1. Ajoutez une question de type À choix de réponse (sélection multiple).
- 2. Inscrivez l'énoncé de la question.

| Ajouter un   | e nouvelle questio       | n X                                     |
|--------------|--------------------------|-----------------------------------------|
|              |                          | À choix de réponse (sélection multiple) |
| Question     | Paramètres avancés       |                                         |
| Énoncé *     |                          |                                         |
| Cocher les t | rois premières couches a | tmosphériques.                          |

#### [choix\_multiples\_question]

 Remplissez les champs correspondants aux choix de réponse. Utilisez les cases à gauche des choix de réponse afin d'identifier les bonnes réponses.

Mode de correction : tout ou rien (modifier)

| $\checkmark$ | Choix de réponse | ÷ * |
|--------------|------------------|-----|
|              | Thermosphère     |     |
|              | Stratosphère     |     |
|              | Troposphère      |     |

#### [Choix\_multiples\_reponses]

Liste des choix de réponse \*

- 4. Pour ajouter des choix de réponse :
  - a. Cliquez sur l'icône de menu <sup>‡</sup> du tableau **Choix de réponse**.
  - b. Sélectionnez Ajouter des choix.
  - c. Cliquez sur le nombre à ajouter.
- 5. Au besoin, supprimez les choix de réponses excédentaires :
  - a. Cliquez sur l'icône de menu 🕴 adjacent à l'espace du choix de réponse ciblé.
  - b. Cliquez sur **Supprimer**.
- Par défaut, le mode de correction de ce type de question est **Tout ou rien**.
   Au besoin, cliquez sur modifier de la zone Mode de correction pour sélectionner un autre mode de correction (mode cumulatif automatique ou mode cumulatif manuel).

| Liste o                | les choix de réponse *                                                                                                    | Mode de correction : tout ou rien | (modifi | er) |
|------------------------|----------------------------------------------------------------------------------------------------|-----------------------------------|---------|-----|
| $\checkmark$           | Choix de réponse                                                                                                    |                                   | *       | -   |
|                        | Thermosphère                                                                                                    |                                   |         | l   |
|                        | Stratosphère                                                                                                    |                                   |         |     |
|                        | Troposphère                                                                                                    |                                   |         | -   |
| choix                  | _multiple_correction]                                                                                                    |                                   |         |     |
| Modifi                 | er le mode de correction ×                                                                                                    |                                   |         |     |
| Veuillez               | choisir le mode de correction de la question :                                                                                                    |                                   |         |     |
| Mode<br>La ré<br>sinor | <b>e tout ou rien</b><br>ponse exacte doit être fournie par l'étudiant pour obtenir le maximum des points,<br>ŋ, la note 0 lui sera attribuée.    |                                   |         |     |
| Mode Chaq mau          | e cumulatif automatique<br>que bonne réponse possède une pondération équivalente, la pondération des<br>vaises réponses est nulle.                |                                   |         |     |
| Mode La po mau         | e cumulatif manuel<br>ondération de chaque réponse est spécifiée manuellement, la pondération des<br>vaises réponses peut être négative ou nulle. |                                   |         |     |
|                        | OK Annuler                                                                                                    |                                   |         |     |

[choix\_multiple\_modecorrection]

7. Inscrivez une rétroaction générale à afficher à l'étudiant lors de la correction.

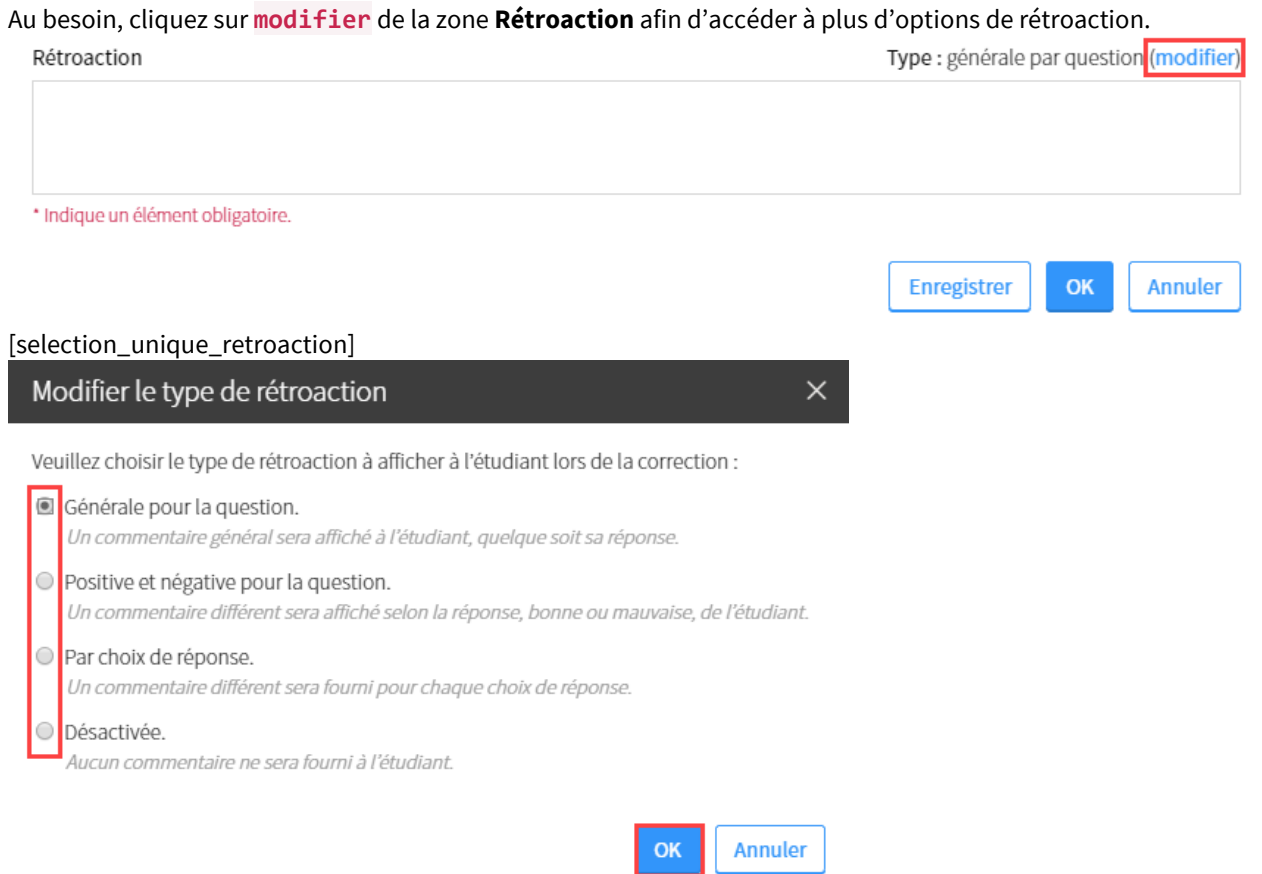

[selection unique\_types\_retroaction]

#### Quelles sont les options de rétroaction possibles pour la question à choix de réponse (sélection multiple)?

[Fenêtre modale]

| <ul> <li>Générale : Une seule rétroaction est affichée, peu imp<br/>rédigée dans le champ de texte.</li> </ul>                                                                                    | orte la réponse choisie. La rétroaction doit être                                                           |
|----------------------------------------------------------------------------------------------------|----------------------------------------------------------------------------------------------------|
| Rétroaction                                                                                                    | Type : générale par question (modifier)                                                                     |
|                                                                                                    |                                                                                                    |
| * Indique un élément obligatoire.                                                                                                    |                                                                                                    |
|                                                                                                    | Enregistrer OK Annuler                                                                                      |
| [retroaction_generale]                                                                                                    |                                                                                                    |
| <ul> <li>Positive ou négative : Une rétroaction positive est dé<br/>rédigée dans le champ de texte correspondant. Tous le<br/>une rétroaction négative. Pour la rédiger, cliquez sur n</li> </ul> | finie pour la bonne réponse. Celle-ci doit être<br>es autres choix de réponse erronés affichent<br>négative |

| Rétroactions                        |                                                                      | Type : positive et négative par quest                  | tion (modifier)                       |
|-------------------------------------|----------------------------------------------------------------------|--------------------------------------------------------|---------------------------------------|
| positive                            | négative                                                             |                                                        |                                       |
|                                     |                                                                      |                                                        |                                       |
|                                     |                                                                      |                                                        |                                       |
| <ul> <li>Indique un élér</li> </ul> | ment obligatoire.                                                    |                                                        |                                       |
|                                     |                                                                      | Enregistrer OK                                         | Annuler                               |
| etroaction                          | _positivenegative]                                                   |                                                        |                                       |
| - <b>Par</b><br>séle                | <b>choix de réponse</b> : Une re<br>ectionné par l'étudiant.         | étroaction différente est affichée pour chaque choix d | e réponse                             |
| Liste                               | e des choix de réponse *                                             | Mode de correction : to                                | out ou rien ( <mark>modifier</mark> ) |
| $\checkmark$                        | Choix de réponse                                                     | Rétroaction                                            | ÷ *                                   |
|                                     | Calgary (Canada)                                                     |                                                        |                                       |
|                                     |                                                                      |                                                        |                                       |
|                                     | Séoul (Corée du sud)                                                 |                                                        |                                       |
|                                     | Séoul (Corée du sud)<br>Turin (Italie)                               |                                                        |                                       |
|                                     | Séoul (Corée du sud)<br>Turin (Italie)<br>oaction                    | Type : par choix d                                     | e réponse (modifier)                  |
| Rétri<br>[sele                      | Séoul (Corée du sud) Turin (Italie) oaction ect_mult_retroaction_enc | Type : par choix d<br>once]                            | e réponse (modifier)                  |

Déterminez les paramètres de la question.

| Question Paramètres av        | À choix de                                                                                       | réponse (sélection multiple) |
|-------------------------------|--------------------------------------------------------------------------------------------------|------------------------------|
| Paramètres de la question     |                                                                                                  |                              |
| Titre abrégé :                | A Couches atmosphériques                                                                         | (100 car.)                   |
|                               | Permet de distinguer rapidement les questions dans une liste ou un tai                           | bleau                        |
| Justification : (             | <ul> <li>Aucune</li> <li>Obligatoire</li> </ul>                                                  |                              |
| Critères de correction :      |                                                                                                  |                              |
| Paramètres d'affichage des ch | ioix de réponse                                                                                  |                              |
| Ordre :                       | <ul> <li>Dans l'ordre de saisie</li> <li>Dans l'ordre alphabétique</li> <li>Aléatoire</li> </ul> |                              |
| Étiquette :                   | <ul> <li>Alphabétique (a,b,c,)</li> <li>Numérique (1,2,3,)</li> <li>Sans étiquette</li> </ul>    |                              |
|                               | Enregist                                                                                         | rer OK Annuler               |

#### [choix\_multiples\_parametres\_avances\_details.png]

| A. Titre abrégé         | Si désiré, inscrivez un titre abrégé à votre question pour vous permettre de         |
|-------------------------|--------------------------------------------------------------------------------------|
|                         | distinguer rapidement l'ensemble des questions dans une liste ou un tableau. Ce      |
|                         | titre ne sera pas visible aux étudiants.                                             |
| <b>B. Justification</b> | Déterminez si les étudiants doivent inscrire une justification obligatoire pour la   |
|                         | soumission de cette question.                                                        |
|                         |                                                                                      |
|                         | Il est à noter que lorsqu'un questionnaire contient au moins une question avec       |
|                         | justification, la correction et la publication du questionnaire ne peuvent plus être |
|                         | réalisées de manière entièrement automatique par le système. Bien que la             |
|                         | correction de chaque justification ne soit pas obligatoire, yous devrez tout de      |
|                         | même publier manuellement les copies corrigées aux étudiants.                        |
| C Oudus                 | Détermine l'andre d'affichers des chairde régenerations étudients                    |
| C. Orare                | Determinez i ordre d'amchage des choix de reponses aux étudiants.                    |
|                         |                                                                                      |
|                         | Faire afficher les choix de réponse de manière aléatoire permet de limiter les       |
|                         | tentatives de diffusion de réponses entre étudiants à l'aide des étiquettes de       |
|                         | réponses.                                                                            |
| D. Étiquette            | Déterminez le type d'étiquette à placer devant chaque choix de réponse.              |
|                         |                                                                                      |

9. Votre question est paramétrée. Cliquez sur OK.

#### Paramétrer une question à réponse courte

#### Information

Les questions à réponse courte amènent l'étudiant à inscrire une réponse courte sous forme de texte. La réponse inscrite par l'étudiant est validée et corrigée automatiquement par le système selon vos paramètres de correction.

| Question 3 (3 pts)                                                                                                    | Correct | 3 / 3 pts |
|----------------------------------------------------------------------------------------------------|---------|-----------|
| Que signifie PIB?                                                                                                    |         |           |
| ✓ 1. Produit intérieur brut                                                                                                    |         |           |
| Rétroaction :                                                                                                    |         |           |
| Les lettres PIB signifient <b>«produit intérieur brut»</b> .<br>En tant qu'indicateur économique principal de mesure de la production économique réalisée à l'intérieur d'un<br>pays donné, le PIB vise à quantifier — pour un pays et une année donnés — la valeur totale de la « production de<br>richesse » effectuée par les agents économiques résidant à l'intérieur de ce territoire (ménages, entreprises,<br>administrations publiques). |         |           |

#### [exemple\_rep]

Il est à noter que les questions à réponses courtes peuvent posséder une ou plusieurs zones de réponse.

| Question 7 (5 pts)         Quelles caractéristiques un objectif SMART doit-il posséder?         Spécifique         Mesurable         Atteignable         I |                           |
|----------------------------------------------------------------------------------------------------|---------------------------|
| Page 7 de 7<br>[exemple_reponse_courte_plusieurs]<br>1. Ajoutez une question de type À réponse cou<br>2. Inscrivez l'énoncé de la question.                | Précédent Corriger Fermer |
| Ajouter une nouvelle question                                                                                                    | ×                         |
| Question Paramètres avancés                                                                                                    | Réponse courte            |
| Énoncé *                                                                                                    |                           |

#### [reponse\_courte\_enonce]

Qui a été élu Premier ministre du Canada aux élections de 2015?

3. Par défaut, le **Nombre de zones de réponse** est de 1. Cela signifie que vos étudiants pourront inscrire une réponse courte (comprenant un ou plusieurs mots) dans une zone de réponse précise.

| Liste des réponses ac | ceptées * M                                                          | ode de correction : tout ou rien (modifier) |
|-----------------------|----------------------------------------------------------------------|---------------------------------------------|
| Nombre de zones de r  | éponse : 1 • Champs texte affichés à l'étudiant pour saisir ses répo | nses.                                       |
| Zone ciblée           | Réponses acceptées                                                   | :                                           |
| Zone 1 🔹              | Justin Trudeau                                                       |                                             |
| Zone 1                | Utiliser l'astérisque '*' pour représenter une suite de caractè      | res quelconques.                            |

#### [reponse\_courte\_nbr\_zonereponse] Vous souhaitez utiliser plus d'une zone de réponse?

#### [Fenêtre modale]

Il est possible de permettre à vos étudiants d'inscrire des réponses courtes dans différentes zones de réponse.

| Question 7 (5 pts)                                                                                                    |                                                   |
|----------------------------------------------------------------------------------------------------|---------------------------------------------------|
| Quelles caractéristiques un objectif SMART doit-il possèder?                                                                                   |                                                   |
| Spécifique                                                                                                    | -                                                 |
| Mesurable                                                                                                    | -                                                 |
| Atteignable                                                                                                    | _                                                 |
|                                                                                                    |                                                   |
|                                                                                                    | 12                                                |
|                                                                                                    |                                                   |
| Page 7 de 7                                                                                                    | Précédent Corriger Fermer                         |
| [exemple_reponse_courte_plusieurs]                                                                                                    |                                                   |
| Pour ce faire, augmentez le Nombre de zones d                                                                                                  | e réponse.                                        |
| Déterminez ensuite une ou plusieurs réponses a                                                                                                 | cceptées par zone de réponse (zone 1, zone 2,).   |
| Énoncé *                                                                                                    |                                                   |
| Quelles caractéristiques un objectif SMART doit-il posséder?<br>NB. Veuillez inscrire les caractéristiques en respectant l'ordre de l'accronvi | me                                                |
| ······································                                                                                                    |                                                   |
|                                                                                                    |                                                   |
| Liste des réponses acceptées *                                                                                                    | Mode de correction : tout ou rien (modifier)      |
| Nombre de zones de réponse : 5  Champs texte affichés à l'étudiant po                                                                          | our saisir ses réponses.                          |
| Zone ciblée Réponses acceptées                                                                                                    | :                                                 |
| Zone 1 • Spécifique                                                                                                    |                                                   |
|                                                                                                    |                                                   |
| Zone 2 • Mesurable                                                                                                    |                                                   |
|                                                                                                    |                                                   |
| [reponse_courte_plusieurs_zones]                                                                                                    |                                                   |
| Si l'ordre des réponses courtes n'a pas d'import                                                                                               | ance en fonction des zones de réponse, déterminez |
| plutôt plusieurs réponses acceptées pour <b>Toute</b>                                                                                          | s les zones.                                      |
| Énoncé *                                                                                                    |                                                   |
| Quelles caractéristiques un objectif SMART doit-il posséder?                                                                                   |                                                   |
|                                                                                                    |                                                   |
|                                                                                                    |                                                   |
| Liste des réponses acceptées *                                                                                                    | Mode de correction : tout ou rien (modifier)      |
| Champs texte affiches à l'étudiant po                                                                                                    | ur sansır ses reponses.                           |
| Zone ciblée Réponses acceptées                                                                                                    |                                                   |
| Toutes les zones 🔹 Spécifique                                                                                                    |                                                   |
| Toutes les zones V Mesurable                                                                                                    |                                                   |
| MCSuldbic                                                                                                    |                                                   |
|                                                                                                    | •                                                 |
| [reponse_courte_plusieurs_zones_pas_ordre.pr                                                                                                   | ng]                                               |
|                                                                                                    |                                                   |

4. Inscrivez les différentes réponses acceptées pour la zone de réponse ciblée.

| Zone ciblée | Réponses acceptées | : |
|-------------|--------------------|---|
| Zone 1 🔹    | Justin Trudeau     |   |
| Zone 1 🔹    | Justin Trud*       |   |

#### [reponse\_courte\_trudeau]

#### Information

Il peut être utile de recourir à l'astérisque pour identifier un éventail de déclinaisons de réponses acceptées. Lors de la correction automatique, le système associe l'astérisque à une suite de caractères quelconques acceptés. Dans l'exemple ci-dessus, le fait d'inscrire « Justin Trud\* » comme réponse acceptée signifie que l'étudiant qui répond «Justin Trud**au** », « Justin Trud**eault** » ou encore «Justin Trud**o** » obtiendra une réponse correcte.

L'onglet **Paramètres** avancés vous permettra de déterminer des règles de correction générales que vous n'avez pas nécessairement à prendre en compte à ce stade. Vous pourrez décider de :

- Tenir compte ou non des majuscules et minuscules
- Tenir compte ou non des symboles de ponctuation
- Tenir compte ou non des accents.
- 5. Pour ajouter des réponses acceptées par zone :
  - a. Cliquez sur l'icône de menu <sup>‡</sup> du tableau **Réponses acceptées**.
  - b. Sélectionnez Ajouter des réponses acceptées.
  - c. Cliquez sur le nombre à ajouter.
- 6. Au besoin, supprimez les réponses acceptées excédentaires :
  - a. Cliquez sur l'icône de menu 🕴 adjacent à l'espace de la réponse ciblé.
  - b. Cliquez sur **Supprimer**.
- 7. Par défaut, le mode de correction de ce type de question est **Tout ou rien**.

Si vous avez déterminé plusieurs zones de réponse et que vous souhaitez que la correction prenne en compte le nombre de zones contenant une réponse acceptée, cliquez sur modifier le Mode de correction, puis sélectionner le mode cumulatif automatique.

*Veuillez noter que vous ne pouvez pas pondérer la correction en fonction de préférences de réponses acceptées.* 

#### Modifier le mode de correction

Veuillez choisir le mode de correction de la question :

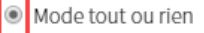

La réponse exacte doit être fournie par l'étudiant pour obtenir le maximum des points, sinon, la note 0 lui sera attribuée.

#### Mode cumulatif automatique

Chaque bonne réponse possède une pondération équivalente, la pondération des mauvaises réponses est nulle.

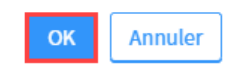

#### [mode\_correction]

Inscrivez une rétroaction générale à afficher à l'étudiant lors de la correction.
 Au besoin, cliquez sur modifier de la zone Rétroaction afin d'accéder à plus d'options de rétroaction.

| Type : générale par que     | stion <mark>(moo</mark> |
|-----------------------------|-------------------------|
|                             |                         |
|                             |                         |
| Enregistrer                 | Απηι                    |
|                             |                         |
| ×                           |                         |
| ; de la correction :        |                         |
| sa réponse.                 |                         |
| ou mauvaise, de l'étudiant. |                         |
|                             |                         |
| OK Annuler                  |                         |

#### [retroact\_rep\_courte]

#### Quelles sont les options de rétroaction possibles pour la question à réponse courte? [Fenêtre modale]

| <ul> <li>Générale : Une seule rétroaction est a<br/>rédigée dans le champ de texte.</li> </ul>                                                                | ffichée, peu importe la réponse choisie. La rétroaction doit être                                                                                                    |
|----------------------------------------------------------------------------------------------------|----------------------------------------------------------------------------------------------------|
| Rétroaction                                                                                                    | Type : générale par question (modifier)                                                                                                    |
|                                                                                                    |                                                                                                    |
| <ul> <li>Indique un élément obligatoire.</li> </ul>                                                                                                    |                                                                                                    |
|                                                                                                    | Enregistrer OK Annuler                                                                                                    |
| [retroaction_generale]<br>- <b>Positive ou négative</b> : Une rétroaction<br>rédigée dans le champ de texte corres<br>une rétroaction négative. Pour la rédig | n positive est définie pour la bonne réponse. Celle-ci doit être<br>pondant. Tous les autres choix de réponse erronés affichent<br>ger, cliquez sur <mark>négative</mark> . |
| Rétroactions positive négative                                                                                                    | Type : positive et négative par question (modifier)                                                                                                    |
|                                                                                                    |                                                                                                    |
| * Indique un element obligatoire.                                                                                                    |                                                                                                    |
|                                                                                                    | Enregistrer OK Annuler                                                                                                    |

[retroaction\_positivenegative]

- **Désactivé** : Aucune rétroaction n'est affichée pour cette question.
- 9. Après avoir construit votre question, cliquez sur l'onglet **Paramètres avancés**. Déterminez les paramètres de la question.

| Ajouter une nouvelle question | 1                                                                                                    | ×              |
|-------------------------------|----------------------------------------------------------------------------------------------------|----------------|
| Question Paramètres avancés   |                                                                                                    | Réponse courte |
| Paramètres de la question     |                                                                                                    |                |
| Titre abrégé : A              |                                                                                                    | (100 car.)     |
| Règles de correction :        | <ul> <li>Permet de distinguer rapidement les questions dans une liste ou un tableau</li> <li>Tenir compte des majuscules et minuscules</li> <li>Tenir compte des symboles de ponctuation</li> <li>Tenir compte des accents</li> </ul> |                |
|                               | Enregistrer                                                                                                    | OK Annuler     |

#### [rep\_courte\_param\_avance]

| A. Titre abrégé | Si désiré, inscrivez un titre abrégé à votre question pour vous permettre<br>de distinguer rapidement l'ensemble des questions dans une liste ou un |
|-----------------|----------------------------------------------------------------------------------------------------|
|                 | tableau. Ce titre ne sera pas visible aux étudiants.                                                                                                |
| B. Règles de    | Déterminez des règles de correction générales qui s'appliqueront pour                                                                               |
| correction      | toutes les zones de réponse. Vous pouvez décider de :                                                                                               |
|                 | Tenir compte ou non des majuscules et minuscules                                                                                                    |
|                 | Tenir compte ou non des symboles de ponctuation                                                                                                    |
|                 | Tenir compte ou non des accents.                                                                                                    |

10. Votre question est paramétrée. Cliquez sur <mark>OK</mark>.

#### Paramétrer une question à développement

#### Information

Les questions à développement demandent à l'étudiant de formuler une réponse ouverte. L'enseignant doit corriger manuellement la réponse donnée.

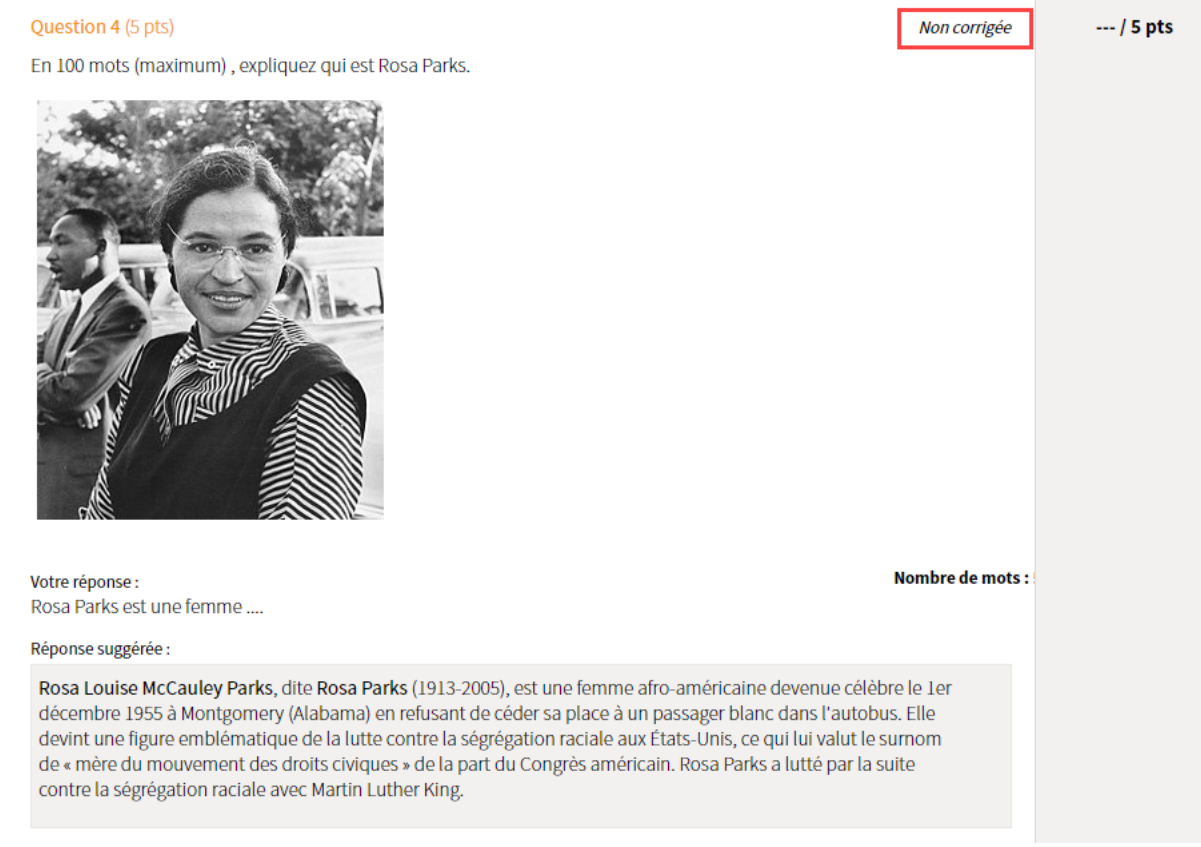

#### [exemple\_descrip]

- 1. Ajoutez une question de type À développement.
- 2. Établissez les paramètres à prendre en compte pour la question.

| Ajouter une nouvelle question                                                                                                    |                                                             |
|----------------------------------------------------------------------------------------------------|-------------------------------------------------------------|
| Question Paramètres avancés                                                                                                    | Développeme                                                 |
| Énoncé *                                                                                                    |                                                             |
| Quelle est la définition de la laïcité?                                                                                                    |                                                             |
| Zone de rédaction                                                                                                    |                                                             |
| Avertir l'étudiant lorsque sa réponse dépasse 150 mots                                                                                                    |                                                             |
| Une note sera affichée en rouge sous la zone de rédaction.                                                                                                    |                                                             |
| Pré-remplir la zone de rédaction du texte suivant : 🚯                                                                                                    |                                                             |
| La laïcité est                                                                                                    |                                                             |
| Réponse suggérée                                                                                                    |                                                             |
| Conception et organisation de la société fondée sur la séparation de l'Église et de l'Éflise et de l'Éflise tout pouvoir politique ou administratif, et, en particulier, de l'organisation de l'ense | tat et qui exclut les Églises de l'exercice<br>eignement. » |
| * Indique un élément obligatoire.                                                                                                    |                                                             |
|                                                                                                    | Enregistrer OK Annuler                                      |

#### [reponse\_developpement]

| A. Énoncé            | Inscrivez l'énoncé de la question.                                              |
|----------------------|---------------------------------------------------------------------------------|
| B. Nombre de mots    | Indiquez le nombre de mots à partir duquel l'étudiant verra une note            |
|                      | affichée sous sa zone de rédaction. Cet avertissement est à titre informatif et |
|                      | non limitatif.                                                                  |
| C. Zone de rédaction | Au besoin, vous pouvez préremplir la zone de rédaction. Ce qui sera rédigé      |
|                      | sera affiché à l'endroit même où l'étudiant devra rédiger sa réponse, comme     |
|                      | texte de départ. C'est un guide de rédaction que vous lui proposez, dans        |
|                      | lequel vous pouvez préciser les différents éléments à développer dans sa        |
|                      | réponse.                                                                        |
| D. Réponse suggérée  | Rédigez une réponse servant d'exemple de ce qui est attendu. Cette réponse      |
|                      | suggérée sera affichée dans la copie corrigée en guise de rétroaction.          |

 Après avoir construit votre question, cliquez sur l'onglet Paramètres avancés. Déterminez les paramètres de la question.

| Ajouter une nouvelle question        | n                                                                          | ×             |
|--------------------------------------|----------------------------------------------------------------------------|---------------|
| Question Paramètres avancés          |                                                                            | Développement |
| Paramètres de la question            | -                                                                          |               |
| Titre abrégé :                       |                                                                            | (100 car.)    |
| •                                    | Permet de distinguer rapidement les questions dans une liste ou un tableau |               |
| Critères de correction : 🛈           |                                                                            |               |
| Paramètres d'affichage de la zone de | rédaction                                                                  |               |
| Nombre de lignes : Automatique (10   |                                                                            |               |
|                                      | Enregistrer                                                                | K Annuler     |

#### [develop\_param avances]

| A. Titre abrégé                 | Si désiré, inscrivez un titre abrégé à votre question pour vous permettre   |  |  |
|---------------------------------|-----------------------------------------------------------------------------|--|--|
| _                               | de distinguer rapidement l'ensemble des questions dans une liste ou un      |  |  |
|                                 | tableau. Ce titre ne sera pas visible aux étudiants.                        |  |  |
| B. Critères de                  | Les critères de correction sont des repères qui favorisent la correction    |  |  |
| correction                      | équitable d'une question, surtout si elle est effectuée par plus d'un       |  |  |
|                                 | correcteur. Ils sont affichés dans l'outil de correction des copies.        |  |  |
| B. Nombre de                    | Paramétrez, à titre informatif et visuel, le nombre de lignes de la zone de |  |  |
| lignes                          | rédaction.                                                                  |  |  |
| A Votro question est neremétrée |                                                                             |  |  |

4. Votre question est paramétrée. Cliquez sur OK.

#### Paramétrer une question à association

#### Information Les associations amènent l'étudiant à mettre en relation des éléments à leur définition. Question 5 (6 pts) Pour chaque province canadienne, indiquez la capitale correspondante (à l'aide du menu déroulant). 1. Québec Sélectionner une correspondance • 2. Ontario Sélectionner une correspondance 3. Colombie-Britannique Victoria Edmonton 4. Nouveau-Brunswick Fredericton Winnipeg Montréal 5. Saskatchewan Toronto Québec 6. Nouvelle-Écosse Ottawa Halifax Charlottetown Regina [exemple\_assoc]

- 1. Ajoutez une question de type À association.
- 2. Inscrivez l'énoncé de la question.
- 3. Remplissez les champs correspondants aux propositions de départ.

#### Liste des propositions et correspondances \*

#### Mode de correction : tout ou rien (modifier)

Pour définir la liste des éléments de correspondance, cliquer sur l'icône 🕻 du tableau puis sur Définir les correspondances.

| Propositions     | Correspondances         | : 1 |
|------------------|-------------------------|-----|
| Épinette blanche | Aucune correspondance • |     |
| Chêne blanc      | Aucune correspondance 🔻 |     |

#### [association\_propositions]

- 4. Pour ajouter des propositions:
  - a. Cliquez sur l'icône de menu 🕴 du tableau Liste des propositions et correspondances.
  - b. Sélectionnez Ajouter des propositions.
  - c. Cliquez sur le nombre à ajouter.
- 5. Pour définir les correspondances à associer :
  - a. Cliquez sur l'icône de menu <sup>‡</sup> du tableau **Liste des propositions et correspondances**.
  - b. Sélectionnez Définir les correspondances.
  - c. Inscrivez les correspondances à associer ultérieurement aux propositions.
  - d. Cliquez sur Ok.

| Définir la liste des éléments de correspondance | ×                                               |
|-------------------------------------------------|-------------------------------------------------|
| Eléments de correspondance                      | :                                               |
| Conifères                                       |                                                 |
| Feuillus                                        |                                                 |
|                                                 |                                                 |
|                                                 |                                                 |
|                                                 |                                                 |
|                                                 |                                                 |
|                                                 |                                                 |
|                                                 |                                                 |
| Les éléments la                                 | aissés vides seront ignorés à l'enregistrement. |
|                                                 | OK Annuler                                      |

#### [reponse\_association\_correspondances\_exemples]

6. Associez les propositions aux bonnes correspondances à l'aide des menus déroulants.

| Propositions     | Correspondances                 | : |  |
|------------------|---------------------------------|---|--|
| Épinette blanche | Sélectionner une correspondance |   |  |
| Chêne blanc      | Feuillus 🔻                      |   |  |

#### [reponse\_association\_associerunecorrepsondance]

Liste des propositions et correspondances \*

Par défaut, le mode de correction de ce type de question est **Tout ou rien**.
 Au besoin, cliquez sur modifier de la zone Mode de correction pour sélectionner le mode de correction cumulatif automatique.

Mode de correction : tout ou rien (modifier)

| Propositions                                                                                                   | Correspondances       | ĺ |
|----------------------------------------------------------------------------------------------------|-----------------------|---|
|                                                                                                    | Aucune correspondance | ļ |
|                                                                                                    | Aucune correspondance |   |
| question_association_mode_correction]                                                                          |                       |   |
| Modifier le mode de correction                                                                                 | ×                     |   |
| Veuillez choisir le mode de correction de la question :                                                        |                       |   |
| Mode tout ou rien                                                                                              | ximum des points.     |   |
| La reponse exacte doit etre fournie par l'étudiant pour obtenir le mai<br>sinon, la note 0 lui sera attribuée. |                       |   |

#### [reponse\_courte\_correction]

Inscrivez une rétroaction générale à afficher à l'étudiant lors de la correction.
 Au besoin, cliquez sur modifier de la zone Rétroaction afin d'accéder à plus d'options de rétroaction.

| Rétroaction                       | Type : générale par question (modifier) |
|-----------------------------------|-----------------------------------------|
|                                   |                                         |
|                                   |                                         |
| * Indique un élément obligatoire. |                                         |
|                                   | Enregistrer OK Annuler                  |

#### [selection\_unique\_retroaction]

| Modifier le type de rétroaction X                                                                                                    |                                                                                       |
|----------------------------------------------------------------------------------------------------|---------------------------------------------------------------------------------------|
|                                                                                                    |                                                                                       |
| Veuillez choisir le type de rétroaction à afficher à l'étudiant lors de la correction :                                                             |                                                                                       |
| Générale pour la question.<br>Un commentaire général sera affiché à l'étudiant, quelque soit sa réponse.                                            |                                                                                       |
| Positive et négative pour la question.<br>Un commentaire différent sera affiché selon la réponse, bonne ou mauvaise, de l'étudiant.                 |                                                                                       |
| Désactivée.<br>Aucun commentaire ne sera fourni à l'étudiant.                                                                                       |                                                                                       |
| OK Annuler                                                                                                    |                                                                                       |
| [association_type_retroaction]<br>Quelles sont les options de rétroaction possibles pour la                                                         | question à association?                                                               |
|                                                                                                    |                                                                                       |
| <ul> <li>Generale pour la question : Une seule retroaction est afficient<br/>rétroaction doit être rédigée dans le champ de texte ci-des</li> </ul> | chee, peu importe la reponse choisie. La sous.                                        |
| Rétroaction                                                                                                    | Type : générale par question (modifier)                                               |
|                                                                                                    |                                                                                       |
| * Indique un élément obligatoire.                                                                                                    |                                                                                       |
|                                                                                                    | Enregistrer OK Annuler                                                                |
| [retroaction_generale]                                                                                                    |                                                                                       |
| <ul> <li>Positive ou négative: Une rétroaction positive est définie<br/>rédigée dans le champ de texte correspondant. Tous les au</li> </ul>        | pour la bonne réponse. Celle-ci doit être<br>atres choix de réponse erronés affichent |

| rédigée dans le champ de texte correspondant. Tous les autres choix de réponse erronés affichent<br>une rétroaction négative. Pour la rédiger, cliquez sur l'onglet <b>négative</b> . |                                                     |
|----------------------------------------------------------------------------------------------------|-----------------------------------------------------|
| Rétroactions positive négative                                                                                                    | Type : positive et négative par question (modifier) |
| * Indique un élément obligatoire.                                                                                                    | Enregistrer OK Annuler                              |
| [retroaction_positivenegativ<br>- <b>Désactivé</b> : Aucune ré                                                                                                    | e]<br>troaction n'est affichée pour cette question. |

Après avoir construit votre question, cliquez sur l'onglet Paramètres avancés. Déterminez les paramètres de la question.

|                |                         | _                                                                                                | Association |
|----------------|-------------------------|--------------------------------------------------------------------------------------------------|-------------|
| Question       | Paramètres avancé       | s                                                                                                |             |
| Paramètres d   | le la question          |                                                                                                  |             |
| Titre abrégé : | A                       |                                                                                                  | (100 car.)  |
|                | •                       | Permet de distinguer rapidement les questions dans une liste ou un tableau                       |             |
| Justification  | : 🛈 🛛 🖪                 | Aucune     Obligatoire                                                                           |             |
| Critères de co | prrection :             |                                                                                                  |             |
|                | С                       |                                                                                                  |             |
|                |                         |                                                                                                  |             |
| Paramètres d   | l'affichage des choix ( | de réponse                                                                                       |             |
| Ordre des pro  | opositions :            | <ul> <li>Dans l'ordre de saisie</li> <li>Dans l'ordre alphabétique</li> <li>Aléatoire</li> </ul> |             |
|                |                         | Enregistrer OK                                                                                   | Annuler     |

#### [association\_parametresavances.png]

| A. Titre abrégé  | Si désiré, inscrivez un titre abrégé à votre question pour vous permettre de distinguer rapidement l'ensemble des questions dans une liste ou un tableau. Ce titre ne sera pas visible aux étudiants.                                                                                                    |
|------------------|----------------------------------------------------------------------------------------------------|
| B. Justification | Déterminez si les étudiants doivent inscrire une justification obligatoire pour la soumission de cette question.                                                                                                    |
|                  | Il est à noter que lorsqu'un questionnaire contient au moins une question avec<br>justification, la correction et la publication du questionnaire ne peuvent plus être<br>réalisées de manière entièrement automatique par le système. Bien que la<br>correction de chaque justification ne soit pas obligatoire, vous devrez tout de<br>même publier manuellement les copies corrigées aux étudiants. |
| C. Critère de    | Si la justification obligatoire est sélectionnée, il est possible de saisir une consigne                                                                                                    |
| correction       | de correction qui sera affichée dans l'outil de correction pour aider le correcteur                                                                                                    |
|                  | dans sa tâche.                                                                                                    |
| D. Ordre         | Déterminez l'ordre d'affichage des choix de réponses aux étudiants.                                                                                                    |

10. Votre question est paramétrée. Cliquez sur <mark>OK</mark>.

#### Paramétrer une question de mise en ordre

Information

| La mise en ordre amène l'étudiant à définir l'ordre d'une séquence.      |                                   |  |
|--------------------------------------------------------------------------|-----------------------------------|--|
| Question 6 (5 pts)                                                       |                                   |  |
| Placez ces planètes dans le bon ordre, en commençant par la plus près du | soleil, jusqu'à la plus éloignée. |  |
| Terre                                                                    | 1. Mercure                        |  |
| Jupiter                                                                  | 2. Vénus                          |  |
| Uranus                                                                   | 3.                                |  |
| Mars                                                                     | 4. Terre                          |  |
| Neptune                                                                  | 5.                                |  |
| Saturne                                                                  | 6.                                |  |
|                                                                          | 7.                                |  |
|                                                                          | 8.                                |  |

#### [exemple\_mise\_ordre]

Veuillez noter que ce type de question n'est pas pleinement fonctionnel sur appareils mobiles (téléphone et tablette). Les étudiants qui utiliseront des appareils mobiles pourraient donc rencontrer des difficultés.

- 1. Ajoutez une question de type **De mise en ordre.**
- 2. Rédigez l'énoncé de la question.

| Ajouter une nouvelle question |                    | n ×           |
|-------------------------------|--------------------|---------------|
| Question                      | Paramètres avancés | Mise en ordre |
| Énoncé *                      |                    |               |
|                               |                    |               |
|                               |                    |               |

#### [mise-ordre\_enonce]

3. Inscrivez les choix de réponses en respectant l'ordre de la séquence adéquate.

#### Liste des choix de réponse \*

Mode de correction : tout ou rien (modifier)

Utiliser les options Monter et Descendre des menu : des choix de réponse pour les ordonner.

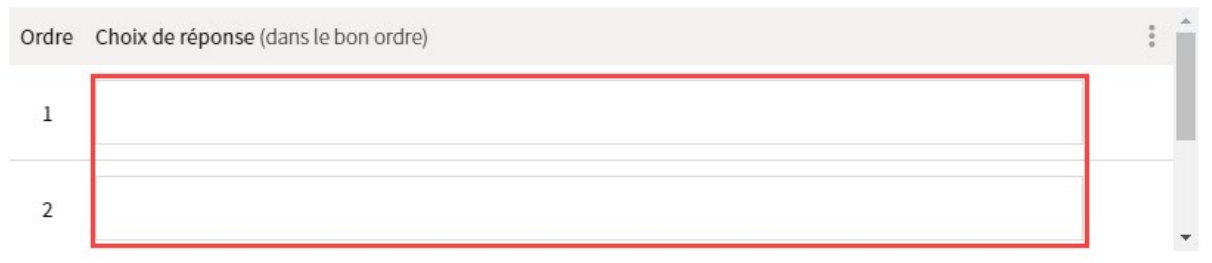

#### [mise\_ordre\_choixreponse]

- 4. Pour ajouter des choix de réponse :
  - a. Cliquez sur l'icône de menu <sup>‡</sup> du tableau **Choix de réponse**.
  - b. Sélectionnez Ajouter des choix.
  - c. Cliquez sur le nombre à ajouter.
- 5. Au besoin, supprimez les choix de réponses excédentaires :
  - a. Cliquez sur l'icône de menu 🕴 adjacent à l'espace du choix de réponses ciblé.
  - b. Cliquez sur **Supprimer**.
- Par défaut, le mode de correction de ce type de question est **Tout ou rien**.
   Au besoin, cliquez sur modifier de la zone Mode de correction pour sélectionner le mode de correction cumulatif automatique.

| Liste de<br>Utiliser le | s choix de réponse *<br>es options Monter et Descendre des menu 🔋 des choix de réponse po                                        | Mode de correction : tout ou rier<br>ur les ordonner. | (modif | ier) |
|-------------------------|----------------------------------------------------------------------------------------------------|-------------------------------------------------------|--------|------|
| Ordre                   | Choix de réponse (dans le bon ordre)                                                                                             |                                                       | :      | -    |
| 1                       | Mercure                                                                                                    |                                                       |        | 1    |
| 2                       | Vénus                                                                                                    |                                                       |        |      |
|                         | _ordre_modecorrection]                                                                                                    |                                                       |        |      |
| Modi                    | fier le mode de correction                                                                                                    | ×                                                     |        |      |
| Veuillez                | z choisir le mode de correction de la question :                                                                                 |                                                       |        |      |
| Mod<br>La i<br>sind     | <b>de tout ou rien</b><br>réponse exacte doit être fournie par l'étudiant pour obtenir le m<br>on, la note 0 lui sera attribuée. | aximum des points,                                    |        |      |
| O Moo<br>Cha<br>ma      | <b>de cumulatif automatique</b><br>aque bonne réponse possède une pondération équivalente, la p<br>uvaises réponses est nulle.   | ondération des                                        |        |      |
|                         |                                                                                                    | OK Annuler                                            |        |      |

#### [reponse\_courte\_correction]

Inscrivez une rétroaction générale à afficher à l'étudiant lors de la correction.
 Au besoin, cliquez sur modifier de la zone Rétroaction afin d'accéder à plus d'options de rétroaction.
| Rétroaction                                                                                                    | <b>Type :</b> générale par question (modifier) |
|----------------------------------------------------------------------------------------------------|------------------------------------------------|
| * Indique un élément obligatoire.                                                                                                   |                                                |
|                                                                                                    | Enregistrer OK Annuler                         |
| [selection_unique_retroaction]                                                                                                    |                                                |
| Modifier le type de rétroaction ×                                                                                                   |                                                |
| Veuillez choisir le type de rétroaction à afficher à l'étudiant lors de la correction :                                             |                                                |
| Générale pour la question.     Un commentaire général sera affiché à l'étudiant, quelque soit sa réponse.                           |                                                |
| Positive et négative pour la question.<br>Un commentaire différent sera affiché selon la réponse, bonne ou mauvaise, de l'étudiant. |                                                |
| Désactivée.<br>Aucun commentaire ne sera fourni à l'étudiant.                                                                       |                                                |
| OK Annuler                                                                                                    |                                                |

# [mise\_ordre\_typeretroaction]

# Quelles sont les options de rétroaction possibles pour la question de mise en ordre? [Fenêtre modale]

| étroaction                                                                                                    | Type : générale par question (modifier)                                                                                                    |
|----------------------------------------------------------------------------------------------------|----------------------------------------------------------------------------------------------------|
|                                                                                                    |                                                                                                    |
| ndique un élément obligatoire.                                                                                                    |                                                                                                    |
|                                                                                                    | Enregistrer OK Annuler                                                                                                    |
| troaction_generale]                                                                                                    |                                                                                                    |
| <ul> <li>troaction_generale]</li> <li>Positive ou négative: Une rétroaction posi<br/>rédigée dans le champ de texte correspond<br/>une rétroaction négative. Pour la rédiger, c</li> </ul>                                          | itive est définie pour la bonne réponse. Celle-ci doit êtr<br>dant. Tous les autres choix de réponse erronés affichen<br>cliquez sur l'onglet <b>négative</b> .                                                             |
| <ul> <li>troaction_generale]</li> <li>Positive ou négative: Une rétroaction positivé digée dans le champ de texte correspondune rétroaction négative. Pour la rédiger, c</li> <li>étroactions</li> <li>positive négative</li> </ul> | itive est définie pour la bonne réponse. Celle-ci doit êtr<br>dant. Tous les autres choix de réponse erronés affichen<br>cliquez sur l'onglet <mark>négative</mark> .<br>Type : positive et négative par question (modifie  |
| <ul> <li>Positive ou négative: Une rétroaction pos<br/>rédigée dans le champ de texte correspond<br/>une rétroaction négative. Pour la rédiger, c</li> <li>étroactions</li> <li>positive négative</li> </ul>                        | itive est définie pour la bonne réponse. Celle-ci doit êti<br>dant. Tous les autres choix de réponse erronés affichen<br>cliquez sur l'onglet <mark>négative</mark> .<br>Type : positive et négative par question (modifie  |
| <ul> <li>Positive ou négative: Une rétroaction posirédigée dans le champ de texte correspondune rétroaction négative. Pour la rédiger, cétroactions</li> <li>positive négative</li> </ul>                                           | sitive est définie pour la bonne réponse. Celle-ci doit êtr<br>dant. Tous les autres choix de réponse erronés affichen<br>cliquez sur l'onglet <mark>négative</mark> .<br>Type : positive et négative par question (modifie |

8. Après avoir construit votre question, cliquez sur l'onglet **Paramètres avancés**. Déterminez les paramètres de la question.

| Modifier la question        |                                                                            | ×             |
|-----------------------------|----------------------------------------------------------------------------|---------------|
| Question Paramètres avancés |                                                                            | Mise en ordre |
| Paramètres de la question   |                                                                            |               |
| Titre abrégé :              |                                                                            | (100 car.)    |
| •                           | Permet de distinguer rapidement les questions dans une liste ou un tableau |               |
| Justification : (i)         | <ul> <li>Aucune</li> <li>Obligatoire</li> </ul>                            |               |
| Critères de correction :    |                                                                            |               |
|                             |                                                                            |               |
| G                           |                                                                            |               |
|                             |                                                                            |               |
|                             | Enregistrer OK                                                             | Annuler       |

## [mise\_ordre\_parametre]

| A. Titre abrégé  | Si désiré, inscrivez un titre abrégé à votre question pour vous permettre de distinguer rapidement l'ensemble des questions dans une liste ou un tableau. Ce titre ne sera pas visible aux étudiants.                                                                                                    |
|------------------|----------------------------------------------------------------------------------------------------|
| B. Justification | Déterminez si les étudiants doivent inscrire une justification obligatoire pour la soumission de cette question.                                                                                                    |
|                  | Il est à noter que lorsqu'un questionnaire contient au moins une question avec<br>justification, la correction et la publication du questionnaire ne peuvent plus être<br>réalisées de manière entièrement automatique par le système. Bien que la<br>correction de chaque justification ne soit pas obligatoire, vous devrez tout de<br>même publier manuellement les copies corrigées aux étudiants. |
| C. Critère de    | Si la justification obligatoire est sélectionnée, il est possible de saisir une consigne                                                                                                    |
| correction       | de correction qui sera affichée dans l'outil de correction pour aider le correcteur dans sa tâche.                                                                                                    |

8. Votre question est paramétrée. Cliquez sur <mark>OK</mark>.

# iii. Organiser un questionnaire

Les questionnaires peuvent être organisés grâce à des fonctionnalités qui permettent de structurer le questionnaire et de l'améliorer au besoin.

Pour organiser vos questions, accédez d'abord à l'**Étape 2 de 4** du formulaire de création du questionnaire.

Comment y accéder si mon questionnaire est déjà créé? [Fenêtre modale]

| 5. Dans le menu <b>Out</b>                                                                | <b>ils</b> de votre site o                             | de cours, clique        | ez sur l'icône <mark>Questionnaires</mark> . |
|-------------------------------------------------------------------------------------------|--------------------------------------------------------|-------------------------|----------------------------------------------|
| 6. Cliquez sur l'icône<br>7. Sélectionnez <mark>Mod</mark><br>8. Cliquez sur <b>1es q</b> | e de menu i co<br>ifier.<br>uestions.                  | rrespondant au          | i questionnaire ciblé.                       |
| Questionnaires                                                                            |                                                        |                         |                                              |
| > Questionnaires publiés<br>> Questionnaires non publiés                                  |                                                        |                         |                                              |
| Questionnaires publiés<br>Afficher   Masquer tous les détails                             |                                                        |                         |                                              |
| Titre                                                                                     | Période de disponibilité                               | Durée Noté Rés.<br>sur  |                                              |
| 🗄 📋 Culture générale                                                                      | Disponible en tout temps                               | Illimité 25 nts 🖹       |                                              |
| Copie 1 - Culture générale     General Guestionnaire 1                                    | Disponible en tout temps<br>le titre et les directives | Modifier                | ,                                            |
|                                                                                           | les questions                                          | Supprimer               |                                              |
| Questionnaires non publiés<br>Ces questionnaires ne sont pas visibles aux étudiants.      | les paramètres d'exécution                             | 1 Monter de             |                                              |
| Afficher   Masquer tous les détails                                                       | la publication                                         | 🗘 Descendre de          |                                              |
| Titre                                                                                     |                                                        | Déplacer vers           |                                              |
| Cette liste ne contient aucun élément.                                                    |                                                        | Publier par utilisateur |                                              |
| Voir la légende                                                                           |                                                        | Imprimer                |                                              |
| [ajout_bloc_texte]                                                                        |                                                        |                         |                                              |

#### Ajouter un bloc de texte

#### Information

Les blocs de texte permettent d'ajouter des informations additionnelles dans le questionnaire. Par exemple, un bloc de texte peut présenter une étude de cas.

- 1. Cliquez sur l'icône de menu 🕴 .
- 2. Sélectionnez Ajouter un bloc de texte.

Ajouter un nouveau questionnaire

1 2 3 4

| Ajouter des questions                                                           |                                                                     |                                           |   |
|---------------------------------------------------------------------------------|---------------------------------------------------------------------|-------------------------------------------|---|
| Questionnaire : Culture générale                                                |                                                                     |                                           |   |
|                                                                                 | Ŷ                                                                   | Ajouter une question                      | ŀ |
| Pour ajouter des questions, cliquer sur l'icône 🕻 à droite du titre et sélectic | ۰<br>ۍ                                                              | Ajouter un groupe de questions aléatoires |   |
| Nombre de questions : 0                                                         |                                                                     | Ajouter un bloc de texte                  |   |
|                                                                                 |                                                                     | Ajouter un saut de page                   |   |
|                                                                                 | des questions, cliquer sur l'icone ; a droite du titre et selection |                                           |   |

# [ajout\_bloc\_texte2]

- 3. Inscrivez un titre au bloc de texte (optionnel).
- 4. Rédigez les informations nécessaires du bloc texte dans la zone **Contenu**.
- 5. Cliquez sur OK.

| ijouter ur            | n bloc de texte                   | ×    |
|-----------------------|-----------------------------------|------|
| itre :<br>Contenu : * |                                   | ]    |
|                       |                                   |      |
|                       |                                   |      |
|                       |                                   |      |
|                       |                                   |      |
|                       |                                   |      |
|                       |                                   |      |
|                       |                                   |      |
|                       |                                   |      |
|                       | * Indique un élément obligatoire. |      |
|                       | ОК Алл                            | ıler |

[bloc\_texte\_titre\_contenu]

×

- 6. Le bloc de texte s'ajoute automatiquement à la fin de la liste du questionnaire. Si vous souhaitez le déplacer, cliquez sur l'icône de menu
- 7. Sélectionnez Monter de.
- 8. Cliquez sur le nombre qui permet de positionner le bloc de texte à l'emplacement souhaité.

| <b>10</b> Que signifie PIB?                                    |                                   |   | (RC)         | B pts 🖁 |
|----------------------------------------------------------------|-----------------------------------|---|--------------|---------|
| Thème 1<br>Les questions 1 à 3 se rapportent aux lectures conc | cernant la pédagogie Freinet. Pou |   | Visualiser   | :       |
| Nombre de questions : 10                                       | Enregistrer                       | Ø | Modifier     | : 48    |
|                                                                |                                   |   | Supprimer    |         |
|                                                                | 1                                 | Ŷ | Monter de    | ×       |
|                                                                | 2                                 | Ŷ | Descendre de | •       |
|                                                                | 3                                 |   |              |         |
|                                                                | 4                                 |   |              |         |
|                                                                | Premier                           |   |              |         |

[bloc\_texte\_deplacer]

#### Ajouter un saut de page

#### Information

Les sauts de page permettent de regrouper une ou plusieurs questions sur une même page. Les sauts de page permettent d'organiser la mise en page selon vos besoins, en évitant ainsi que toutes les questions du questionnaire soient sur une même page ou qu'il n'y ait qu'une question par page.

1. Dans le menu **Outils** de votre site de cours, cliquez sur l'icône **Questionnaires**.

- 2. Cliquez sur l'icône de menu 🕴 correspondant au questionnaire ciblé.
- 3. Sélectionnez Modifier.
- 4. Cliquez sur le titre et les directives.

# Questionnaires

> Questionnaires publiés

> Questionnaires non publiés

# Questionnaires publiés

Afficher | Masquer tous les détails

| Titre                                                                                | Période de disponibilité   | Durée    | Noté<br>sur   | Rés.  | : |
|--------------------------------------------------------------------------------------|----------------------------|----------|---------------|-------|---|
| 🗄 📋 Culture générale                                                                 | Disponible en tout temps   | Illimité | 25 pts        | Ê     | : |
| 🗄 👔 Copie 1 - Culture générale                                                       | Disponible en tout temps   | Visual   | iser          |       |   |
| ☐ Questionnaire 1                                                                    | le titre et les directives | 🖉 Modifi | er            |       | F |
|                                                                                      | les questions              | E Suppr  | imer          |       |   |
| Questionnaires non publiés<br>Ces questionnaires ne sont pas visibles aux étudiants. | les paramètres d'exécution | ☆ Monte  | er de         |       | F |
| Afficher   Masquer tous les détails                                                  | la publication             | ர Desce  | ndre de       |       | F |
| Titre                                                                                |                            | Dépla    | cer vers      |       | • |
| Cette liste ne contient aucun élément.                                               |                            | Publie   | er par utilis | ateur |   |
| Voir la légende                                                                      |                            | Imprir   | ner           |       |   |

# [titre-directive]

- 5. À l'étape 1 de 4, cochez À l'aide de sauts de page ajoutés manuellement.
- 6. Cliquez sur Suivant.

| 1 | 2 | 3 | 4 |
|---|---|---|---|
|---|---|---|---|

Définir les paramètres généraux

| litre : *                                                                                                    | Questionnaire 1                                                                                                    |                                                  |                                                                                                    |
|----------------------------------------------------------------------------------------------------|----------------------------------------------------------------------------------------------------|--------------------------------------------------|----------------------------------------------------------------------------------------------------|
| Directives :                                                                                                    | b へ Styles     マ 炎 自 酸 酸 B I 2      Ξ      Ξ     Ξ              | ≡∎ ⊟                                             | 這 達 ∉ ≭ × × @                                                                                                    |
|                                                                                                    | 🗷 🖾 🔛 🐶 🎟 Ω 🏣 🚇                                                                                                    |                                                  |                                                                                                    |
|                                                                                                    | Repondez aux questions suivantes afin de tester vos con                                                                                                    | naissance                                        | 5!                                                                                                    |
|                                                                                                    | Ce questionnaire :                                                                                                    |                                                  |                                                                                                    |
|                                                                                                    | <ol> <li>Porte sur vos lectures et sur les infographie concern</li> <li>Est formatif, c'est-à-dire que votre note ne sera pas</li> <li>N'est pas chronométré. Prenez le temps désiré pour<br/>répondre au questionnaire autant de fois que souha</li> </ol>                                                                                                    | ant le thèn<br>considérée<br>répondre<br>aité.   | ne 1.<br>e dans votre résultat final.<br>aux questions. De plus, vous pouvez                                                             |
|                                                                                                    | (i) Des modalités d'utilisation seront également affiché                                                                                                    | es à l'étud                                      | iant.                                                                                                    |
| Mise en page :                                                                                                    | Toutes les questions sur la même page                                                                                                    |                                                  |                                                                                                    |
|                                                                                                    | Une question par page                                                                                                    |                                                  |                                                                                                    |
|                                                                                                    | À l'aide de sauts de page ajoutés manuellement                                                                                                    |                                                  |                                                                                                    |
| Pointage : (                                                                                                    | <ul> <li>Questionnaire avec pointage</li> </ul>                                                                                                    |                                                  |                                                                                                    |
|                                                                                                    | Questionnaire sans pointage - ne peut pas être lié à la section de la section de la | une évalua                                       | tion sommative.                                                                                                    |
| ' Indiaue un élém                                                                                                    | ent obligatoire.                                                                                                    |                                                  |                                                                                                    |
|                                                                                                    |                                                                                                    |                                                  |                                                                                                    |
| Visualiser                                                                                                    | Enr                                                                                                    | egistrer                                         | Précédent Suivant Annule                                                                                                    |
| tape1_sa                                                                                                    | ut_page]                                                                                                    |                                                  |                                                                                                    |
| tape1_sau<br>7. Cliqu<br>8. Séleo                                                                                                    | ut_page]<br>uez sur l'icône de menu <sup>‡</sup> du questionna<br>ctionnez <mark>Ajouter un saut de page</mark> .                                                                                                    | re.                                              |                                                                                                    |
| tape1_sai<br>7. Cliqu<br>8. Séleo<br>Modifier un                                                                                                    | ut_page]<br>uez sur l'icône de menu <sup>‡</sup> du questionna<br>ctionnez <mark>Ajouter un saut de page</mark> .<br>questionnaire                                                                                                    | re.                                              |                                                                                                    |
| tape1_sau<br>7. Cliqu<br>8. Séleu<br>Modifier un<br>1 2 3                                                                                                    | ut_page]<br>uez sur l'icône de menu du questionnat<br>ctionnez Ajouter un saut de page.<br>questionnaire                                                                                                    | ire.                                             |                                                                                                    |
| tape1_sau<br>7. Cliqu<br>8. Sélec<br>Modifier un<br>1 2 3<br>Ajouter des q                                                                                           | ut_page]<br>uez sur l'icône de menu du questionnai<br>ctionnez Ajouter un saut de page.<br>questionnaire<br>4<br>uuestions                                                                                                    | re.                                              |                                                                                                    |
| Ptape1_sai<br>7. Cliqu<br>8. Sélec<br>Modifier un<br>1 2 3<br>Ajouter des q                                                                                          | ut_page]<br>uez sur l'icône de menu du questionnat<br>ctionnez Ajouter un saut de page.<br>questionnaire                                                                                                    | re.                                              |                                                                                                    |
| tape1_sau<br>7. Cliqu<br>8. Sélec<br>Modifier un a<br>1 2 3<br>Ajouter des q<br>Question                                                                             | ut_page]<br>uez sur l'icône de menu i du questionna<br>ctionnez Ajouter un saut de page.<br>questionnaire<br>4<br>uuestions<br>naire 1                                                                                                    | re.                                              |                                                                                                    |
| tape1_sau<br>7. Cliqu<br>8. Sélec<br>Modifier un<br>1 2 3<br>Ajouter des q<br>Question                                                                               | ut_page]<br>uez sur l'icône de menu du questionnai<br>ctionnez Ajouter un saut de page.<br>questionnaire<br>4<br>uuestions<br>naire 1                                                                                                    | re.                                              | puter une question                                                                                                    |
| Ptape1_sar<br>7. Cliqu<br>8. Sélec<br>Modifier un<br>1 2 3<br>Ajouter des q<br>Question                                                                              | ut_page]<br>uez sur l'icône de menu i du questionnai<br>ctionnez Ajouter un saut de page.<br>questionnaire<br>4<br>uestions<br>naire 1<br>1                                                                                                    | re.<br>公 Ajc                                     | puter une question                                                                                                    |
| Thème<br>Les que                                                                                                    | ut_page]<br>uez sur l'icône de menu du questionna<br>ctionnez Ajouter un saut de page.<br>questionnaire<br>4<br>uestions<br>naire 1<br>1<br>stions 1 à 3 se rapportent aux lectures concernant la péda                                                                                                    | re.<br>산 Aja<br>산 Aja                            | puter une question                                                                                                    |
| Ptape1_sau       7.     Cliqu       8.     Sélea       Modifier un       1     2       Ajouter des que       Question       Thème       Les que       1     Capitale | ut_page]<br>uez sur l'icône de menu du questionnai<br>ctionnez Ajouter un saut de page.<br>questionnaire<br>4<br>uestions<br>naire 1<br>1<br>stions 1 à 3 se rapportent aux lectures concernant la pédar<br>e_Canada                                                                                                    | re.<br>아 Aja<br>아 Aja<br>아 Aja<br>아 Aja          | puter une question                                                                                                    |
| tape1_sau<br>7. Cliqu<br>8. Séleu<br>Aodifier un a<br>1 2 3<br>sjouter des q<br>Question<br>Thème<br>Les que<br>1 Capitale<br>2 Capitale                             | ut_page]<br>uez sur l'icône de menu du questionnai<br>ctionnez Ajouter un saut de page.<br>questionnaire<br>4<br>questions<br>naire 1<br>1<br>stions 1 à 3 se rapportent aux lectures concernant la pédar<br>a_Canada<br>a_E-U                                                                                                    | re.<br>令 Aja<br>令 Aja<br>令 Aja<br>令 Aja<br>子 Aja | puter une question ><br>puter un groupe de questions aléatoires<br>puter un bloc de texte<br>puter un saut de page<br>ramètres avancés > |

9. Le saut de page s'ajoute automatiquement à la fin de la liste du questionnaire. Si vous souhaitez le déplacer, cliquez sur l'icône de menu
 .

## 10. Sélectionnez Monter de.

11. Cliquez sur le nombre qui permet de positionner le saut de page à l'emplacement souhaité.

| 10   Que signifie PIB?   (RC)   3   pts |           |                  |  |  |  |  |
|-----------------------------------------|-----------|------------------|--|--|--|--|
| Page 1<br>Page 2                        |           |                  |  |  |  |  |
| Nembro do questione - 10                | Supprimer |                  |  |  |  |  |
|                                         | 1         |                  |  |  |  |  |
| Visualiser                              | 2         | ↓ Descendre de → |  |  |  |  |
|                                         | 3         |                  |  |  |  |  |
|                                         | 4         |                  |  |  |  |  |
|                                         | Premier   |                  |  |  |  |  |

[saut\_page\_deplacer]

# Déplacer les questions

- Cliquez sur l'icône de menu de la question à déplacer.
   Sélectionnez Monter de ou Descendre de.
- 3. Cliquez sur le nombre permettant d'obtenir la position désirée de la question dans le questionnaire.

| Que                      | stionnaire 1                                                 |                             | *                          |
|--------------------------|--------------------------------------------------------------|-----------------------------|----------------------------|
|                          | Thème 1<br>Les questions 1 à 3 se rapportent aux lectures co | ncernant la pédagogie Freir | net. Pour répondre à ces   |
| 1 Capitale_Canada        |                                                              |                             | (CU) 5 pts                 |
| 2                        | Capitale_E-U                                                 |                             | Visualiser                 |
| 3                        | Couches atmosphériques                                       |                             | Modifier                   |
|                          |                                                              |                             | Dupliquer                  |
|                          | Page 1<br>Page 2                                             |                             | Supprimer                  |
| 4                        | Roi de France                                                | 1                           | ☆ Monter de →              |
| 5                        | Laïcité                                                      | 2                           | ↓ Descendre de             |
| Nombre de questions : 10 |                                                              | 3                           | Désactiver le pointage : 4 |
|                          |                                                              | 4                           | cédent Suivant Annuler     |
|                          |                                                              | Premier                     |                            |

[monter\_descendre]

# Supprimer une question

- 1. Pour supprimer une question, cliquez sur l'icône de menu <sup>‡</sup> de la question.
- 2. Sélectionnez Supprimer.

# Questionnaire 1

|      | Thème 1<br>Les questions 1 à 3 se rapportent aux lectures concernant | t la pédagogie Freinet. Poi | ur répo | ondre à ces            | •••   |    |
|------|----------------------------------------------------------------------|-----------------------------|---------|------------------------|-------|----|
| 1    | Capitale_Canada                                                      |                             |         | (CU) 5                 | pts 🖁 |    |
| 2    | Capitale_E-U                                                         |                             |         | (CU) 5                 | pts 🚦 | ןנ |
| 3    | Couches atmosphériques                                               |                             | ~       | Visualiser             |       |    |
|      | Page 1<br>Page 2                                                     |                             | 6/      | Dupliquer              | Þ     |    |
| 4    | Roi de France                                                        |                             |         | Supprimer              |       |    |
| 5    | Laïcité                                                              |                             | Ŷ       | Monter de              | Þ     |    |
| Nomb | re de questions : 10                                                 |                             | Ŷ       | Descendre de           | Þ     | :4 |
| ▶ V  | isualiser                                                            | Enregistrer Pré             |         | Désactiver le pointage | 2     |    |

-

# [supprimer\_question]

3. Une fenêtre s'ouvre. Cliquez sur Oui.

Êtes-vous certain de vouloir supprimer cette question?

|  | Oui | Non |
|--|-----|-----|
|--|-----|-----|

[supprimer\_question\_oui]

÷

# Modifier une question

- 1. Pour apporter une modification à une question, cliquez sur l'icône de menu <sup>‡</sup> de la question à modifier.
- 2. Sélectionnez Modifier.

Questionnaire 1

|      | Thème 1<br>Les questions 1 à 3 se rapportent aux lectures concernant | la pédagogie Freinet. Po | ur répo | ondre à c | es          |                                       |      |
|------|----------------------------------------------------------------------|--------------------------|---------|-----------|-------------|---------------------------------------|------|
| 1    | Capitale_Canada                                                      |                          |         |           | (CU)        | 5 pts                                 | ;    |
| 2    | Capitale_E-U                                                         |                          |         |           | (CU)        | 5 pts                                 | 3    |
| 3    | Couches atmosphériques                                               |                          | 19      | Visualis  | er<br>r     |                                       | 1    |
|      | Page 1<br>Page 2                                                     |                          | 6/      | Dupliqu   | IOT         |                                       | 1    |
| 4    | Roi de France                                                        |                          |         | Supprir   | ner         | , , , , , , , , , , , , , , , , , , , |      |
| 5    | Laïcité                                                              |                          | Ŷ       | Monter    | de          | Þ                                     |      |
| Nomb | re de questions : 10                                                 |                          | Ŷ       | Descen    | dre de      | ÷                                     | : 48 |
| ⊳ v  | /isualiser                                                           | Enregistrer Pré          |         | Désacti   | ver le poir | ntage                                 |      |

# [modifier\_question]

3. Effectuez les modifications à la question.

Pour plus d'information sur les fonctionnalités disponibles pour chaque type de question, consultez Paramétrer les questions.

:

#### Sélectionner le mode aléatoire des questions

#### Conseil

Pour avoir un portrait juste des connaissances des étudiant, il est suggéré de mettre des questions qui mesurent le même objectif d'apprentissage, avec le même pointage et ayant le même degré de difficulté au sein d'un même regroupement de questions aléatoires. La création de plusieurs regroupements de questions aléatoires peut donc s'avérer être une solution optimale dans un questionnaire.

1. Cliquez sur l'icône de menu <sup>‡</sup> du questionnaire.

#### 2. Cliquez sur Ajouter un groupe de questions aléatoires.

| Ajouter un nouveau questionnaire                                                | ×                                           |
|---------------------------------------------------------------------------------|---------------------------------------------|
| 1 2 3 4                                                                         |                                             |
| Ajouter des questions                                                           |                                             |
| Géographie de l'Europe                                                          |                                             |
|                                                                                 | 分 Ajouter une question →                    |
| Pour ajouter des questions, cliquer sur l'icône 🔋 à droite du titre et sélectio | 公 Ajouter un groupe de questions aléatoires |
| Nombre de questions : 0                                                         | よ Ajouter un bloc de texte                  |
|                                                                                 | C Ajouter un saut de page                   |
|                                                                                 | Paramètres avancés >                        |

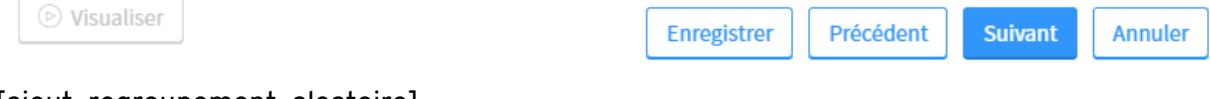

# [ajout\_regroupement\_aleatoire]

- 3. Sélectionner l'icône de menu <sup>‡</sup> du regroupement.
- 4. Cliquez sur Ajouter une question.
- 5. Sélectionner le type de question que vous souhaitez ajouter.

# Ajouter un nouveau questionnaire

1 2 3 4

# Ajouter des questions

# Géographie de l'Europe

#### Afficher | Masquer tous les groupes

| 1                       | Pour ajouter des questions au groupe, cliquer sur l'icône : ci-contre et sélectionner <i>Ajouter une</i> |                                         |                           |
|-------------------------|----------------------------------------------------------------------------------------------------|-----------------------------------------|---------------------------|
| Nambas                  | question.                                                                                                | À choix de réponse (sélection unique)   | C→ Ajouter une question → |
| Nombre de questions : 0 |                                                                                                    | À choix de réponse (sélection multiple) | Supprimer                 |
|                         |                                                                                                    | À réponse courte                        | ☆ Monter de               |
|                         | À développement                                                                                          |                                         | ↓ Descendre de            |
|                         |                                                                                                    | À association                           | Désactiver le pointage    |
|                         |                                                                                                    | De mise en ordre                        |                           |
|                         |                                                                                                    | Déjà existante                          |                           |
| 🕑 Vis                   | ualiser                                                                                                  | Enregistrer                             | dent Suivant Annuler      |

# [ajout\_question]

6. Lorsque les questions du regroupement de questions aléatoires sont créées, cliquez sur le nombre de questions du groupe que vous désirez sélectionner.

Х

:

## Ajouter un nouveau questionnaire

1 2 3 4

#### Ajouter des questions

Questionnaire enregistré à 11h01.

÷

# Géographie de l'Europe

#### Afficher | Masquer tous les groupes

| 1<br>à | Sé      | electionner 5 🔻 questions dans le groupe |                             | 5 x       | 5 pts    | *** |
|--------|---------|------------------------------------------|-----------------------------|-----------|----------|-----|
| 5      | 1       | Capitale_France                          |                             |           | (CU)     | *   |
|        | 2       | Capitale_Suisse                          |                             |           | (CU)     | :   |
|        | 3       | Capitale_Italie                          |                             |           | (CU)     | :   |
|        | 4       | Capitale_Belgique                        |                             |           | (CU)     | :   |
|        | 5       | Capitale_Espagne                         |                             |           | (CU)     | *   |
| Nombr  | e de q  | uestions : 5                             | 1                           | Total des | s points | :25 |
| Øv     | isualis | er                                       | Enregistrer Précédent Suiva | nt 🗌      | Annuler  |     |

# [selection\_questions\_aleatoires]

#### Information

Le mode aléatoire permet d'éviter les tentatives de tricherie chez les étudiants. En sélectionnant, par exemple 3 questions sur 5, les étudiants n'auront pas tous à répondre aux mêmes questions. D'où l'importance de mettre des questions ayant le même niveau de difficulté et ayant les mêmes objectifs d'apprentissage dans un même regroupement.

#### Information

Il est possible d'ajouter un regroupement de questions aléatoires une fois que l'ensemble des questions du questionnaire est créé :

- 1. Dans la page **Ajouter des questions** cliquez sur l'icône de menu <sup>‡</sup> de la question à déplacer.
- 2. Sélectionnez Déplacer vers.
- 3. Cliquez sur le groupe correspondant au regroupement de questions aléatoires.

| Modifier un questionnaire                                                |                          | ×    |  |  |  |  |  |
|--------------------------------------------------------------------------|--------------------------|------|--|--|--|--|--|
| 1 <b>2</b> 3 4                                                           |                          |      |  |  |  |  |  |
| Ajouter des questions                                                    |                          |      |  |  |  |  |  |
| Questionnaire 1                                                          |                          |      |  |  |  |  |  |
| Afficher   Masquer tous les groupes                                      |                          |      |  |  |  |  |  |
| 9 Premier ministre Canada                                                | (RC) 5 pt                | 1    |  |  |  |  |  |
| 10 Que signifie PIB?                                                     | Visualiser               |      |  |  |  |  |  |
| 11 - Sélectionner 1 • questions dans le groupe                           | Modifier                 |      |  |  |  |  |  |
| 1 Que signifie PIB?                                                      | Dupliquer •              |      |  |  |  |  |  |
| <ul> <li>Descriptor consider</li> </ul>                                  | Supprimer                |      |  |  |  |  |  |
| 2 Premier ministre Canada                                                | ☆ Monter de              |      |  |  |  |  |  |
| 12 Capitale Canada                                                       | ↓ Descendre de           |      |  |  |  |  |  |
| 13Pour ajouter des questions au groupe, cliquer su<br>question.Groupe 11 | Déplacer vers →          |      |  |  |  |  |  |
| Nombre de questions : 12 Groupe 13                                       | Désactiver le pointage   | : 58 |  |  |  |  |  |
|                                                                          | Précédent Suivant Annule | r    |  |  |  |  |  |

[glisser\_question\_regroupement]

# Modifier le pointage général

- 1. Modifiez le pointage dans les champs à droite des questions.
- 2. Cliquez sur Enregistrer.

# Modifier un questionnaire

2 1 3 4

#### Ajouter des questions

# Culture générale

| 1     | Le nom Canada provient du mot iroquois kanata qui signifie «Terre féconde»                                    | (CU)  | 1 pts          |    |
|-------|----------------------------------------------------------------------------------------------------|-------|----------------|----|
| 2     | Lesquelles de ces villes ont accueilli les Jeux olympiques d'été?                                             | (CM)  | 5 pts          |    |
| 3     | Que signifie PIB?                                                                                             | (RC)  | 3 pts          |    |
| 4     | En 100 mots (maximum) , expliquez qui est Rosa Parks.                                                         | (DE)  | 5 pts          |    |
| 5     | Pour chaque province canadienne, indiquez la capitale correspondante (à l'aide du menu déroulant).            | (AS)  | 6 pts          |    |
| 6     | Placez ces planètes dans le bon ordre, en commençant par la plus près du soleil, jusqu'à la plus<br>éloignée. | (MO)  | 5 pts          |    |
| Nombi | re de questions : 6                                                                                           | Total | des points : 2 | 25 |

#### Suivant Visualiser Enregistrer Précédent Annuler

# [pointage]

## Activer le mode phonétique

- 1. Cliquez sur l'icône de menu <sup>‡</sup> du questionnaire.
- 2. Sélectionnez Paramètres avancés.
- 3. Cliquez sur Activer le mode phonétique.

 $\times$ 

:

Modifier un questionnaire

1 2 3 4

#### Ajouter des questions

| Culture gé          | nérale                                                              |                                       |                         |                                           | : |
|---------------------|---------------------------------------------------------------------|---------------------------------------|-------------------------|-------------------------------------------|---|
|                     |                                                                     |                                       | ÷                       | Ajouter une question                      | × |
| 1 Le nom C          | anada provient du moi                                               | t iroquois kanata qui signifie «Terre | ÷                       | Ajouter un groupe de questions aléatoires |   |
| 2 Lesquelle         | 2 Lesquelles de ces villes ont accueilli les Jeux olympiques d'été? |                                       | ÷                       | Ajouter un bloc de texte                  |   |
| 3 Que signifie PIB? |                                                                     | ÷                                     | Ajouter un saut de page |                                           |   |
| 4 En 100 m          | ots (maximum) , expliq                                              | Activer le mode phonétique            |                         | Paramètres avancés                        | , |

#### [mode\_phonétique]

#### 4. Une fenêtre s'ouvre pour confirmer l'activation. Cliquez sur OK

Le mode phonétique a été activé, il est maintenant possible de saisir des caractères phonétiques dans les questions de type *réponse courte* et *association* à l'aide du bouton  $\Omega$ .

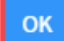

[phonetique\_active]

# iv. Modifier un questionnaire ou sa publication

#### Modifier un questionnaire avant la passation

1. Cliquez sur l'outil Questionnaires.

| Outils               | :      |
|----------------------|--------|
| Envoi de<br>courriel | Forums |
| La Cuestionnaires    |        |

#### [menu-outil-questionnaire]

- 2. Cliquez sur l'icône de menu <sup>1</sup> du questionnaire à modifier.
- 3. Sélectionnez Modifier.
- 4. Cliquez sur l'étape de création du questionnaire correspondant à l'élément à modifier.
  - Le titre et les directives: titre, directives, mise en page (question sur même page ou non) et pointage (avec ou sans).
  - Les questions: ajout de question, groupe de questions aléatoires, éléments d'organisation des questions et mode phonétique.
  - Les paramètres d'exécution: nombre de tentatives, durée d'exécution, éléments liés à l'éxécution et comportement après la soumission.
  - La publication: période de disponibilité, moment de publication des copies corrigées et format des copies corrigées.

#### Questionnaires publiés

| Afficher   Masquer tous les détails                |                |                            |       |                       |             |   |   |
|----------------------------------------------------|----------------|----------------------------|-------|-----------------------|-------------|---|---|
| Titre                                              |                | Période de disponibilit    | Durée | Noté<br>sur           | Rés.        | : |   |
| Questionnaire pour vous familiariser avec l'outil  |                |                            |       |                       |             |   |   |
| Culture générale                                   |                | Disponible en tout temp    | s     | Illimité<br>Visualise | 25<br>r     | ß | : |
| E Questionnaire de pratique                        |                | re et les directives       | Ø     | Modifier              |             | 1 | • |
| Questionnaires d'évaluation - modules 1 à 4        | les q          | les questions              |       |                       | Supprimer   |   |   |
| Module 3 - Une atmosphère poubelle                 |                | les paramètres d'exécution |       |                       | ↔ Monter de |   |   |
| Module 2 - Éthique, développement et environnement | la publication |                            | Ŷ     | Descend               | re de       | 1 | • |

#### [modifier\_questionnaire]

Référez-vous à la documentation <u>Ajouter et paramétrer un questionnaire</u> afin d'en connaître davantage sur les différents paramètres que vous souhaitez modifier.

## Mise en garde

Si des étudiants ont déjà répondu au questionnaire, il sera en modification restreinte. Dans ce cas, certains éléments ne peuvent plus être modifiés afin d'offrir un questionnaire équitable pour tous. Par exemple, il n'est plus possible d'ajouter ou de supprimer des questions. Cependant, il est possible de modifier certains paramètres comme le pointage des questions ou la période de disponibilité du questionnaire.

Pour pouvoir modifier de nouveau un questionnaire sans restriction, vous devez supprimer toutes les tentatives qui y sont rattachées.

#### Publier par utilisateur (accommodement)

5. Cliquez sur l'outil Questionnaires.

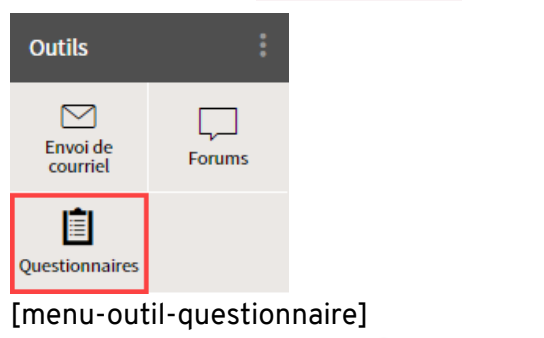

- 6. Cliquez sur l'icône de menu <sup>•</sup> du questionnaire ciblé.
- 7. Cliquez sur Publier par utilisateur.

# Questionnaires

- > Questionnaires publiés
- > Questionnaires non publiés

#### Questionnaires publiés

| Afficher   Masquer tous les détails                              |                                    |                                   |                |        |   |  |  |
|------------------------------------------------------------------|------------------------------------|-----------------------------------|----------------|--------|---|--|--|
| Titre                                                            | Période de disponibilité           | Durée                             | Noté<br>sur    | Rés.   | : |  |  |
| Module 1                                                         |                                    |                                   |                |        |   |  |  |
| Questionnaire 1                                                  | le 14 mai 2019 de 13h40 à<br>15h45 | Illimité 58 pts 🖹 :<br>Visualiser |                |        |   |  |  |
| Culture généraledu 29 mai 2019 à 13h47<br>au 29 mai 2020 à 13h48 |                                    | ✓ Modifier →                      |                |        |   |  |  |
| Module 2                                                         | Supprimer                          |                                   |                |        |   |  |  |
| Questionnaires non publiés                                       |                                    | ∱ Mont                            | ☆ Monter de    |        |   |  |  |
| Afficher   Masquer tous les détails                              |                                    | ↓ Desc                            | endre de       |        |   |  |  |
| Titre                                                            |                                    | Dépla                             | acer vers      |        | • |  |  |
| 🗄 📋 Copie 2 - Culture générale                                   |                                    | Publi                             | ier par utilis | sateur |   |  |  |
| E Géographie de l'Europe                                         |                                    | Imprimer                          |                |        |   |  |  |

# [publier-par-utilisateur]

L'option Publier par utilisateur est disponible pour les questionnaires publiés ayant une période de disponibilité définie. Elle ne s'affiche donc pas pour les questionnaires du tableau des questionnaires non publiés (non visibles aux étudiants) et est grisée pour les questionnaires déterminés comme étant "Disponible en tout temps".

- 8. Cliquez sur l'icône de menu du tableau
- 9. Cliquez sur Ajouter des périodes.
- 10. Sélectionnez le chiffre correspondant au nombre d'utilisateurs pour qui vous souhaitez modifier la disponibilité du questionnaire.

#### Pour ajouter plus de 5 périodes, répétez l'opération.

| Publier par utilisateur                                                              |                                  | ×                                 |
|--------------------------------------------------------------------------------------|----------------------------------|-----------------------------------|
| Veuillez ajouter dans le tableau ci-dessous les utilis                               | ateurs ayant besoin d'une périod | e de disponibilité personnalisée. |
| Nom (Identifiant)                                                                    | Date d'ouvertu                   | re* Date limite*                  |
| Pour ajouter des périodes de disponibilités par utili<br><i>Ajouter des périodes</i> | 1                                | ら Ajouter des périodes ・ C        |
| * Indique un élément obligatoire.                                                    | 2                                | Supprimer toutes les périodes     |
|                                                                                      | 3                                | OK Annuler                        |

# [ajouter-periodes]

- 11. Pour chaque période personnalisée
  - Recherchez et sélectionnez l'utilisateur ciblé à l'aide de son nom ou de son numéro d'identification (NI).
  - Indiquez la période de disponibilité souhaitée du questionnaire en ajustant la date et l'heure d'ouverture ainsi que la date et l'heure limite.
  - Indiquez la durée limite d'exécution du questionnaire mis à la disposition de cet utilisateur.

## 12. Cliquez sur <mark>OK</mark>.

| Publier par utilisateur                                          |                            |          |                       |            |              |       | ×  |
|------------------------------------------------------------------|----------------------------|----------|-----------------------|------------|--------------|-------|----|
| Veuillez ajouter dans le tableau ci-dessous le<br>personnalisée. | s utilisateurs ayant besoi | in d'une | e période de disponib | ilité et/o | u d'une dure | ée    |    |
| Nom (Identifiant)*                                               | Date d'ouverture*          |          | Date limite*          |            | Durée*       |       | Ξ  |
| <ul> <li>Prénom, nom ou identifiant</li> </ul>                   | 15-04-2020 09:00           |          | 15-04-2020 12:00      |            | 01:20        | 0     |    |
| •                                                                | 21-04-2020 09:00           | Ê        | 21-04-2020 12:00      |            | 01:00        | 0     |    |
| •                                                                | 20-04-2020 09:00           | İ        | 24-04-2020 17:00      |            | 01:00        | 0     |    |
| * Indique un élément obligatoire.                                |                            |          |                       |            | ОК           | Annul | er |

# [publier par utilisateur 2]

# v. Visualiser et imprimer un questionnaire

### Visualiser le questionnaire

#### Conseil

Il est conseillé de visualiser le questionnaire avant de le publier dans le site de cours afin de repérer s'il reste des éléments à modifier.

1. Dans le menu **Outils**, cliquez sur l'icône **Questionnaires**.

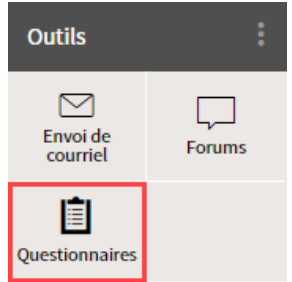

[menu-outil-questionnaire]

- 2. Sélectionnez l'icône de menu <sup>‡</sup> du questionnaire à visualiser.
- 3. Cliquez sur **Visualiser**.

# Questionnaires

- > Questionnaires publiés
- > Questionnaires non publiés

## Questionnaires publiés

Afficher | Masquer tous les détails

| Titre                                                                              | Période de disponibilité  | Durée     | Noté<br>sur   | Rés.  | :  |
|------------------------------------------------------------------------------------|---------------------------|-----------|---------------|-------|----|
| 🗄 📋 Culture générale                                                               | Disponible en tout temps  | Illimité  | 25 pts        | Ê     | :  |
| E Copie 1 - Culture générale                                                       | Disponible en tout temps  | Visual    | iser          |       | _  |
| 🗄 😭 Questionnaire 1                                                                | le 14 mai 2019 de 13h40 à | 🖉 Modif   | ier           |       | ۲. |
|                                                                                    | 15h45                     | 🛛 🗖 Suppi | imer          |       |    |
| Module 1                                                                           |                           | ∱ Monte   | er de         |       |    |
| Questionnaires non publiés<br>Ces questionnaires ne sont pas visibles aux étudiant | S.                        | ↓ Desce   | ndre de       |       | •  |
| Afficher   Masquer tous les détails                                                |                           | Dépla     | cer vers      |       | ,  |
| Titre                                                                              |                           | Publie    | er par utilis | ateur |    |
| Cette liste ne contient aucun élément.                                             |                           | Imprii    | mer           |       |    |

# [visualiser]

## Imprimer le questionnaire

1. Dans le menu **Outils**, cliquez sur l'icône **Questionnaires**.

| Outils               | :      |
|----------------------|--------|
| Envoi de<br>courriel | Forums |
| La Cuestionnaires    |        |

## [menu-outil-questionnaire]

- 2. Sélectionnez l'icône de menu <sup>‡</sup> du questionnaire à modifier.
- 3. Cliquez sur **Imprimer**.

# Questionnaires publiés

Afficher | Masquer tous les détails

|             | Titre                                                                          | Période de disponibilité                                                                                                    | Durée         | Noté<br>sur   | Rés.  | : |  |
|-------------|--------------------------------------------------------------------------------|----------------------------------------------------------------------------------------------------|---------------|---------------|-------|---|--|
|             | Module 1                                                                       |                                                                                                    |               |               |       |   |  |
| +           | Culture générale                                                               | Disponible en tout temps                                                                                                    | Illimité      | 25 pts        | Ê.    | : |  |
|             | Module 2                                                                       | Visualiser                                                                                                    |               |               |       |   |  |
| Ŧ           | 📋 Copie 1 - Culture générale                                                   | Période de disponibilité     Durée     Noté sur     Rés.       Disponible en tout temps     Illimité     25 pts     Image: Superimer intervent intervent | ۲.            |               |       |   |  |
| +           | Questionnaire 1                                                                | le 14 mai 2019 de 13h40 à                                                                                                    | 🗖 Supp        | rimer         |       |   |  |
| <b>(</b> +) | Conio 1 Questionnaire 1                                                        | Période de disponibilité       Durée       Not sur         Disponible en tout temps       Illimité       25 m         rale       Disponible en tout temps       Visualiser         rale       Disponible en tout temps       Illimité       25 m         visualiser       Illimité       25 m       Visualiser         visualiser       Illimité       25 m       Visualiser         visualiser       Illimité       25 m       Visualiser         Visualiser       Illimité       25 m       Visualiser         Illés       le 14 mai 2019 de 13h40 à       Imprimer       Imprimer         Illés       du 16 mai 2019 à 15h18       Imprimer       Imprimer         Illés       Déplacer ve       Publier par         Imprimer       Imprimer       Imprimer                                                                                                    | er de         |               | F.    |   |  |
|             |                                                                                | au 17 mai 2019 à 15h18                                                                                                    | <b></b> Desce | endre de      |       | • |  |
| Qu<br>Ces   | estionnaires non publiés<br>questionnaires ne sont pas visibles aux étudiants. |                                                                                                    | Dépla         | icer vers     |       | F |  |
| Affi        | cher   Masquer tous les détails                                                |                                                                                                    | Publi         | er par utilis | ateur | 1 |  |
|             | Titre                                                                          |                                                                                                    | Impri         | mer           |       |   |  |

#### [imprimer]

- 4. Cochez le type d'impression désiré.
- 5. Cliquez sur <mark>OK</mark>.

Sélectionner le type d'impression

Veuillez sélectionner le type d'impression désiré :

Imprimer le solutionnaire complet pour valider son contenu.

O Imprimer le questionnaire et son solutionnaire pour un examen en salle.

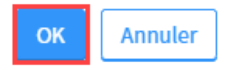

×

#### [impression\_types]

6. Cliquez sur le bouton **Imprimer** en haut à droite de l'aperçu.

Imprimer

# Site test -Culture générale (solutionnaire)

#### Question 1 (1 pt)

Le nom Canada provient du mot iroquois kanata qui signifie «Terre féconde»

A. ○ Vrai ✓ B. ○ Faux

Rétroaction :

Le mot *kanata* signifie «Village».

#### Question 2 (5 pts)

Lesquelles de ces villes ont accueilli les Jeux olympiques d'été?

# A. □ Calgary (Canada) ✓ B. □ Séoul (Corée du sud) C. □ Turin (Italie) ✓ D. □ Sydney (Australie)

E. Londres (Royaume-Uni) Rétroaction positive :

Félicitations! Séoul (1988), Sydney (2000) et Londres (2012) ont effectivement accueilli les Jeux olympiques d'été. Calgary (1988) et Turin (2006) étaient les hôtes des Jeux olympiques d'hiver.

Rétroaction negative :

Mauvaise réponse. Calgary (1988) et Turin (2006) étaient les hôtes des Jeux olympiques d'hiver. Séoul (1988), Sydney (2000) et Londres (2012) ont accueilli les Jeux olympiques d'été.

## [imprimer\_aperçu]

# vi. Consulter et gérer les tentatives

Pour consulter, faire l'ajustement ou supprimer une tentative, accédez à la fiche des résultats du questionnaire.

Comment accéder aux résultats de mon questionnaire? [Fenêtre modale]

| 9.<br>10. | Dans le menu <b>Outil</b><br>Cliquez sur l'icône d | <b>Is</b> de votre site de cours, cliquez sur l'icône <b>Questionnaire</b><br>de résultat 📴 correspondant au questionnaire.                             | s.          |
|-----------|----------------------------------------------------|----------------------------------------------------------------------------------------------------|-------------|
|           | monPortail                                         | Ω. C                                                                                                    | ve 📅 🌘      |
|           | < cours<br>Site de la formatio                     | on                                                                                                    |             |
|           | Introduction                                       | Questionnaires                                                                                                    |             |
|           | Plan :                                             | > Questionnaires publiés<br>> Questionnaires non publiés                                                                                                |             |
|           | Contenu et activités                               | Questionnaires publiés                                                                                                    |             |
|           | Évaluations et résultats                           | Afficher   Masquer tous les détails                                                                                                    |             |
|           | Coordonnées                                        | Titre Période de disponibilité Durée Not<br>sur                                                                                                    | é Rés.      |
|           | Ajouter un plan                                    | £ Culture générale            Disponible en tout temps           Illimité               25 p                                                            | ts          |
|           | Outils :<br>Envoi de Questionnaires                | Questionnaires non publiés       Ces questionnaires ne sont pas visibles aux étudiants.       Afficher   Masquer tous les détails       Titre     Durée | Noté<br>sur |
| [page-co  | mplete-acces-fiche-                                | -resultat]                                                                                                    |             |

# Effectuer un suivi des tentatives

- 1. Cliquez sur l'onglet Suivi des tentatives.
- 2. Repérez le participant pour qui vous souhaitez réactiver la tentative, puis cliquez sur l'icône de menu correspondante
- 3. Cliquez sur Voir la tentative ou encore sur Voir le suivi temporel afin d'obtenir plus d'information sur la ou les tentatives réalisées par l'étudiant.

#### < Questionnaires

| Exemple de Quiz               |    |           |           |                      |       |                   |                    |   |
|-------------------------------|----|-----------|-----------|----------------------|-------|-------------------|--------------------|---|
| Résultats Suivi des tentative | 25 | Statistiq | ues et ai | nalyse de qualité    |       |                   |                    |   |
| Afficher les étudiants : Tous |    |           |           | ~                    |       |                   |                    |   |
| Nom                           | No | Résulta   | t         | Début et fin d'exéc  | ution | Durée totale      | Statut             | : |
|                               |    | /20       | 100%      |                      |       |                   |                    |   |
| A, Étudiant 1                 | 1  | 5         | 25        | Du 18 sept. 2019 à 1 | .5h32 |                   | En cours           | : |
| AA Étudiant 2                 |    |           |           | Au                   |       | Voir la tentative | i.                 |   |
|                               |    |           |           |                      |       | Voir le suivi tem | porel              |   |
| Clámont Louiso                |    |           |           |                      |       | Soumettre à la    | place de l'étudian | t |
| Dorval Véronique              |    |           |           |                      |       |                   |                    |   |

Eitz Camacho Rosa Maria [consulter\_suivi\_tentative]

#### Réactiver une tentative interrompue sans être soumise

#### Information

Lorsqu'un questionnaire est fermé (de façon volontaire ou non), celui-ci n'est pas soumis automatiquement. Le participant peut donc ouvrir à nouveau son questionnaire et en poursuivre l'exécution. Cependant, puisque la fermeture de la fenêtre n'arrête pas le décompte du temps, il est possible de réactiver une tentative afin d'ajuster le temps restant pour compléter le questionnaire. Cette opération est effectuée au besoin et à la discrétion du responsable de l'examen, selon la nature et la durée de l'interruption.

Puisqu'il n'est pas possible de réactiver une tentative en cours, vous devez d'abord soumettre la tentative du participant. Assurez-vous que le questionnaire du participant est fermé durant cette procédure.

- 1. Cliquez sur l'onglet Suivi des tentatives.
- 2. Repérez le participant pour qui vous souhaitez réactiver la tentative, puis cliquez sur l'icône de menu

correspondante <sup>‡</sup>.

# 3. Cliquez sur Soumettre à la place de l'étudiant.

| •  | monPortail                                                           |                                                                      |                                      |            | cuur           | arre.      |                      |       |                   | Ω E     | 2 🛱       | 0   |
|----|----------------------------------------------------------------------|----------------------------------------------------------------------|--------------------------------------|------------|----------------|------------|----------------------|-------|-------------------|---------|-----------|-----|
|    | Cours                                                                | ation BSE                                                            |                                      |            |                |            |                      |       |                   |         |           |     |
|    | Site de Ionn                                                         | auon dse                                                             |                                      |            |                |            |                      |       |                   |         |           |     |
|    | €<br>Introduction                                                    | < Question                                                           | aires<br>e de Quiz                   |            |                |            |                      |       |                   |         |           |     |
|    | କିଞ୍ଚି Plan de cours                                                 | :<br>Résultats                                                       | Suivi des tentatives                 | 5          | Statistiq      | ues et ar  | alyse de qualité     |       |                   |         |           |     |
|    | Description du cou                                                   | rs Afficher les é                                                    | tudiants : Tous                      |            |                |            | ~                    |       |                   |         |           |     |
|    | Évaluation                                                           | Nom                                                                  |                                      | No         | Résulta<br>/20 | it<br>100% | Début et fin d'exéci | ution | Durée totale      | Statu   | t         | :   |
|    | Matériel didactique                                                  | 2 A Étudiant                                                         |                                      | 1          | 5              | 25         | Du 18 sept. 2019 à 1 | .5h32 |                   | Enco    |           | :   |
|    | Médiagraphie                                                         | A fudiant                                                            |                                      | •          | 5              | 25         | Au                   |       | Voir la tentativ  | e       | 415       |     |
|    | Ajouter un pla                                                       | n Castonguay                                                         | loannie                              |            |                |            |                      |       | Voir le suivi ter | nporel  |           |     |
|    | <sup>™</sup> ⊕ de formation                                          | Clément, Lo                                                          | uise                                 |            |                |            |                      |       | Soumettre à la    | place d | e l'étudi | ant |
|    | Outils                                                               | E Dorval, Véro                                                       | nique                                |            |                |            |                      |       | Supprimer         |         |           |     |
|    |                                                                      | - Fitz Camach                                                        | n Rosa Maria                         |            |                |            |                      | -     |                   |         | _         | -   |
| 1. | Un message s'affic<br>Cliquez sur Oui.                               | che.                                                                 |                                      |            |                |            |                      |       |                   |         |           |     |
|    | Cet étudiant est a questionnaire, soum                               | octuellement en trai<br>ettre la tentative sto<br>son questionnaire. | n de répondre a<br>oppera l'exécutio | iu<br>on d | de             |            |                      |       |                   |         |           |     |
|    | Désirez-vous quand                                                   | même soumettre la<br>de l'étudiant ?                                 | a tentative à la p                   | lac        | e              |            |                      |       |                   |         |           |     |
|    |                                                                      | Oui                                                                  |                                      |            |                |            |                      |       |                   |         |           |     |
| •  | [fenetre-oui]<br>Un message s'affic<br>Cliquez sur <mark>OK</mark> . | che.                                                                 |                                      |            |                |            |                      |       |                   |         |           |     |
|    | La tentative                                                         | a été soumise à<br>l'étudiant.                                       | la place de                          |            |                |            |                      |       |                   |         |           |     |
|    |                                                                      | ОК                                                                   |                                      |            |                |            |                      |       |                   |         |           |     |
|    | [fenetre-OK]                                                         |                                                                      |                                      |            | 1              |            |                      |       |                   |         |           |     |

6. Cliquez à nouveau sur l'icône de menu du participant

# 7.

|                         | monPortail                                             |                                                   |                       |                 |               |                                                              |                        | A 🖂 🛱 🔕                                   |
|-------------------------|--------------------------------------------------------|---------------------------------------------------|-----------------------|-----------------|---------------|--------------------------------------------------------------|------------------------|-------------------------------------------|
| ക                       | Introduction                                           | Culture générale -                                | Éval                  | uatio           | n sor         | nmative                                                      |                        |                                           |
| 요<br>문                  | Plan :<br>Contenu et activités                         | Résultats Suivi des tenta                         | tives                 | Statistic       | jues et a     | nalyse de qualité                                            |                        |                                           |
| ₩                       | Évaluations et résultats                               | Afficher les étudiants : Tous                     |                       |                 |               | ~                                                            |                        |                                           |
| <b>₩</b>                | Coordonnées                                            | Nom                                               | No                    | Résulta         | nt<br>I       | Début et fin d'exécution                                     | Durée tota             | le Statut :                               |
| <sup>g</sup>            | k⊙ de formation                                        |                                                   | 1                     | /25<br>18       | 100%          | Du 12 sept. 2018 à 15h37                                     | 2 min                  | Soumise                                   |
|                         | Outils ‡                                               |                                                   |                       | 22              | 00            | Au 12 sept. 2018 à 15h39<br>Du 12 sept. 2018 à 15 <u>h32</u> |                        |                                           |
| %                       | Envoi de<br>courriel Questionnaires                    |                                                   | 1                     | 11              | 00            | Au 12 sept. 2018 à 15                                        | Voir la                | a tentative                               |
|                         | _                                                      | 1000                                              | 1                     | 7               | 28            | Au 12 sept. 2018 à 15                                        | Voir le                | e suivi temporel                          |
|                         | Enseignant                                             | Family Landing                                    | 1                     | 14              | 56            | Du 12 sept. 2018 à 15<br>Au 12 sept. 2018 à 15               | Réact                  | iver                                      |
|                         | Statistiques Configuration                             | Paradian, Narra                                   | 1                     | 2               | 8             | Du 12 sept. 2018 à 16<br>Au 12 sept. 2018 à 16               |                        |                                           |
|                         |                                                        | Transfer (MRN)                                    | 1                     | 14              | 56            | Du 12 sept. 2018 à 15<br>Au 12 sept. 2018 à 15               | Supp                   | rimer                                     |
| [reac                   | tiver-tentative]                                       |                                                   |                       |                 |               |                                                              |                        |                                           |
| Indiq<br>horlo<br>Au be | juez le temps alloué<br>oge].<br>esoin, cliquez sur le | pour terminer le q<br>lien <b>suivi tempore</b>   | uesti<br><b>l</b> pot | ionna<br>ir obt | ire e<br>enir | n cliquant sur l'<br>plus d'informat                         | icône d'<br>tion sur l | horloge <mark>(</mark> id<br>a tentative. |
| Cliqu                   | iez sur <mark>OK</mark> .                              |                                                   |                       |                 |               |                                                              |                        |                                           |
| ll est                  | alors possible de po                                   | oursuivre la realisat                             | .ion (                | du qu           | estic         | onnaire a l'endro                                            | oit ou il a            | a ete laisse.                             |
| NC                      |                                                        | ve                                                |                       |                 |               |                                                              | $\sim$                 |                                           |
| Dur                     | rée du questionnaire :                                 | Illimité                                          |                       |                 |               |                                                              |                        |                                           |
| Ten                     | nps passé à répondre                                   | : 6 min (0 décor                                  | nexi                  | on inv          | olont         | aire)                                                        |                        |                                           |
| Ten                     | nps alloué pour termi                                  | Pour vous aider,<br>copie corrigée.               | hh:<br>vous           | mm)<br>pouve    | z cons        | ulter le suivi tempo                                         | rel et la              |                                           |
| Ċ                       | Une fois la tentative<br>si la période de disp         | réactivée, l'étudiant p<br>onibilité est dépassée | ourra                 | accé            | der a         | u questionnaire n                                            | nême                   |                                           |
| * Inc                   | dique un élément obligate                              | bire.                                             |                       |                 |               |                                                              |                        |                                           |
|                         |                                                        |                                                   |                       |                 |               |                                                              |                        |                                           |
|                         |                                                        |                                                   |                       |                 |               | OK Anr                                                       | nuler                  |                                           |

[fenetre-reactivier-tentatvie]

#### Réactiver une tentative soumise par erreur

Si un participant a soumis son questionnaire par erreur, il est possible de réactiver sa tentative afin de lui permettre de poursuivre celle-ci. Cette opération est effectuée au besoin et à la discrétion du responsable de l'examen.

- 1. Cliquez sur l'onglet Suivi des tentatives.
- Repérez le participant pour qui vous souhaitez réactiver la tentative, puis cliquez sur l'icône de menu correspondante
   .
- 3. Cliquez sur Réactiver.

|            | monPortail                          |                               |      |           |           |                                                      | Ĺ            | ] 🛛 🛱        |    |
|------------|-------------------------------------|-------------------------------|------|-----------|-----------|------------------------------------------------------|--------------|--------------|----|
| <b>6</b> 2 | Introduction                        | Culture générale -            | Éval | uatio     | n sor     | nmative                                              |              |              |    |
| 오<br>문     | Plan :                              | Résultats Suivi des tentati   | ives | Statistic | ques et a | nalyse de qualité                                    |              |              |    |
| ~<br>2     | Évaluations et résultats            | Afficher les étudiants : Tous |      |           |           | ~                                                    |              |              |    |
| ₩          | Coordonnées                         | Nom                           | No   | Résulta   | at        | Début et fin d'exécution                             | Durée totale | Statut       | :  |
|            | Ajouter un plan                     |                               |      | /25       | 100%      |                                                      |              |              |    |
| ۶»<br>۵    |                                     | Ingen, codes                  | 1    | 18        | 72        | Du 12 sept. 2018 à 15h37<br>Au 12 sept. 2018 à 15h39 | 2 min        | Soumise      |    |
| -<br>%     |                                     | 1,000,000                     | 1    | 22        | 88        | Du 12 sept. 2018 à 15h32<br>Au 12 sept. 2018 à 15h   | Voislat      | etative      | -2 |
|            | Envoi de<br>courriel Questionnaires | 10000                         | 1    | 7         | 28        | Du 12 sept. 2018 à 158<br>Au 12 sept. 2018 à 158     | voiriau      | entauve      |    |
|            | Enseignant                          | Frank Landing                 | 1    | 14        | 56        | Du 12 sept. 2018 à 151<br>Au 12 sept. 2018 à 151     | Voir le s    | uivi tempore | 9  |
|            | Statistiques Configuration          | Frankling, Namp               | 1    | 2         | 8         | Du 12 sept. 2018 à 16<br>Au 12 sept. 2018 à 16       | Réactive     | 31           |    |
|            |                                     | Taxan Million                 | 1    | 14        | 56        | Du 12 sept. 2018 à 151<br>Au 12 sept. 2018 à 151     | Supprin      | ner          |    |

[reactiver-tentative]

4. Indiquez le temps alloué pour terminer le questionnaire en cliquant sur l'icône d'horloge [iconehorloge].

Au besoin, cliquez sur le lien **suivi temporel** pour obtenir plus d'information sur la tentative.

5. Cliquez sur OK.

Il est alors possible de poursuivre la réalisation du questionnaire à l'endroit où il a été laissé.

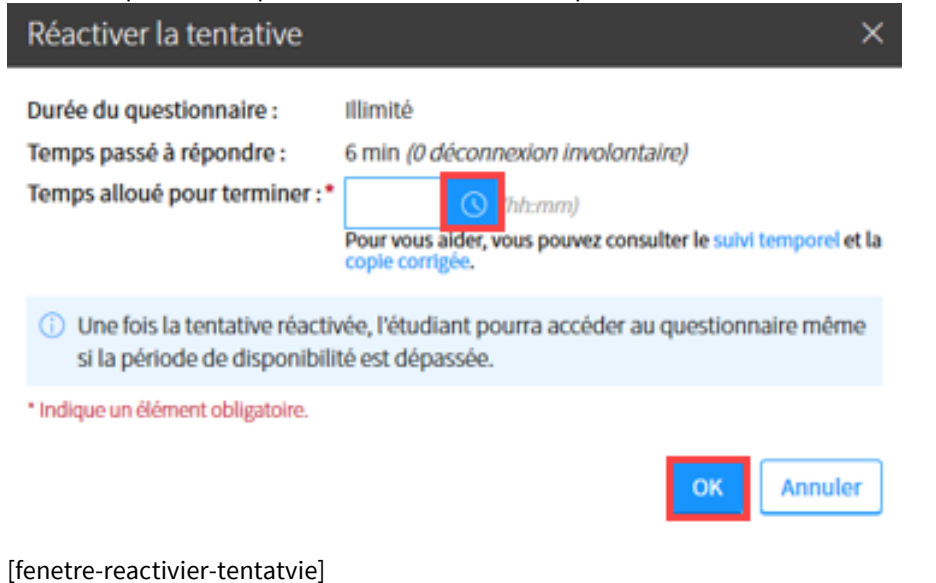

#### Supprimer une tentative (permettre de recommencer le questionnaire à zéro)

- 1. Cliquez sur l'onglet Suivi des tentatives.
- Repérez l'utilisateur pour qui vous souhaitez supprimer la tentative, puis cliquez sur l'icône de menu correspondante
   .
- 3. Cliquez sur Supprimer.

| lili<br>G                        | mon <b>Portail</b>   |                                 | Culture générale - I          | Éval | uatio     | n sor    | nmative                                              | Ĺ            | ) 🖂 🛱 🚳       |
|----------------------------------|----------------------|---------------------------------|-------------------------------|------|-----------|----------|------------------------------------------------------|--------------|---------------|
| <ul> <li>S</li> <li>€</li> </ul> | Plan<br>Contenu et a | :<br>ctivités                   | Résultats Suivi des tentati   | ves  | Statistiq | ues et a | nalyse de qualité                                    |              |               |
| ¥                                | Évaluations          | et résultats                    | Afficher les étudiants : Tous |      |           |          | ~                                                    |              |               |
| 946<br>(=)                       | Coordonnées          |                                 | Nom                           | No   | Résulta   | t        | Début et fin d'exécution                             | Durée totale | Statut :      |
|                                  | Ajouter<br>de form   | un plan<br>ation                |                               |      | /25       | 100%     |                                                      |              |               |
| 000<br>Ein                       | Outile               | :                               | Ingen, india                  | 1    | 18        | 72       | Du 12 sept. 2018 à 15h37<br>Au 12 sept. 2018 à 15h39 | 2 min        | Soumise       |
| %                                |                      |                                 | 1000                          | 1    | 22        | 88       | Du 12 sept. 2018 à 15h32<br>Au 12 sept. 2018 à 15h   | Veislet      |               |
|                                  | Envoi de<br>courriel | Questionnaires                  | 1000.7528                     | 1    | 7         | 28       | Du 12 sept. 2018 à 15<br>Au 12 sept. 2018 à 15       | voiriate     | entauve       |
|                                  | Enseignant           |                                 | Frank Condition               | 1    | 14        | 56       | Du 12 sept. 2018 à 15<br>Au 12 sept. 2018 à 15       | Voir le s    | uivi temporel |
|                                  | 5tatistiques         | © <sup>®</sup><br>Configuration | Frankling, Reng               | 1    | 2         | 8        | Du 12 sept. 2018 à 16<br>Au 12 sept. 2018 à 16       | Réactive     | ۹r<br>۲       |
|                                  |                      |                                 | Taxas Million                 | 1    | 14        | 56       | Du 12 sept. 2018 à 15<br>Au 12 sept. 2018 à 15       | Supprin      | ner           |

[supprimer-tentative]

4. Cliquez sur Oui.

Toutes les réponses enregistrées sont alors supprimées. Il est ainsi possible de recommencer le questionnaire dès le début.

| Supprimer la tentative supprimera toutes les réponses<br>fournies par l'étudiant. |     |  |  |  |
|-----------------------------------------------------------------------------------|-----|--|--|--|
| Désirez-vous continuer?                                                           |     |  |  |  |
| Oui                                                                               | Non |  |  |  |

[confirmer-supprimer-tentative]

# vii. Corriger et ajuster une note

Les questions à développement et les justifications obligatoires doivent être corrigées manuellement. Les autres types de questions sont corrigées automatiquement, mais il est tout de même possible d'inscrire un commentaire de correction et d'apporter des ajustements, au besoin, avant la publication des résultats.

Si désiré, vous pouvez débuter la correction dès qu'un étudiant a soumis son questionnaire, même si la période de disponibilité n'est pas terminée et que les autres étudiants n'ont pas terminé.

#### Accéder aux copies à corriger et naviguer entre les copies

1. Cliquez sur l'icône de résultats 🖹 correspondant au questionnaire ciblé.

| Introduction                        | Questionnaires                                                                                                    |                          |          |             |             |   |
|-------------------------------------|----------------------------------------------------------------------------------------------------|--------------------------|----------|-------------|-------------|---|
| Plan                                | <ul> <li>&gt; Questionnaires publiés</li> <li>&gt; Questionnaires non publiés</li> </ul>                                    |                          |          |             |             |   |
| Contenu et activités                | Questionnaires publiés                                                                                                    |                          |          |             |             |   |
| Évaluations et résultats            | Afficher   Masquer tous les détails                                                                                         |                          |          |             |             |   |
| Coordonnées                         | Titre                                                                                                    | Période de disponibilité | Durée    | Noté<br>sur | Rés.        | : |
| Ajouter un plan<br>de formation     | 🗄 👔 Culture générale                                                                                                    | Disponible en tout temps | Illimité | 25 pts      |             |   |
| Outils                              | Questionnaires non publiés<br>Ces questionnaires ne sont pas visibles aux étudiants.<br>Afficher   Masquer tous les détails |                          |          |             |             |   |
| Envoi de<br>courriel Questionnaires | Titre                                                                                                    |                          | Du       | ırée        | Noté<br>sur | : |

[page-complete-acces-fiche-resultat]

2. Sous l'onglet **Résultats**, cliquez sur Corriger.

#### < Questionnaires

Culture générale

| Résultats Suivi des tentatives                     | Statistiques e | et analyse de | e qualité |        |                |                    |  |
|----------------------------------------------------|----------------|---------------|-----------|--------|----------------|--------------------|--|
| Gestion des résultats                              |                |               |           |        |                |                    |  |
| N'oubliez pas de publier les copies aux étudiants. |                |               |           |        |                |                    |  |
|                                                    |                |               |           |        | Corriger       | Publier les copies |  |
| Nom                                                |                | Note quest    | t. Calcul | Ajust. | Note<br>finale | Correction et      |  |
|                                                    |                | /25           | 100%      |        | 100%           |                    |  |
| A, Étudiant 1                                      |                |               |           |        |                | À corriger [1]     |  |
|                                                    |                |               |           |        |                | À corriger [1]     |  |
|                                                    |                |               |           |        |                | À corriger [1]     |  |
|                                                    |                |               |           |        |                | À corriger [2]     |  |
|                                                    |                |               |           |        |                | À corriger [1]     |  |

#### [resultat\_corriger]

#### Information

Pour corriger directement la copie d'un étudiant, cliquez sur le lien À corriger situé dans la ligne de tableau de l'étudiant ciblé.

Si désiré, vous pouvez débuter la correction dès qu'un étudiant a soumis son questionnaire, même si la période de disponibilité n'est pas terminée et que les autres étudiants n'ont pas terminé.

|               |          |                    |  | Corrige | r Publier les copies |  |
|---------------|----------|--------------------|--|---------|----------------------|--|
| Nom           | Note que | Note quest. Calcul |  | Note    | Correction et        |  |
|               | /25 1    |                    |  | 100%    | publication          |  |
| A, Étudiant 1 |          |                    |  |         | À corriger [1]       |  |
|               |          |                    |  |         | À corriger [1]       |  |
|               |          |                    |  |         | À corriger [1]       |  |
|               |          |                    |  |         | À corriger [2]       |  |
|               |          |                    |  |         | À corriger [1]       |  |

[corriger\_un]

Pour corriger la copie d'un étudiant alors que la correction manuelle a été effectuée et que le lien du tableau affiche À publier, utilisez le menu correspondant à l'étudiant ciblé et cliquez sur Corriger la copie.

|                   |             |      |                   | Corriger      | Publier les cop | ies |  |
|-------------------|-------------|------|-------------------|---------------|-----------------|-----|--|
| Nom               | Note quest. |      | Ajust.            | Note          | Correction et   | :   |  |
|                   | /25         | 100% | -                 | 100%          | publication     |     |  |
| A, Étudiant 1     |             |      |                   |               | À corriger [1]  |     |  |
|                   | 18          | 72   |                   | 72            | à publier       | :   |  |
|                   | 22          | 88   | Corriger la copie |               |                 |     |  |
|                   |             |      | A                 | juster la not | e finale        |     |  |
|                   | 20          | 80   | Publier la copie  |               |                 |     |  |
|                   |             |      |                   |               |                 |     |  |
|                   | 18          | 72   |                   |               |                 | _   |  |
| Moyenne du groupe | 19,5        | 78   | ⊠ E               | nvoyer un c   | ourriel         |     |  |

[corriger si publier]

3. L'interface de correction s'ouvre.

Utilisez les différentes commandes afin de naviguer dans les différentes copies d'étudiants ou les différentes questions.

| Corriger les copies : Culture générale                                               |                                                                                   |                 |  |  |  |  |
|--------------------------------------------------------------------------------------|-----------------------------------------------------------------------------------|-----------------|--|--|--|--|
| A, Étudiant 1 ()                                                                     | A B C<br>Précédent   Suivant Chercher un étudiant                                 |                 |  |  |  |  |
| Résultat partiel du questionnaire :<br>Aucun résultat disponible                     | Affichage des copies : Toutes (Modifi<br>Affichage des questions : Toutes (Modifi |                 |  |  |  |  |
| 1 24% Tentative: 1/1 Note: 24% (5/25) 🛆 Date de soumission: 8 avril 2020 à 12h00 Dur | rée : 6 min                                                                       |                 |  |  |  |  |
| Question 1 (1 pt)                                                                    |                                                                                   |                 |  |  |  |  |
| Le nom Canada provient du mot iroquois kanata qui signifie «Terre féconde»           |                                                                                   |                 |  |  |  |  |
| A. ○ Vrai<br>✓ B. ◎ Faux                                                             |                                                                                   |                 |  |  |  |  |
| Rétroaction :                                                                        |                                                                                   |                 |  |  |  |  |
| Le mot <i>kanata</i> signifie «Village».                                             |                                                                                   |                 |  |  |  |  |
| Commentaire de correction :                                                          | Note :                                                                            | 1/1 pt          |  |  |  |  |
|                                                                                      | Bonus :                                                                           | + pts           |  |  |  |  |
|                                                                                      | Pénalité :                                                                        | - pts           |  |  |  |  |
|                                                                                      | Note ajustée :                                                                    | 1 / 1 pt        |  |  |  |  |
| Question 2 /5 nts)                                                                   |                                                                                   |                 |  |  |  |  |
|                                                                                      |                                                                                   |                 |  |  |  |  |
|                                                                                      | A Enrogistror et passor à l'étu                                                   | diant cuivant > |  |  |  |  |
|                                                                                      |                                                                                   |                 |  |  |  |  |
|                                                                                      | Enregistrer OK                                                                    | Annuler         |  |  |  |  |
| ler conies]                                                                          |                                                                                   |                 |  |  |  |  |

| A. Précédent        | Cliquez sur Précédent pour accéder à la copie de l'étudiant précédent      |
|---------------------|----------------------------------------------------------------------------|
|                     | dans la liste.                                                             |
| B. Suivant          | Cliquez sur Suivant pour accéder à la copie de l'étudiant suivant dans la  |
|                     | liste.                                                                     |
| C. Chercher un      | Utilisez la barre de recherche pour accéder directement à la copie d'un    |
| étudiant            | étudiant ciblé.                                                            |
| D. Affichage des    | Cliquez sur Modifier pour sélectionner le mode d'affichage désiré pour les |
| copies              | copies.                                                                    |
|                     | Toutes les copies : Toutes les copies s'affichent, autant celles corrigées |
|                     | que celles dont la correction n'est pas terminée.                          |
|                     | Copies à corriger seulement : Uniquement les copies dont la correction     |
|                     | n'est pas terminée s'affichent.                                            |
| E. Affichage des    | Cliquez sur Modifier pour sélectionner le mode d'affichage désiré pour les |
| questions           | questions.                                                                 |
| 4                   | Toutes les questions : Toutes les questions s'affichent pour chaque        |
|                     | étudiant.                                                                  |
|                     | Les questions à correction manuelle seulement : Uniquement les             |
|                     | questions à correction manuelle s'affichent pour chaque étudiant.          |
|                     | Les questions sélectionnées : Vous êtes invité à sélectionner la ou les    |
|                     | questions que vous souhaitez voir pour chaque étudiant. En sélectionnant   |
|                     | une question précise, vous pouvez faciliter votre correction en procédant  |
|                     | pour la même question pour tous les étudiants, puis en recommencant        |
|                     | pour la question suivante                                                  |
| F Enregistrer et    | Cliquez sur ce lien pour enregistrer et poursuivre la correction avec      |
| naccor à l'étudiant | l'étudiant suivant                                                         |
|                     |                                                                            |
| suivant             |                                                                            |

Pour enregistrer en cours de correction, puis continuer, cliquez sur Enregistrer.
 Lorsque vous avez terminé votre correction, cliquez sur OK.
 Il est à noter que vous pouvez, en tout temps, quitter la correction des copies et y revenir plus tard.

#### Corriger des questions à développement

- 1. Accédez aux copies à corriger.
- 2. Puisque la correction de questions à développement nécessite habituellement de la concentration, il est suggéré d'afficher chaque question à développement de manière individuelle et de procéder à la correction de cette question pour l'ensemble des étudiants. Pour ce faire :
  - a. Vis-à-vis Affichage des questions, cliquez sur Modifier.

| Corriger les copies : Culture générale                           | ×                                                                                       |
|------------------------------------------------------------------|-----------------------------------------------------------------------------------------|
| A, Étudiant 1 ()                                                 | Précédent   Suivant Chercher un étudiant                                                |
| Résultat partiel du questionnaire :<br>Aucun résultat disponible | Affichage des copies : Toutes (Modifier)<br>Affichage des questions : Toutes (Modifier) |
| [auest_dev_1]                                                    |                                                                                         |

b. Cliquez sur Les questions sélectionnées, puis sélectionnez la question à développement à corriger.
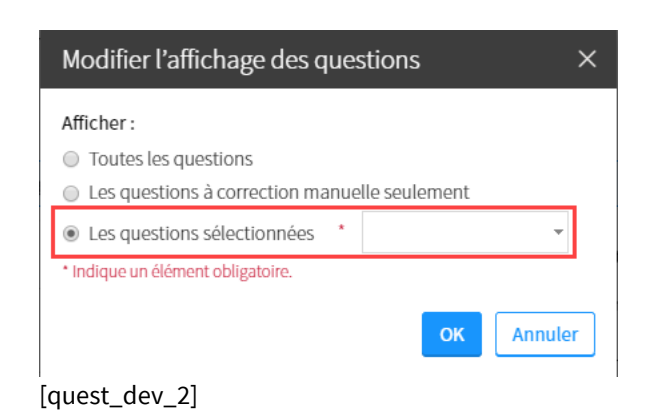

3. Si des critères de correction ont été inscrits lorsque la question à développement a été paramétrée, vous pouvez les consulter à l'aide du lien Voir les critères de correction.

| Corriger les copies : Culture générale                                                                                                    |                                                   |                                     |
|----------------------------------------------------------------------------------------------------|---------------------------------------------------|-------------------------------------|
| A, Étudiant 1 ()                                                                                                    | Précédent   Suivant Cherch                        | ner un étudiant                     |
| <b>Résultat partiel du questionnaire :</b><br>Aucun résultat disponible                                                                                                    | Affichage des copies :<br>Affichage des questions | Toutes (Modifier)<br>: 4 (Modifier) |
| 1 24%         Tentative: 1/1         Note: 24% (6/25)          Date de soumission: 8 avril 2020 à 12h00         Durée: 6 min           Question 4 (5 pts)                                                                                                    |                                                   |                                     |
| En 100 mots (maximum), expliquez qui est Rosa Parks.<br>Réponse de l'étudiant :<br>C'est une figure emblématique de la lutte contre la ségrégation raciale aux États-Unis. Elle a<br>refusé de céder sa place à un passager blanc dans l'autobus. La police l'a arrêté à cet effet et<br>elle a recu une amende. À la suite de cet événement .elle a lutté contre la ségrégation raciale | Nombre de mots : 69/100                           |                                     |
| avec Martin Luther King. Ceci lui a valu le sumom de mère du mouvement des droits civiques. Commentaire de correction : Voir les critères de correctio                                                                                                    | n Note :                                          | /5 pts                              |
|                                                                                                    | Enregistrer et passer à l'éi<br>Enregistrer Qu    | tudiant suivant >                   |
| [quest_dev_3]                                                                                                    |                                                   |                                     |

4. Inscrivez un commentaire de correction, si désiré.

5. Attribuez une note dans le champ prévu à cet effet, dans la colonne de droite.

| udiar                        | it 1 ()                                                                                                    | Précédent   Suivant                | Cherche               | er un étudiant                |
|------------------------------|----------------------------------------------------------------------------------------------------|------------------------------------|-----------------------|-------------------------------|
| <b>ltat pa</b> r<br>n résult | t <b>iel du questionnaire :</b><br>at disponible                                                                                                    | Affichage des c<br>Affichage des q | opies :<br>uestions : | Toutes (Modifie<br>4 (Modifie |
| 4%                           | Tentative : 1/1 Note : 24% (6/25) 🔥 Date de soumission : 8 avril 2020 à 12h00 Durée : 6 min                                                                                                    |                                    |                       |                               |
|                              | Question 4 (5 pts)                                                                                                    |                                    |                       |                               |
|                              | En 100 mots (maximum) , expliquez qui est Rosa Parks.                                                                                                    |                                    |                       |                               |
|                              | Réponse de l'étudiant :                                                                                                    | Nombre de mots : 6                 | 9/100                 |                               |
|                              | C'est une figure emblématique de la lutte contre la ségrégation raciale aux États-Unis. Elle a<br>refusé de céder sa place à un passager blanc dans l'autobus. La police l'a arrêté à cet effet et<br>elle a reçu une amende. À la suite de cet événement, elle a lutté contre la ségrégation raciale<br>avec Martin Luther King. Ceci lui a valu le surnom de mêre du mouvement des droits<br>civiques. |                                    |                       |                               |
|                              | Commentaire de correction : Voir les critères de correction                                                                                                    | Note :                             |                       | 3 / 5 pts                     |
|                              | La description est juste, par contre, on relève quelques erreurs mineures et le tout aurait pu être<br>plus élaboré. Par exemple, lorsque vous dites                                                                                                    |                                    |                       |                               |
|                              |                                                                                                    |                                    |                       |                               |
|                              |                                                                                                    | Enregistrer et pa                  | sser à l'éti          | udiant suivant >              |
|                              |                                                                                                    | Enregistre                         | r OK                  | Annuler                       |

#### <mark>Avis</mark>

Il n'est pas possible de commenter directement dans la réponse de l'étudiant. Au besoin, copiez-collez un extrait de sa réponse, en le citant, dans l'espace de commentaire afin de formuler un commentaire <mark>contextuel.</mark>

6. Cliquez sur Enregistrer et passer à l'étudiant suivant afin de corriger la question de l'étudiant suivant.

Cliquez sur Ok pour terminer votre correction.

#### Corriger et ajuster la correction des questions à réponse courte

#### Information

Les questions à réponse courte sont corrigées automatiquement à partir des réponses acceptées déterminées lors du paramétrage de la question. Selon votre degré de tolérance, il est suggéré de faire une vérification des réponses fournies par les étudiants. Vous pouvez également consulter l'analyse de qualité de ces questions afin de cibler si un problème est détecté. Vous pouvez ainsi réajuster la note d'un étudiant ayant eu la bonne réponse, mais n'ayant pas eu les points à cause d'une erreur de frappe. Si vous souhaitez, après coup, ajouter une nouvelle réponse acceptée afin qu'elle soit prise en compte automatiquement dans la correction des copies de tous les étudiants, c'est possible.

- 1. Accédez aux copies à corriger.
- 2. Si désiré, vérifiez les réponses courtes fournies par les étudiants pour ce type de réponse.
- 3. Dans cet exemple, l'étudiant a fait une erreur de frappe et a inscrit « inté**r**rieur » au lieu « d'intérieur ». Il a donc obtenu 0 point.

• Si vous jugez que l'étudiant mérite ses points, utilisez la zone **Bonus** afin d'ajuster sa note. La note ajustée s'affiche.

| Étudiar              | nt 1 ()                                                                               | Précédent   Suivant                | Chercher un étudiant                               |
|----------------------|---------------------------------------------------------------------------------------|------------------------------------|----------------------------------------------------|
| sultat du<br>i% (9/2 | questionnaire :<br>25)                                                                | Affichage des o<br>Affichage des q | opies : Toutes (Modifier<br>uestions : 3 (Modifier |
| 36%                  | Tentative: 1/1 Note: 36% (9/25) Date de soumission: 8 avril 2020 à 12h00 Durée: 6 min |                                    |                                                    |
|                      | Question 3 (3 pts)                                                                    |                                    |                                                    |
|                      | Que signille PIB? X 1. Produit interneur brut >> produit interneur brut               |                                    |                                                    |
|                      | Commentaire de correction :                                                           | Note :                             | 0/ 3 pts                                           |
|                      |                                                                                       | Bonus :                            | + pts                                              |
|                      |                                                                                       | Pénalité :                         | - pts                                              |
|                      |                                                                                       | Note ajustée :                     | 0 / 3 pts                                          |
|                      |                                                                                       | Enregistrer et pa                  | sser à l'étudiant suivant >                        |
|                      |                                                                                       | Eprogistro                         |                                                    |

- 4. Dans cet exemple, l'étudiant a inscrit « **le** » en préfixe à la bonne réponse. Il a donc obtenu 0 point.
  - Si vous jugez que l'étudiant mérite ses points, utilisez la zone **Bonus** afin d'ajuster sa note.
  - Si vous vous rendez compte que plusieurs étudiants ont fait cette même erreur, vous pouvez ajouter une nouvelle réponse acceptée afin qu'elle soit prise en compte automatiquement dans la correction des copies de tous les étudiants.

| Corriger l              | es copies : Culture générale                                                           |                                    |                                                      |
|-------------------------|----------------------------------------------------------------------------------------|------------------------------------|------------------------------------------------------|
| A, Étudiar              | nt 1 ()                                                                                | Précédent   Suivant                | Chercher un étudiant                                 |
| Résultat du<br>36% (9/2 | questionnaire :<br>(5)                                                                 | Affichage des q<br>Affichage des q | opies : Toutes (Modifier)<br>uestions : 3 (Modifier) |
| 1 36%                   | Tentative: 1/1 Note: 36% (9/25) Date de soumission : 8 avril 2020 à 12h00 Durée : 6 mi | n                                  |                                                      |
|                         | Question 3 (3 pts)                                                                     |                                    |                                                      |
|                         | X 1. Le produit intérieur brut                                                         |                                    |                                                      |
|                         | >>> produit intérieur brut                                                             |                                    |                                                      |
|                         | Commentaire de correction :                                                            | Note :                             | 0/ 3 pts                                             |
|                         |                                                                                        | Bonus :                            | + pts                                                |
|                         |                                                                                        | Pénalité :                         | - pts                                                |
|                         |                                                                                        | Note ajustée :                     | 0 / 3 pts                                            |
|                         |                                                                                        | Enregistrer et pa                  | sser à l'étudiant suivant >                          |
|                         |                                                                                        | Enregistre                         | r OK Annuler                                         |

[rep\_courte\_2]

- 5. Pour ajouter une nouvelle réponse acceptée après la passation du questionnaire, sélectionnez l'onglet supérieur **Statistiques et analyse de qualité**.
- 6. Repérez la question à réponse courte ciblée, puis survolez la ligne du tableau afin de cliquer sur le menu

correspondant.

7. Cliquez sur Modifier la question.

|                                                                                                    |                                                                                         | *                                                        |                                                                                             |                                        |                                           |                            |                                                  |
|----------------------------------------------------------------------------------------------------|-----------------------------------------------------------------------------------------|----------------------------------------------------------|---------------------------------------------------------------------------------------------|----------------------------------------|-------------------------------------------|----------------------------|--------------------------------------------------|
| Résultats                                                                                                | Suivi des tentatives                                                                    | Statistiques et analyse                                  | de qualité                                                                                  |                                        |                                           |                            |                                                  |
| tatistiques                                                                                              | et analyse de qua                                                                       | lité                                                     |                                                                                             | Voir                                   | les param                                 | ètres du q                 | uestionnair                                      |
| Les st<br>termi<br><i>Corrig</i>                                                                         | atistiques affichées son<br>ner la correction du qu<br>ger.                             | nt incomplètes car certair<br>estionnaire, basculer vers | es questions à<br>l'onglet <i>Résult</i>                                                    | développem<br>ats ci-dessus            | ent ne son<br>et cliquer                  | it pas corri<br>sur le bou | gées. Pour<br>ton                                |
| énéral                                                                                                   |                                                                                         |                                                          |                                                                                             |                                        |                                           |                            |                                                  |
| ombre d'étuc                                                                                             | diants ayant répondu :                                                                  | : 4/6                                                    | Note la plus h<br>Note la plus b                                                            | aute :<br>asse :                       |                                           |                            |                                                  |
| oyenne :<br>édiane : (i)<br>dice de fiabil                                                               | lité: (j                                                                                |                                                          | Écart-type : (<br>Erreur standa                                                             | i)<br>rd de mesur                      | e: (j)                                    |                            |                                                  |
| oyenne :<br>édiane : (i)<br>dice de fiabil<br>ar questior                                                | lité: (j)<br>1                                                                          |                                                          | Écart-type : (<br>Erreur standa                                                             | i)<br>rd de mesur                      | e: (j)                                    |                            |                                                  |
| oyenne :<br>édiane : (j)<br>idice de fiabil<br>ar questior<br>fficher : Tou                              | lité : (j)<br>1<br>tes les questions 🔹                                                  |                                                          | Écart-type : (<br>Erreur standa                                                             | i)<br>rd de mesur                      | e: (j)<br>Affiche                         | er   Masquer               | tous les détail                                  |
| oyenne :<br>édiane : i<br>dice de fiabil<br>ar questior<br>ficher : Tou<br>E Analy<br>de quali           | lité: (j)<br>n<br>tes les questions v<br>rse Questions té                               |                                                          | Ecart-type : (<br>Erreur standa<br>Nombre d<br>réponses                                     | de mesur     de mesur                  | e: (j)<br>Affiche<br>Moy.                 | er   Masquer<br>Méd.       | tous les détail<br>Écart-<br>type                |
| oyenne : ①<br>édiane : ①<br>dice de fiabil<br>ar questior<br>ficher : Tou<br>① ① Analy<br>de quali       | lité : (j)<br>n<br>tes les questions •<br>vse Questions<br>té Voir la ques              | tion et son solutionnaire                                | Ecart-type : (<br>Erreur standa<br>Nombre d<br>réponses<br>7/7<br>(100 %)                   | D<br>rd de mesur<br>e Noté<br>sur<br>1 | e: (i)<br>Affiche<br>Moy.<br>0,29         | er   Masquer<br>Méd.<br>O  | tous les détai<br>Écart-<br>type<br>0,49         |
| yyenne :<br>édiane : ①<br>dice de fiabil<br>ar questior<br>ficher : Tou<br>e Analy<br>de quali<br>F<br>+ | lité : (i)<br>n<br>tes les questions v<br>se Questions<br>Voir la ques<br>Modifier la c | tion et son solutionnaire<br>question                    | Ecart-type : (<br>Erreur standa<br>Nombre d<br>réponses<br>7/7<br>(100 %)<br>7/7<br>(100 %) | e Noté<br>sur<br>1                     | e: (i)<br>Affiche<br>Moy.<br>0,29<br>1,43 | er   Masquer<br>Méd.<br>0  | tous les détai<br>Écart-<br>type<br>0,49<br>2,44 |

[modif\_question\_rep\_courte]

- 8. Le formulaire de création de la question s'affiche.
- 9. Pour ajouter des réponses acceptées:
  - Cliquez sur l'icône de menu du tableau **Réponses acceptées**. Sélectionnez **Ajouter des réponses acceptées**. i.
  - ii.
  - Cliquez sur le nombre à ajouter. iii.

| lodifier la question                                                             |   | Réponse cour                              |
|----------------------------------------------------------------------------------|---|-------------------------------------------|
| Question Paramètres avancés                                                      |   |                                           |
| noncé *                                                                          |   |                                           |
| Que signifie PIB?                                                                | 1 |                                           |
|                                                                                  | 2 |                                           |
| iste des réponses acceptées * ombre de zones de réponse : 1 * Champs texte affic | 3 | ide de correction : tout ou rien (modifie |
| Zone ciblée Réponses acceptées                                                   | 4 |                                           |
| Zone 1 • produit intérieur brut                                                  | 5 | Ajouter des réponses acceptées 🔸          |
| Zone 1 • produit intérieur brut                                                  | J | Ajouter des reponses acceptees >          |

10. Inscrivez les différentes réponses à accepter par zone ciblée.

| Zone ciblée |   | Réponses acceptées        | *<br>*<br>* |
|-------------|---|---------------------------|-------------|
| Zone 1      | • | produit intérieur brut    |             |
| Zone 1      | • | le produit intérieur brut |             |

[modif rep courte 4]

- 11. Cliquez sur **Ok** afin de fermer le formulaire de modification de la question.
- 12. Accédez de nouveau aux copies corrigées en sélectionnant l'onglet supérieur **Résultats.** Vous remarquerez que la ou les nouvelles réponses acceptées ont été prises en compte automatiquement et rétroactivement dans la correction des copies des étudiants.

#### Corriger des justifications obligatoires demandées

#### Information

Si vous avez demandé des justifications obligatoires lors du paramétrage de questions à choix de réponse (unique ou multiple), à association ou de mise en ordre, vous devez procéder à une correction manuelle. La réponse à la question est corrigée automatiquement, mais vous devez confirmer la vérification de chaque justification obligatoire demandée manuellement.

- 1. Accédez aux copies à corriger.
- 2. Pour afficher uniquement les questions nécessitant une correction manuelle:
  - a. Vis-à-vis **Affichage des questions**, cliquez sur Modifier.

| Corriger les copies : Culture générale                                               |                                                                                         |
|--------------------------------------------------------------------------------------|-----------------------------------------------------------------------------------------|
| A, Étudiant 1 ()                                                                     | Précédent   Suivant Chercher un étudiant                                                |
| Résultat partiel du questionnaire :<br>Aucun résultat disponible                     | Affichage des copies : Toutes (Modifier)<br>Affichage des questions : Toutes (Modifier) |
| [quest_dev_1]                                                                        |                                                                                         |
| Cliquez sur Les questions à correction manue<br>Modifier l'affichage des questions × | lle seulement.                                                                          |
| Afficher :                                                                           |                                                                                         |
| Toutes les auestions                                                                 |                                                                                         |
| <ul> <li>Les questions à correction manuelle seulement</li> </ul>                    |                                                                                         |
| Les questions sélectionnées                                                          |                                                                                         |
| OK Annuler                                                                           |                                                                                         |

#### [justification\_verif 2]

3. Pour chaque question avec justification obligatoire demandée, cochez la case Justification vérifiée.

| Etudia                 | nt 1 ()                                                                                  | Précédent   Suivant                 | Chercher un étudiant                                    |
|------------------------|------------------------------------------------------------------------------------------|-------------------------------------|---------------------------------------------------------|
| sultat pa<br>cun résul | rtiel du questionnaire :<br>tat disponible                                               | Affichage des co<br>Affichage des q | opies : Toutes (Modifier<br>uestions : Toutes (Modifier |
| 1 4%                   | Tentative: 1/1 Note: 4% (1/25) 🛆 Date de soumission : 8 avril 2020 à 18h20 Durée : 1 min |                                     |                                                         |
|                        | Question 1 (1 pt)                                                                        |                                     |                                                         |
|                        | Le nom Canada provient du mot iroquois kanata qui signifie «Terre féconde»               |                                     |                                                         |
|                        | A. ○ Vrai<br>✓ B. ● Faux                                                                 |                                     |                                                         |
|                        | Justifiez votre réponse :                                                                |                                     |                                                         |
|                        | Je sais que c'est faux. Je crois que ça signifie village ou ville.                       |                                     | Justification vérifiée                                  |
|                        | Rétroaction :                                                                            |                                     |                                                         |
|                        | Le mot <i>kanata</i> signifie «Village».                                                 |                                     |                                                         |
|                        | Commentaire de correction :                                                              | Note :                              | 1/1 pt                                                  |
|                        |                                                                                          | Bonus :                             | + pts                                                   |
|                        |                                                                                          | Pénalité :                          | - pts                                                   |

[justification\_verif]

# Avis

Il est possible de modifier une question après passation. Cependant, le paramètre concernant la justification obligatoire n'est plus modifiable dès qu'un étudiant a soumis une tentative.

#### Ajouter des commentaires de correction

- 1. Accédez aux copies à corriger.
- 2. Un champ est disponible à chaque question, y compris les questions corrigées automatiquement, afin d'inscrire un commentaire de correction.

|                                                                  | nt 1 ()                                                                                     | Précédent   Suivant                                         | Cherche | er un étudiant                                                 |  |
|------------------------------------------------------------------|---------------------------------------------------------------------------------------------|-------------------------------------------------------------|---------|----------------------------------------------------------------|--|
| tésultat partiel du questionnaire :<br>lucun résultat disponible |                                                                                             | Affichage des copies : Tou<br>Affichage des questions : Tou |         | Toutes ( <mark>Modifie</mark><br>Toutes ( <mark>Modifie</mark> |  |
| 1 24%                                                            | Tentative : 1/1 Note : 24% (6/25) 🛕 Date de soumission : 8 avril 2020 à 12h00 Durée : 6 min |                                                             |         |                                                                |  |
|                                                                  | Question 1 (1 pt)                                                                           |                                                             |         |                                                                |  |
|                                                                  | Le nom Canada provient du mot iroquois kanata qui signifie «Terre féconde»                  |                                                             |         |                                                                |  |
|                                                                  | A. Vrai                                                                                     |                                                             |         |                                                                |  |
|                                                                  | Rétroaction :                                                                               |                                                             |         |                                                                |  |
|                                                                  |                                                                                             |                                                             |         |                                                                |  |
|                                                                  | Le mot <i>kanata</i> signifie «Village».                                                    |                                                             |         |                                                                |  |
|                                                                  | Le mot <i>kanata</i> signifie «Village».                                                    | Note :                                                      |         | 1/ 1 pt                                                        |  |
|                                                                  | Le mot <i>kanata</i> signifie «Village». Commentaire de correction :                        | Note :<br>Bonus :                                           |         | 1/1 pt<br>+ pts                                                |  |
|                                                                  | Le mot <i>kanata</i> signifie «Village».                                                    | Note :<br>Bonus :<br>Pénalité :                             |         | 1/1 pt<br>+ pts<br>pts                                         |  |

3. Utilisez la barre de défilement afin d'accéder au bas de la copie corrigée de chaque étudiant. Un champ est également disponible afin d'inscrire un commentaire global sur la tentative.

|                                       | Note de la tentative :      | 72%               |
|---------------------------------------|-----------------------------|-------------------|
|                                       |                             | (18/25 pts)       |
| Commentaire global sur la tentative : |                             |                   |
|                                       |                             |                   |
|                                       |                             |                   |
|                                       |                             |                   |
|                                       | Enregistrer et passer à l'é | tudiant suivant > |
|                                       | Enregistrer                 | K Annuler         |

[commentaire global]

#### Ajuster la note d'une question corrigée automatiquement

- 1. Accédez aux copies à corriger.
- 2. Une zone est disponible à chaque question afin de procéder à un ajustement de note.
  - Inscrivez un pointage dans la zone **Bonus** afin de gonfler la note attribuée automatiquement de ce nombre de points.
  - Inscrivez un pointage dans la zone **Pénalité** afin de diminuer la note attribuée automatiquement de ce nombre de points.
- 3. Validez l'action posée en consultant le pointage récapitulatif Note ajustée.

| A, Étudiant 1 ()            |                                                                                         | Précédent   Suivant                | Chercher un étudiant                                  |
|-----------------------------|-----------------------------------------------------------------------------------------|------------------------------------|-------------------------------------------------------|
| Résultat pa<br>Aucun résult | tiel du questionnaire :<br>at disponible                                                | Affichage des o<br>Affichage des q | opies : Toutes (Modifie<br>uestions : Toutes (Modifie |
| 1 24%                       | Tentative: 1/1 Note: 24% (6/25) 🛆 Date de soumission: 8 avril 2020 à 12h00 Durée: 6 min |                                    |                                                       |
|                             | Question 1 (1 pt)                                                                       |                                    |                                                       |
|                             | Le nom Canada provient du mot iroquois kanata qui signifie «Terre féconde»              |                                    |                                                       |
|                             | A. ○ Vrai<br>✓ B. ⊛ Faux<br>Rétroaction :                                               |                                    |                                                       |
|                             | Le mot <i>kanata</i> signifie «Village».                                                |                                    |                                                       |
|                             | Commentaire de correction :                                                             | Note :                             | 1/ 1 pt                                               |
|                             |                                                                                         | Bonus :                            | + pts                                                 |
|                             |                                                                                         |                                    |                                                       |
|                             |                                                                                         | Pénalité :                         | - pts                                                 |

# Ajuster la note de questionnaire d'un étudiant

1. Cliquez sur l'icône de résultats 🖹 correspondant au questionnaire ciblé.

| Introduction                        | Questionnaires                                                                                                    |                          |          |             |             |   |
|-------------------------------------|----------------------------------------------------------------------------------------------------|--------------------------|----------|-------------|-------------|---|
| Plan                                | <ul><li>&gt; Questionnaires publiés</li><li>&gt; Questionnaires non publiés</li></ul>                                       |                          |          |             |             |   |
| Contenu et activités                | Questionnaires publiés                                                                                                    |                          |          |             |             |   |
| Évaluations et résultats            | Afficher   Masquer tous les détails                                                                                         |                          |          |             |             |   |
| Coordonnées                         | Titre                                                                                                    | Période de disponibilité | Durée    | Noté<br>sur | Rés.        | : |
| Ajouter un plan<br>™⊕ de formation  | + Culture générale                                                                                                    | Disponible en tout temps | Illimité | 25 pts      | 5           |   |
| Outils                              | Questionnaires non publiés<br>Ces questionnaires ne sont pas visibles aux étudiants.<br>Afficher   Masquer tous les détails |                          |          |             |             |   |
| Envoi de<br>courriel Questionnaires | Titre                                                                                                    |                          | C        | )urée       | Noté<br>sur | : |

[page-complete-acces-fiche-resultat]

- 2. Sélectionnez l'onglet **Résultats**.
- 3. Cliquez sur l'icône de menu <sup>‡</sup> correspondant à la ligne de l'étudiant ciblé.
- 4. Cliquez sur Ajuster la note finale.

|                   |           |      |        | Corriger              | Publier les copies      |  |
|-------------------|-----------|------|--------|-----------------------|-------------------------|--|
| Nom               | Note ques | t.   | Ajust. | Note Correction et    |                         |  |
|                   | /25       | 100% |        | 100%                  | publication             |  |
| A, Étudiant 1     |           |      |        |                       | À corriger [1]          |  |
|                   | 18        | 72   | С      | orriger la co         | pie                     |  |
|                   | 22        | 88   | Ą      | juster la note finale |                         |  |
|                   |           |      | Р      | ublier la cop         | pie                     |  |
|                   | 20        | 80   |        | e pas inclur          | e dans les statistiques |  |
|                   |           |      |        | e può meiun           | e dans les statistiques |  |
|                   | 18        | 72   | Ε      | nvoyer un co          | ourriel                 |  |
| Moyenne du groupe | 19,5      | 78   |        | 78                    |                         |  |

#### [ajust-note-un]

- 5. Inscrivez les points bonus ou de pénalité dans les zones correspondantes.
- 6. Au besoin, inscrivez un message au participant dans le champ texte.
- 7. Cliquez sur OK.

| Ajuster les no     | otes finales    |     |         | ×    |
|--------------------|-----------------|-----|---------|------|
| Ajuster la note fi | nale de Étudian | t1A |         |      |
| Bonus :            | +               | %   |         |      |
| Pénalité :         | -               | %   |         |      |
| Ajustement :       | 0               | %   |         |      |
| Message au parti   | icipant :       |     |         |      |
|                    |                 |     |         |      |
|                    |                 |     |         |      |
|                    |                 |     |         |      |
|                    |                 |     | OK Annu | ıler |

[ajust-note-un 2]

8. Les points d'ajustement s'affichent dans le tableau des résultats sous la colonne **Ajust.** et le calcul de la note finale s'ajuste automatiquement.

### Ajuster la note de questionnaire de tous les étudiants

1. Cliquez sur l'icône de résultats correspondant au questionnaire ciblé.

| Introduction                        | Questionnaires                                                                                                    |                          |          |             |             |   |
|-------------------------------------|----------------------------------------------------------------------------------------------------|--------------------------|----------|-------------|-------------|---|
| Plan                                | <ul> <li>&gt; Questionnaires publiés</li> <li>&gt; Questionnaires non publiés</li> </ul>                                    |                          |          |             |             |   |
| Contenu et activités                | Questionnaires publiés                                                                                                    |                          |          |             |             |   |
| Évaluations et résultats            | Afficher   Masquer tous les détails                                                                                         |                          |          |             |             |   |
| Coordonnées                         | Titre                                                                                                    | Période de disponibilité | Durée    | Noté<br>sur | Rés.        | : |
| Ajouter un plan<br>™⊕ de formation  | 🛨 👔 Culture générale                                                                                                    | Disponible en tout temps | Illimité | 25 pts      |             |   |
| Outils :                            | Questionnaires non publiés<br>Ces questionnaires ne sont pas visibles aux étudiants.<br>Afficher   Masquer tous les détails |                          |          |             |             |   |
| Envoi de<br>courriel Questionnaires | Titre                                                                                                    |                          | Dur      | rée         | Noté<br>sur | : |
| [page-complete-acces                | s-fiche-resultat]                                                                                                    |                          |          |             |             |   |

- 2. Sélectionnez l'onglet **Résultats**.
- 3. Cliquez sur l'icône de menu <sup>a</sup> du tableau des résultats du questionnaire.
- 4. Cliquez sur Ajuster la note finale de tous les étudiants.

| Résultats  | Suivi des tentatives        | Statistiques    | et analyse d | e qualit | é             |                  |                      |      |
|------------|-----------------------------|-----------------|--------------|----------|---------------|------------------|----------------------|------|
| Gestion de | s résultats                 |                 |              |          |               |                  |                      | •••• |
| N'ou       | ibliez pas de publier les o | copies aux étud | iants.       |          |               |                  |                      |      |
|            |                             |                 |              |          |               | Corriger         | Publier les copies   | s    |
| Nom        |                             |                 | Note ques    | t. Calcı | I Ajust.      | Note C           | Correction et        | 2    |
|            |                             |                 | /25          | 100%     | Ajuster la no | ote finale de to | ous les étudiants    |      |
| , Marie    | -Ève                        |                 | 18           | 72       | Attribuer 0 a | à tous les étud  | iants sans tentative |      |

#### [ajuster-note]

- 5. Inscrivez les points bonus ou de pénalité dans les zones correspondantes.
- 6. Au besoin, inscrivez un message aux participants dans le champ texte.
- 7. Cliquez sur OK.

| Ajuster les no     | otes finales           | ×  |
|--------------------|------------------------|----|
| Ajuster la note fi | inale des participants |    |
| Bonus :            | + %                    |    |
| Pénalité :         | - %                    |    |
| Ajustement :       | 0 %                    |    |
| Message aux par    | rticipants :           |    |
|                    |                        |    |
|                    |                        |    |
|                    |                        |    |
|                    | OK Annula              | er |

# [ajuster-fenetre]

8. Les points d'ajustement s'affichent dans le tableau des résultats sous la colonne **Ajust.** et le calcul de la note finale s'ajuste automatiquement.

| Nom               | Note ques | t. Calcul | Ajust. | Note<br>finale | Correction et  | : |
|-------------------|-----------|-----------|--------|----------------|----------------|---|
|                   | /25       | 100%      |        | 100%           | publication    |   |
| , Marie-Ève       | 18        | 72        | +5     | 77             | à publier      |   |
| , Joannie         | 18        | 72        | +5     | 77             | à publier      |   |
| , Jonathan        | 5         | 20        | +5     | 25             | à publier      |   |
| , Mathieu         | 18        | 72        | +5     | 77             | À corriger [1] |   |
| , Anne-Marie      | 24        | 96        | +5     | 101            | à publier      |   |
| Moyenne du groupe | 16,25     | 65        |        | 70             |                |   |
| [ajuster-tableau] |           |           |        |                |                |   |

#### Utiliser le menu outils

### Modifier une question après passation

#### Information

Il se peut que vous remarquiez qu'une question doit être modifiée après la passation du questionnaire par les étudiants. Vous êtes invité à consulter l'analyse de qualité du questionnaire afin de justifier votre choix. Assurez-vous que les modifications apportées après la passation ne pénalisent pas les étudiants qui ont répondu au questionnaire selon les éléments présentés à ce moment. Au besoin, effectuez un ajustement de points manuel pour les exceptions.

1. Cliquez sur l'icône de résultats 🗵 correspondant au questionnaire ciblé.

| Introduction                       | Questionnaires                                                                        |                          |          |             |      |   |
|------------------------------------|---------------------------------------------------------------------------------------|--------------------------|----------|-------------|------|---|
| Plan                               | <ul><li>&gt; Questionnaires publiés</li><li>&gt; Questionnaires non publiés</li></ul> |                          |          |             |      |   |
| Contenu et activités               | Questionnaires publiés                                                                |                          |          |             |      |   |
| Évaluations et résultats           | Afficher   Masquer tous les détails                                                   |                          |          |             |      |   |
| Coordonnées                        | Titre                                                                                 | Période de disponibilité | Durée    | Noté<br>sur | Rés. | : |
| Ajouter un plan<br>™⊕ de formation | 🗄 👔 Culture générale                                                                  | Disponible en tout temps | Illimité | 25 pts      | *    |   |
| Outils                             | Questionnaires non publiés<br>Ces questionnaires ne sont pas visibles aux étudiants.  |                          |          |             |      |   |
| Envoide Questionnaires             | Afficher   Masquer tous les détails<br>Titre                                          |                          | Dur      | ée N        | loté | : |
| courriel                           |                                                                                       |                          |          | SI          | ur   |   |

[page-complete-acces-fiche-resultat]

- 2. Sélectionnez l'onglet Statistiques et analyse de qualité.
- 3. Survolez la ligne du tableau correspondant à la question à modifier afin de cliquer sur le menu correspondant.

#### 4. Cliquez sur Modifier la question.

| Résultats Su                                                      | ivi des tentatives Statistiques et analys                                                     | e de qualité                                                           |                                     |                             |                            |                   |
|-------------------------------------------------------------------|-----------------------------------------------------------------------------------------------|------------------------------------------------------------------------|-------------------------------------|-----------------------------|----------------------------|-------------------|
| tatistiques et                                                    | analyse de qualité                                                                            |                                                                        | Voir                                | r les param                 | ètres du c                 | juestionnaire     |
| Les statisterminer<br>Corriger.                                   | stiques affichées sont incomplètes car certal<br>la correction du questionnaire, basculer ver | ines questions à c<br>rs l'onglet <i>Résulta</i>                       | léveloppen<br><i>ts</i> ci-dessus   | nent ne son<br>s et cliquer | it pas corri<br>sur le bou | gées. Pour<br>ton |
| énéral                                                            |                                                                                               |                                                                        |                                     |                             |                            |                   |
| ombre d'étudiai<br>oyenne :<br>édiane : (i)<br>idice de fiabilité | nts ayant répondu : 4/6<br><br><br>: ①                                                        | Note la plus ha<br>Note la plus ba<br>Écart-type : (<br>Erreur standar | iute :<br>isse :<br>)<br>d de mesur | <br><br>re: (j)             |                            |                   |
| ar question                                                       | les questions 🔹                                                                               |                                                                        |                                     | Affiche                     | er   Masquei               | tous les détail   |
| Analyse<br>de qualité                                             | Questions                                                                                     | Nombre de réponses                                                     | Noté<br>sur                         | Moy.                        | Méd.                       | Écart-<br>type    |
| +                                                                 | Voir la question et son solutionnaire                                                         | 7/7<br>(100 %)                                                         | 1                                   | 0,29                        | 0                          | 0,49              |
| +                                                                 | Modifier la question                                                                          | 7/7                                                                    | 5                                   | 1,43                        | 0                          | 2,44              |
|                                                                   |                                                                                               | (100 %)                                                                |                                     |                             |                            |                   |

[modif\_question\_apres]

5. Le formulaire de création de la question s'affiche. Apportez les modifications nécessaires.

Pour plus d'information sur les différents paramètres de chaque type de question, consultez Paramétrer les questions.

#### Annuler une question après passation

#### Information

Il se peut que vous remarquiez qu'une question doit être annulée après la passation du questionnaire par les étudiants. Vous êtes invité à consulter l'analyse de qualité du questionnaire afin de justifier votre choix. Assurez-vous que l'annulation après la passation ne pénalise pas les étudiants qui ont répondu au questionnaire selon les éléments présentés à ce moment. Au besoin, effectuez un ajustement de points manuel pour les exceptions. 1. Cliquez sur l'icône de résultats i correspondant au questionnaire ciblé.

| Introduction                        | Questionnaires                                                                                                    |                          |          |             |            |     |
|-------------------------------------|----------------------------------------------------------------------------------------------------|--------------------------|----------|-------------|------------|-----|
| Plan                                | <ul> <li>&gt; Questionnaires publiés</li> <li>&gt; Questionnaires non publiés</li> </ul>                                    |                          |          |             |            |     |
| Contenu et activités                | Questionnaires publiés                                                                                                    |                          |          |             |            |     |
| Évaluations et résultats            | Afficher   Masquer tous les détails                                                                                         |                          |          |             |            |     |
| Coordonnées                         | Titre                                                                                                    | Période de disponibilité | Durée    | Noté<br>sur | Rés.       | :   |
| Ajouter un plan ™⊕ de formation     | E Culture générale                                                                                                    | Disponible en tout temps | Illimité | 25 pts      |            |     |
| Outils                              | Questionnaires non publiés<br>Ces questionnaires ne sont pas visibles aux étudiants.<br>Afficher   Masquer tous les détails |                          |          |             |            |     |
| Envoi de<br>courriel Questionnaires | Titre                                                                                                    |                          | Dur      | ée N<br>s   | loté<br>ur | ••• |

[page-complete-acces-fiche-resultat]

- 2. Sélectionnez l'onglet Statistiques et analyse de qualité.
- 3. Survolez la ligne du tableau correspondant à la question à annuler afin de cliquer sur le menu correspondant.
- 4. Cliquez sur Annuler la question.

| Résultats Su                                                                          | uivi des tentatives                                                              | Statistiques et analyse                                  | de qualité                                                   |                                            |                                        |                                         |                                      |
|---------------------------------------------------------------------------------------|----------------------------------------------------------------------------------|----------------------------------------------------------|--------------------------------------------------------------|--------------------------------------------|----------------------------------------|-----------------------------------------|--------------------------------------|
| itatistiques et                                                                       | t analyse de qua                                                                 | ité                                                      |                                                              | Voir                                       | les param                              | ètres du q                              | questionnaire                        |
| Les stati<br>termine<br><i>Corriger</i>                                               | istiques affichées son<br>r la correction du qu<br>r.                            | nt incomplètes car certain<br>estionnaire, basculer vers | es questions à<br>l'onglet <i>Résu</i> i                     | à développem<br>l <i>tats</i> ci-dessus    | ent ne son<br>et cliquer               | t pas corri<br>sur le bout              | igées. Pour<br>ton                   |
| Sénéral                                                                               |                                                                                  |                                                          |                                                              |                                            |                                        |                                         |                                      |
| Iombre d'étudia<br>Ioyenne :<br>Iédiane : (i)<br>ndice de fiabilité                   | nts ayant répondu :<br>5 : (j)                                                   | 4/6<br><br>                                              | Note la plus<br>Note la plus<br>Écart-type :<br>Erreur stand | haute :<br>basse :<br>(j)<br>ard de mesure | <br><br>2: (j)                         |                                         |                                      |
| Par question                                                                          |                                                                                  |                                                          |                                                              |                                            | 0                                      |                                         |                                      |
| Par question                                                                          | i les questions 🔻                                                                |                                                          |                                                              |                                            | Affiche                                | r   Masquer                             | tous les détails                     |
| Par question<br>fficher : Toutes<br>H Analyse<br>de qualité                           | s les questions <b>•</b><br>Questions                                            |                                                          | Nombre o réponses                                            | de Noté<br>sur                             | Affiche<br>Moy.                        | r   Masquer<br>Méd.                     | tous les détails<br>Écart-<br>type   |
| Par question<br>fficher : Toutes<br>H Analyse<br>de qualité<br>H                      | Questions  Questions Question 1 Voir la quest                                    | tion et son solutionnaire                                | Nombre oréponses                                             | de Noté<br>sur                             | Affiche<br>Moy.<br>0,5                 | r <mark>  Masquer</mark><br>Méd.<br>0,5 | Écart-<br>type<br>0,58               |
| Par question<br>fficher : Toutes<br>Parallel Toutes<br>Toutes<br>de qualité<br>+<br>+ | Questions  Questions Question 1 Voir la quest Modifier la c                      | tion et son solutionnaire                                | Nombre oréponses                                             | de Noté<br>sur<br>                         | Affiche<br>Moy.<br>0,5<br>3,75         | r   Masquer<br>Méd.<br>0,5<br>5         | Écart-<br>type<br>0,58<br>2,5        |
| Par question<br>fficher : Toutes<br>de qualité<br>+<br>+                              | Questions  Questions Question 1 Voir la quest Modifier la quest Annuler la quest | tion et son solutionnaire<br>Juestion<br>uestion         | Nombre or réponses                                           | de Noté<br>sur<br>                         | Affiche<br>Moy.<br>0,5<br>3,75<br>2,25 | r   Masquer<br>Méd.<br>0,5<br>5<br>3    | Écart-<br>type<br>0,58<br>2,5<br>1,5 |

### [annuler-question]

+

5. La fenêtre **Annuler une question** s'affiche.

À développement, non corrigée

Question 5

Cochez l'option de recalcul des résultats qui correspond au mieux à votre situation.Rédigez, au besoin, la raison de l'annulation de la question dans le champ texte.

7. Cliquez sur OK.

2,36

3,25 4

### Annuler une question

Vous vous apprêtez à annuler la question 1 (Le nom Canada provient du mot iroquois kanata qui signifie «Terre féconde»).

Une fois la question annulée, les résultats seront recalculés automatiquement.

| Re | calcul des résultats :                                                                                                    |
|----|----------------------------------------------------------------------------------------------------|
| ۲  | Attribuer le maximum des points alloués à la question à tous les étudiants.<br>Tous les étudiants reçoivent le maximum des points alloués à la question. Aucun étudiant ne verra son résultat<br>diminuer.                 |
| 0  | Retirer du total du questionnaire les points alloués à la question.<br>La question est ignorée lors du calcul des résultats. Les étudiants qui avaient réussi la question pourraient voir<br>diminuer leur résultat final. |
| Ra | ison de l'annulation (ne sera pas affichée aux étudiants)                                                                                                    |
| Γ  |                                                                                                    |
|    |                                                                                                    |

# [fenetre-annuler-question]

8. La question est conservée dans la liste avec la mention Annulée. Pour la réactiver, resélectionnez l'icône

Annuler

| :         |                 |
|-----------|-----------------|
| de menu 🍍 | de la question. |

|      |               | Questions         | •           | Nombre de<br>réponses | Noté<br>sur | Moy. | Méd. | Écart-<br>type |
|------|---------------|-------------------|-------------|-----------------------|-------------|------|------|----------------|
| +    | Annulée       | Question 1        | 0<br>0<br>0 |                       |             | 0,5  | 0,5  | 0,58           |
| +    |               | Question 2        |             |                       |             | 3,75 | 5    | 2,5            |
| [que | estion-annule | Ouestion 3<br>ee] |             |                       |             | 2 25 | ٦    | 15             |

# viii. Corriger manuellement, ajuster et publier les résultats

Lorsque vos étudiants ont complété un questionnaire, vous pouvez manuellement apporter des modifications avant de publier les résultats. De plus, pour avoir un portrait détailler du questionnaire, vous pouvez accéder aux résultats des questionnaires ainsi qu'aux informations concernant le suivi des tentatives, les statistiques et l'analyse de qualité.

Pour effectuer la correction et accéder aux outils de suivi, accédez à la fiche des résultats du questionnaire.

**Comment accéder aux résultats de mon questionnaire?** [Fenêtre modale]

| 11. Dans le menu <b>Outils</b> d     | le votre site de cours, cliquez sur l'i                                                                                              | cône Questionnair        | 'es.     |             |             |     |
|--------------------------------------|----------------------------------------------------------------------------------------------------|--------------------------|----------|-------------|-------------|-----|
| 12. Cliquez sur l'icone de           | resultat 🖵 correspondant au que                                                                                                    | stionnaire.              | 1        | )<br>()     | 3 07        | 0   |
| < cours<br>Site de la formation      | n                                                                                                    |                          |          |             |             |     |
| Introduction                         | Questionnaires                                                                                                    |                          |          |             |             |     |
| Plan                                 | > Questionnaires publiés<br>> Questionnaires non publiés                                                                             |                          |          |             |             |     |
| Contenu et activités                 | Questionnaires publiés                                                                                                    |                          |          |             |             |     |
| Évaluations et résultats             | Afficher   Masquer tous les détails                                                                                                  |                          |          |             |             | - 1 |
| Coordonnées                          | Titre                                                                                                    | Période de disponibilité | Durée    | Noté<br>sur | Rés.        | •   |
| ∑ Ajouter un plan<br>⊯⊕ de formation | 🗄 👔 Culture générale                                                                                                    | Disponible en tout temps | Illimité | 25 pts      |             |     |
| Outils                               | Questionnaires non publiés<br>Ces questionnaires ne sont pas visibles aux étudiants.<br>Afficher   Masquer tous les détails<br>Titre |                          | Dur      | ée          | Noté<br>sur | 1   |
| [page-complete-acces-fiche-res       | ultat]                                                                                                    |                          |          |             |             |     |

# Corriger manuellement des questions

#### Information

L'enseignant doit faire la correction manuelle des questions à développement. Les autres types de questions sont corrigées automatiquement. L'enseignant peut cependant valider une justification, inscrire un commentaire de correction et ajuster, au besoin, le pointage de chaque question avant la publication des résultats aux étudiants.

#### 1. Sous l'onglet **Résultats**, cliquez sur Corriger.

#### < Questionnaires

# Culture générale

Résultats Suivi des tentatives Statistiques et analyse de qualité

#### Gestion des résultats

| N'oubliez pas de publier les copies aux étudiants. |            |          |        |          |                 |      |
|----------------------------------------------------|------------|----------|--------|----------|-----------------|------|
|                                                    |            |          |        | Corriger | Publier les cop | pies |
| Nom                                                | Note quest | . Calcul | Ajust. | Note     | Correction et   | :    |
|                                                    | /25        | 100%     |        | 100%     | publication     |      |
| Marie-Ève                                          |            |          |        |          | À corriger [1]  |      |
| Joannie                                            |            |          |        |          | À corriger [1]  |      |
| Jonathan                                           |            |          |        |          | À corriger [1]  |      |
| Mathieu                                            |            |          |        |          | À corriger [2]  |      |
| Anne-Marie                                         |            |          |        |          | À corriger [1]  |      |

#### [bouton-corriger]

#### Information

Pour corriger directement la copie d'un seul étudiant, cliquez sur le lien dans la grille À corriger.

| Nom        | Note quest | Note quest. Calcul |  | Note | Correction et  | : |
|------------|------------|--------------------|--|------|----------------|---|
|            | /25        | 100%               |  | 100% | publication    |   |
| Marie-Ève  |            |                    |  |      | À corriger [1] |   |
| Joannie    |            |                    |  |      | À corriger [1] |   |
| Jonathan   |            |                    |  |      | À corriger [1] |   |
| Mathieu    |            |                    |  |      | À corriger [2] |   |
| Anne-Marie |            |                    |  |      | À corriger [1] |   |

#### [lien-a-corriger]

2. Procédez à la correction des copies.

:

| Corriger le                    | es copies : Culture générale                                                                 |                                     |                       | ×                                      |
|--------------------------------|----------------------------------------------------------------------------------------------|-------------------------------------|-----------------------|----------------------------------------|
|                                | , Joannie (905)                                                                              | A<br>Précédent   Suivant            | Cherche               | r un étudiant                          |
| Résultat part<br>Aucun résulta | iel du questionnaire :<br>t disponible                                                       | Affichage des co<br>Affichage des q | opies :<br>uestions : | Toutes (Modifier)<br>Toutes (Modifier) |
| 1 68%                          | Tentative : 1/1 Note : 68% (17/25) 🛆 Date de soumission : 24 mars 2020 à 15h11 Durée : 2 min |                                     |                       |                                        |
|                                | Question 1 (1 pt)                                                                            |                                     |                       |                                        |
|                                | Le nom Canada provient du mot iroquois kanata qui signifie «Terre féconde»                   |                                     |                       |                                        |
|                                | A. ○ Vrai<br>✓ B. ● Faux<br>Rétroaction :                                                    |                                     |                       |                                        |
|                                | Le mot <i>kanata</i> signifie «Village».                                                     |                                     |                       |                                        |
|                                | Commentaire de correction :                                                                  | Note :                              |                       | 1/1 pt                                 |
|                                |                                                                                              | Bonus :                             | 8                     | + pts                                  |
|                                |                                                                                              | Pénalité :                          | Ð                     | - pts                                  |
|                                |                                                                                              | Note ajustée :                      |                       | 1/1 pt                                 |

# [fenetre-corriger-copies]

| A. Précédent / Suivant       | Cliquez sur Précédent pour revenir sur la copie           |
|------------------------------|-----------------------------------------------------------|
|                              | précédente, et sur <mark>Suivant</mark> pour accéder à la |
|                              | prochaine copie à corriger.                               |
| B. Affichage des copies      | Cliquez sur Modifier pour sélectionnez le mode            |
|                              | d'affichage désiré pour faire la correction des copies,   |
|                              | soit toutes les copies ou les copies à corriger           |
|                              | seulement                                                 |
| C. Affichage des questions   | Pour corriger successivement la même question ou          |
|                              | uniquement les questions à correction manuelle,           |
|                              | cliquez sur <mark>Modifier</mark> .                       |
| D. Commentaire de correction | Inscrivez, au besoin, une rétroaction dans le champ       |
|                              | texte.                                                    |
| E. Bonus                     | Inscrivez le nombre de points bonus.                      |
| F. Pénalité                  | Inscrivez le nombre de points à soustraire.               |

- 3. Au besoin, inscrivez un commentaire global sur la tentative.
- 4. Cliquez sur Enregistrer et passer à l'étudiant suivant pour poursuivre la correction. Lorsque vous avez terminé la correction de toutes les copies, cliquez sur OK.

|                                       | \$                      | (18/25 pts)          |
|---------------------------------------|-------------------------|----------------------|
|                                       |                         |                      |
| Commentaire global sur la tentative : |                         |                      |
|                                       |                         |                      |
|                                       |                         |                      |
|                                       |                         |                      |
|                                       | Enregistrer et passer à | à l'étudiant suivant |

#### [passer-a-etudiant-suivant]

#### Information

Vous pouvez, en tout temps, quitter la correction des copies et y revenir plus tard. Pour ce faire, cliquez sur Enregistrer, puis sur <mark>OK</mark>.

#### Ajuster la note de tous les étudiants

- 1. Cliquez sur l'icône de menu <sup>a</sup> du tableau des résultats du questionnaire.
- 2. Cliquez sur Ajuster la note finale de tous les étudiants.

| Résu                  | tats                                               | Suivi des tentatives | Statistiques | et analyse | de qualité |                                                 |  |  |
|-----------------------|----------------------------------------------------|----------------------|--------------|------------|------------|-------------------------------------------------|--|--|
| Gestion des résultats |                                                    |                      |              |            |            |                                                 |  |  |
| $\wedge$              | N'oubliez pas de publier les copies aux étudiants. |                      |              |            |            |                                                 |  |  |
|                       |                                                    |                      |              |            |            | Corriger Publier les copies                     |  |  |
| Nom                   |                                                    |                      |              | Note que   | est. Calcu | l Ajust. Note Correction et                     |  |  |
|                       |                                                    |                      |              | /25        | 100%       | Ajuster la note finale de tous les étudiants    |  |  |
| ,                     | Marie-                                             | Ève                  |              | 18         | 72         | Attribuer 0 à tous les étudiants sans tentative |  |  |

#### [ajuster-note]

- 3. Inscrivez les points bonus ou de pénalité dans les zones correspondantes.
- 4. Au besoin, inscrivez un message aux participants dans le champ texte.
- 5. Cliquez sur OK.

| Ajuster les notes finales |                        |            |  |  |  |  |
|---------------------------|------------------------|------------|--|--|--|--|
| Ajuster la note f         | inale des participants |            |  |  |  |  |
| Bonus :                   | + %                    |            |  |  |  |  |
| Pénalité :                | - %                    |            |  |  |  |  |
| Ajustement :              | 0 %                    |            |  |  |  |  |
| Message aux pa            | rticipants :           |            |  |  |  |  |
|                           |                        |            |  |  |  |  |
|                           |                        |            |  |  |  |  |
|                           |                        |            |  |  |  |  |
|                           |                        |            |  |  |  |  |
|                           |                        | OK Annuler |  |  |  |  |

# [ajuster-fenetre]

6. Les points d'ajustement s'affichent dans le tableau des résultats sous la colonne **Ajust.** et le calcul de la note final s'ajuste automatiquement.

| Nom               | Note ques | t. Calcul | Ajust. | Note | Correction et  | : |
|-------------------|-----------|-----------|--------|------|----------------|---|
|                   | /25       | 100%      |        | 100% | publication    |   |
| , Marie-Ève       | 18        | 72        | +5     | 77   | à publier      |   |
| , Joannie         | 18        | 72        | +5     | 77   | à publier      |   |
| , Jonathan        | 5         | 20        | +5     | 25   | à publier      |   |
| , Mathieu         | 18        | 72        | +5     | 77   | À corriger [1] |   |
| , Anne-Marie      | 24        | 96        | +5     | 101  | à publier      |   |
| Moyenne du groupe | 16,25     | 65        |        | 70   |                |   |

[ajuster-tableau]

### Télécharger la grille des résultats (Excel)

- 1. Sous l'onglet **Résultats**, cliquez sur l'icône de menu <sup>‡</sup>.
- 2. Cliquez sur Télécharger/Imprimer la grille des résultats (Excel).

| Résultats     | Suivi des tentatives       | Statistiques e  | et analys | e de q               | ualité                                                |  |  |  |
|---------------|----------------------------|-----------------|-----------|----------------------|-------------------------------------------------------|--|--|--|
| Gestion des   | s résultats                |                 | ~         |                      |                                                       |  |  |  |
| <u>∧</u> N'ou | bliez pas de publier les c | copies aux étud | iants.    | Corriger les copies  |                                                       |  |  |  |
|               |                            |                 |           | Annuler une question |                                                       |  |  |  |
| _             |                            |                 |           |                      | Afficher par NI                                       |  |  |  |
| Nom           |                            |                 | Note q    | Ţ                    | Télécharger/Imprimer la grille des résultats (Excel)  |  |  |  |
|               | 2                          |                 | /25       | Û                    | Téléverser la grille des résultats (Excel)            |  |  |  |
| , Marie       | -Eve                       |                 | 18        |                      | Paramétrer l'affichage des statistiques aux étudiants |  |  |  |
| ,             | Joannie                    |                 | 18        |                      |                                                       |  |  |  |
| , Jo          | onathan                    |                 | 5         |                      | Publier les copies                                    |  |  |  |
| , Ma          | thieu                      |                 | 18        |                      | Annuler la publication des copies                     |  |  |  |
| , А           | nne-Marie                  |                 | 24        | $\square$            | Envoyer un courriel aux étudiants                     |  |  |  |

#### [telecharger-imprimer-resultats]

- Le téléchargement démarre automatiquement.
   Le fichier Excel s'enregistre dans la section prévue à cette fin dans votre navigateur Web.
- 4. Ouvrez le fichier Excel téléchargé. Consultez les en-têtes de colonnes pour repérer l'information désirée.

| Site test - Anne-Sophie                                   |                     |         |       |                       |                  |                                                                   |          |             |
|-----------------------------------------------------------|---------------------|---------|-------|-----------------------|------------------|-------------------------------------------------------------------|----------|-------------|
|                                                           |                     |         |       |                       |                  |                                                                   |          |             |
| Culture générale                                          |                     | •       |       | Ajustemer             | nt appliqué à to | us les étudiants (sera répercuté dans la colonne "Ajust. à tous") |          |             |
| Grille téléchargée le 27 mars 2020 à 15h03.               |                     |         |       | Bonus :               | Bonus : 5        |                                                                   |          |             |
|                                                           |                     |         |       | Pénalité :            |                  |                                                                   |          |             |
| Seules les cellules jaunes peuvent être modifiées (ajuste | ements).            |         |       |                       |                  |                                                                   |          |             |
| Le contenu des autres colonnes sera mis à jour automation | quement à la saisie |         |       | Message a             | ux étudiants :   | Points supplémentaires (5%)                                       |          |             |
|                                                           |                     |         |       |                       |                  |                                                                   |          |             |
|                                                           |                     | Note qu | est.  | Ajustement individuel |                  |                                                                   |          |             |
|                                                           |                     |         |       |                       |                  |                                                                   | Ajust. à | Note finale |
| Nom                                                       | NI                  | /25     | 100 % | Bonus                 | Pénalité         | Message à l'étudiant                                              | tous     | 100 %       |
| , Marie-Ève                                               | 909                 | 18      | 72    |                       |                  |                                                                   | 0        | 0,00        |
| , Joannie                                                 | 905                 | 18      | 72    |                       |                  |                                                                   | 0        | 0,00        |
| , Jonathan                                                | 902                 | 5       | 20    |                       |                  |                                                                   | 0        | 0,00        |
| , Mathieu                                                 | 997                 | 18      | 72    |                       |                  |                                                                   | 0        | 0,00        |
| , Anne-Marie                                              | 999                 | 24      | 96    |                       |                  |                                                                   | 0        | 0,00        |
| Moyenne du groupe                                         |                     | 0,00    |       |                       |                  |                                                                   |          | 0,00        |

# [excel]

# Consulter les statistiques liées à chaque question

- 1. Cliquez sur l'onglet Statistiques et analyse de qualité.
- 2. Cliquez sur l'icône de menu <sup>‡</sup>.
- 3. Cliquez sur Paramétrer l'affichage des colonnes.

#### < Questionnaires

| Culture g                                                     | générale                                          |                                   |                                                              |                                             |                           |              |                  |
|---------------------------------------------------------------|---------------------------------------------------|-----------------------------------|--------------------------------------------------------------|---------------------------------------------|---------------------------|--------------|------------------|
| Résultats                                                     | Suivi des tentatives                              | Statistiques et analyse           | de qualité                                                   |                                             |                           |              |                  |
| Statistiques                                                  | et analyse de qua                                 | lité                              |                                                              | Voir                                        | les param                 | ètres du q   | uestionnaire     |
| Tentative : Nu                                                | uméro 1 (5/5) 🔻                                   |                                   |                                                              |                                             |                           |              |                  |
| Les in pour of                                                | dices de qualité ne sor<br>ce numéro de tentative | nt pas disponibles car très<br>2. | un petit nom                                                 | bre d'étudiant                              | s ont répo                | ndu au qu    | estionnaire      |
| Général                                                       |                                                   |                                   |                                                              |                                             |                           |              |                  |
| Nombre d'étuc<br>Moyenne :<br>Médiane : i<br>Indice de fiabil | liants ayant répondu :<br>ité : (j)               | 5/5<br>65,6 %<br>72 %             | Note la plus<br>Note la plus<br>Écart-type :<br>Erreur stanc | haute :<br>basse :<br>(i)<br>lard de mesure | 96<br>20<br>27,<br>9: (j) | %<br>%<br>8  |                  |
| Par questior                                                  | 1                                                 |                                   |                                                              |                                             |                           |              |                  |
| Afficher : Tou                                                | tes les questions 🔻                               |                                   |                                                              |                                             | Affiche                   | er   Masquer | tous les détails |
| 🗄 Analy<br>de qualit                                          | se Questions<br>té Paramétrer                     | l'affichage des colonnes          | Nombre<br>réponses                                           | de Noté<br>s sur                            | Moy.                      | Méd.         | Écart-<br>type   |
| +                                                             | Question 1                                        |                                   | 4/5<br>(80 %)                                                | 1                                           | 0,4                       | 0            | 0,55             |
| Ŧ                                                             | Question 2                                        |                                   | 5/5<br><i>(100 %)</i>                                        | 5                                           | 3                         | 5            | 2,74             |
| [ <del>+</del> ]                                              | Question 3                                        |                                   | 5/5                                                          | 3                                           | 2,4                       | 3            | 1,34             |

- [stats-questions]
  - 4. La fenêtre **Paramétrer l'affichage des colonnes** s'affiche. Cochez les colonnes à afficher dans le tableau.
  - 5. Cliquez sur <mark>OK</mark>.

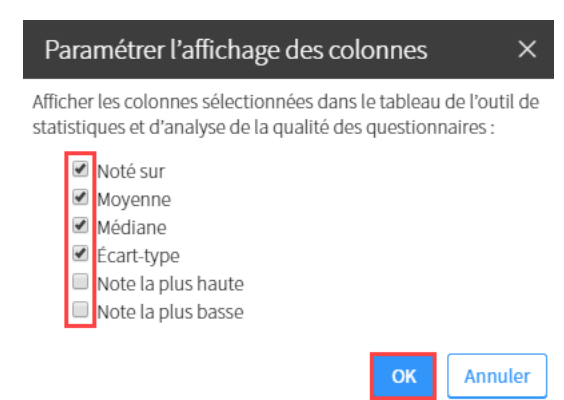

# [fenetre-parametrer-colonnes-stats]

6. Cliquez sur l'icône plus ⊞ [icone-plus].

|   | <ul> <li>Analyse</li> <li>de qualité</li> </ul> | Questions  | : | Nombre de<br>réponses | Noté<br>sur | Моу. | Méd. | Écart-<br>type |
|---|-------------------------------------------------|------------|---|-----------------------|-------------|------|------|----------------|
| + | +                                               | Question 1 |   | 4/5                   | 1           | 0,4  | 0    | 0,55           |
|   |                                                 |            |   | (80 %)                |             |      |      |                |

# [plus-info-stats-question]

7. Cliquez sur Voir les réponses des étudiants.

|   | <ul> <li>Analyse<br/>de qualité</li> </ul>      | Questions                                                                    | •      | Nombre de<br>réponses | Noté<br>sur | Моу.        | Méd.       | Écart-<br>type |
|---|-------------------------------------------------|------------------------------------------------------------------------------|--------|-----------------------|-------------|-------------|------------|----------------|
| Ξ |                                                 | Question 1                                                                   |        | 4/5<br><i>(80 %)</i>  | 1           | 0,4         | 0          | 0,55           |
|   | Type : À choix<br>Titre :<br>Énoncé : Le n      | : de réponse (sélection unique)<br>om Canada provient du mot iroquois kar    | nata   | qui signifie «Terr    | e féconde»  | ß           |            |                |
|   | Les statistique<br>numéro de te<br>Voir les rép | es de qualité ne sont pas disponibles car<br>ntative.<br>onses des étudiants | très , | peu d'étudiants       | ont répond  | du à la que | estion pou | r ce           |

# [voir-rep-etudiants]

8. Les statistiques en lien à la question s'affichent.

| Résultats                                                      | Suivi des tentatives                        | Statistiques et analys                                                                                   | se de qualité                      |                                                                                               |  |
|----------------------------------------------------------------|---------------------------------------------|----------------------------------------------------------------------------------------------------|------------------------------------|-----------------------------------------------------------------------------------------------|--|
| Voir les parar<br>Tentative : I                                | nètres du questionnaire<br>Numéro 1 (5/5) 🔹 | 2                                                                                                    |                                    |                                                                                               |  |
| < Retour à la<br>Question 1                                    | liste                                       |                                                                                                    |                                    |                                                                                               |  |
| Les.                                                           | statistiques de qualité n                   | e sont pas disponibles c                                                                                 | ar très peu d'él                   | tudiants ont répondu à la question.                                                           |  |
| Étudiants aya<br>4 / 5 (80 %)<br>Étudiants aya<br>2 / 5 (40 %) | ant répondu :<br>ant réussi :               | Noté sur :<br>Moyenne :<br>Médiane : ?<br>Note la plus haute :<br>Note la plus basse :<br>Écart-type : ? | 1 pt<br>0,4<br>0<br>1<br>0<br>0,55 | Indice de facilité :<br>Indice de discrimination :<br>Impact du retrait<br>sur la fiabilité : |  |

Type : À choix de réponse (sélection unique)

Titre : ----

Énoncé : Le nom Canada provient du mot iroquois kanata qui signifie «Terre féconde» Afficher les détails

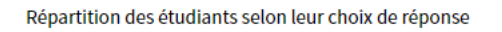

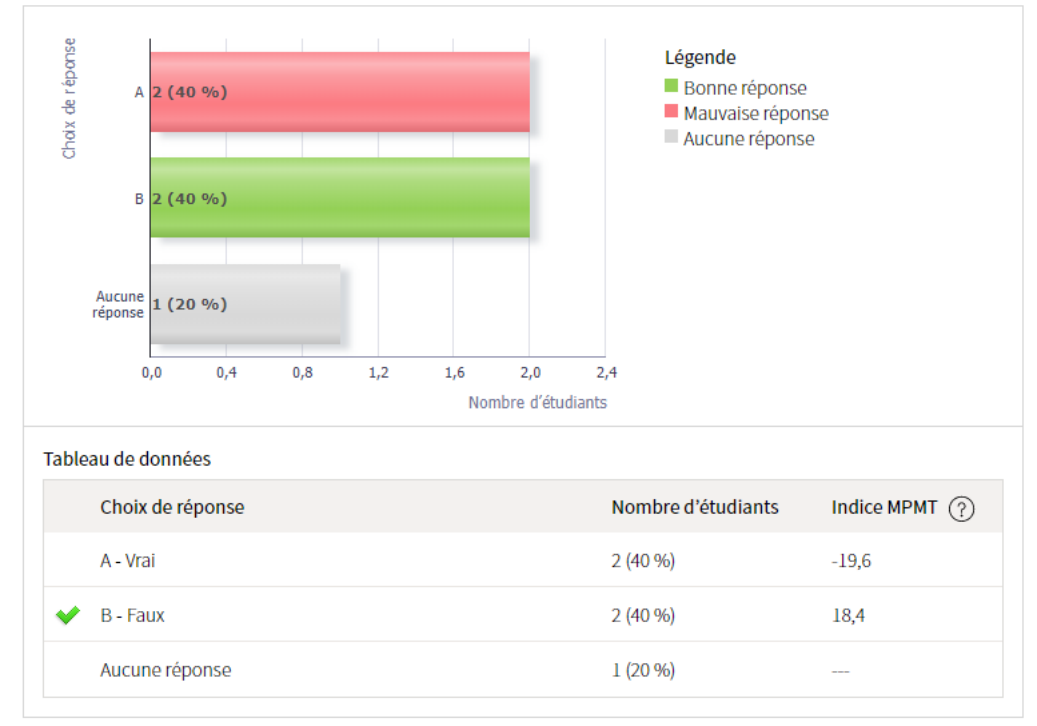

# [détails-reponses]

## Consulter l'analyse de qualité du questionnaire

- 1. Cliquez sur l'onglet Statistiques et analyse de qualité.
- 2. Consultez les indices de qualité généraux du questionnaire.
- 3. Consultez également les indices de qualité spécifiques à chaque question.

#### < Questionnaires Culture générale Résultats Suivi des tentatives Statistiques et analyse de qualité Statistiques et analyse de qualité Voir les paramètres du questionnaire Général Nombre d'étudiants ayant répondu : 90/92 Note la plus haute : 96.67% Moyenne : Médiane : (i) Indice de fiabilité : (i) Note la plus basse : 69,3% 43,33 % Écart-type : (i) 12.42 Erreur standard de mesure : (i) ± 5,11 70% 0,830651 Par question Selon les indices de qualité évalués, 31 questions méritent votre attention Afficher : Toutes les questions 🔻 Afficher | Masquer tous les détails Voir les questions de : $<\,1$ 2 3 4 5 6 7 8 9 10 >Chercher une question Questions Nombre de Noté 😑 Analyse de qualité 🕐 réponses sur Indice de Indice de Impact sur facilité discrimination la fiabilité ♦ 0,769 -0,214 0,834893 Question 1 13/13 1 Détails • (100 %) **Question 2** 9/9 1

# [analyse qualite\_1]

4. Cliquez sur détails afin d'accéder à des conseils et pistes de solutions liés aux indices de qualité de chaque question.

| - | 0,7€<br><u>Détails</u> ▼                                                                                               | -0,214                                                                                                    | 0,834893                                                | Questic                                                                                                    | on 1                                                                            | 13/13                                            | 1      |
|---|----------------------------------------------------------------------------------------------------|----------------------------------------------------------------------------------------------------|---------------------------------------------------------|----------------------------------------------------------------------------------------------------|---------------------------------------------------------------------------------|--------------------------------------------------|--------|
|   | Type : À choix de ré<br>Titre :<br>Énoncé :<br>Conseils et pis                                                         | éponse (sélection uni<br>stes de solution                                                                                                    | ique)<br>15                                             |                                                                                                    |                                                                                 |                                                  |        |
|   | L'indice de<br>-0,1 et la qu<br>fiabilité glo<br>Nous vous conseill                                                    | discrimination est in<br>uestion semble nuire<br>bale du questionnaii<br>ons d'analyser la que                                                                                                    | lférieur à In<br>à la L'i<br>re. no<br>estion et les co | <b>lice de facil</b><br>ndice de faci<br>tes de la que<br>mpris entre                                                                                                    | ité :<br>ilité correspond à la<br>estion ramenée dan<br>0 et 1. Plus l'indice d | moyenne des<br>s un intervalle<br>le facilité se | 0,769  |
|   | réponses soumises<br>les pistes suivantes<br>• La question m                                                           | s par les étudiants afi<br>5 :<br>resure-t-elle un objec                                                                                                    | n de vérifier du qu<br>tif étudié <b>In</b>             | estion.<br>lice de disc                                                                                                    | rimination :                                                                    | un à la laigni                                   | -0,214 |
|   | <ul> <li>La formulation<br/>sans ambiguït</li> <li>La bonne répo</li> <li>Existerait-il d'a<br/>possibles ?</li> </ul> | pratiqué durant le cours ?<br>formulation de la question est-elle claire,<br>ns ambiguïté pour les étudiants ?<br>bonne réponse est-elle bien identifiée ?<br>isterait-il d'autres bonnes réponses<br>sssibles ? |                                                         | un indice de discrimination interieur a -0,1 signifie<br>que les étudiants les moins forts au questionnaire o<br>mieux réussi la question que les étudiants les plus<br>forts au questionnaire.<br>Impact sur la fiabilité du questionnaire si la<br>question est retirée : |                                                                                 |                                                  |        |
|   | Voir les réponse                                                                                                    | s des étudiants                                                                                                    | Ce<br>qu<br>qu                                          | tte question<br>estionnaire.<br>estionnaire                                                                                                    | n semble faire diminu<br>. Si elle était retirée, l<br>augmenterait de 0,8      | uer la fiabilité<br>a fiabilité du<br>31 à 0,835 | du     |

# Annuler une question

- 1. Cliquez sur l'onglet Statistiques et analyse de qualité.
- 2. Cliquez sur l'icône de menu correspondant à la question à annuler.
- 3. Cliquez sur Annuler une question.

| Résultats Sui <sup>r</sup>                                                                                                    | vi des tentatives                                                                                                    | Statistiques et analyse                                   | de qualité                                       |                            |                                                                                    |                                     |                                                   |
|----------------------------------------------------------------------------------------------------|----------------------------------------------------------------------------------------------------|-----------------------------------------------------------|--------------------------------------------------|----------------------------|------------------------------------------------------------------------------------|-------------------------------------|---------------------------------------------------|
| atistiques et a                                                                                                    | analyse de qua                                                                                                    | lité                                                      |                                                  | Voir                       | les param                                                                          | iètres du c                         | juestionnaire                                     |
| Les statist<br>terminer l<br><i>Corriger.</i>                                                                                                    | tiques affichées so<br>la correction du qu                                                                                                    | nt incomplètes car certain<br>restionnaire, basculer vers | es questions à d<br>l'onglet <i>Résultai</i>     | éveloppem<br>s ci-dessus   | ent ne sor<br>et cliquer                                                           | it pas corri<br>sur le bou          | gées. Pour<br>ton                                 |
| énéral                                                                                                    |                                                                                                    |                                                           |                                                  |                            |                                                                                    |                                     |                                                   |
| Nombre d'étudiants ayant répondu : 4/6Note la plus haute :Moyenne :Note la plus basse :Médiane : (i)Écart-type : (i)Indice de fiabilité : (i)Erreur standard de mesure : (i) |                                                                                                    |                                                           |                                                  |                            |                                                                                    |                                     |                                                   |
| édiane : (j)<br>dice de fiabilité :                                                                                                    | (j)                                                                                                    |                                                           | Erreur standard                                  | l de mesur                 | e: (i)                                                                             |                                     |                                                   |
| édiane : (j)<br>dice de fiabilité :<br>ar question<br>ficher : Toutes le                                                                                                    | i)<br>es questions 🔻                                                                                                    |                                                           | Erreur standard                                  | l de mesur                 | e: (i)<br>Affiche                                                                  | er   Masquer                        | tous les détails                                  |
| édiane : (j)<br>dice de fiabilité :<br>ar question<br>ficher : Toutes le<br>e Analyse<br>de qualité                                                                          | (i) es questions                                                                                                    |                                                           | Erreur standard<br>Nombre de<br>réponses         | l de mesure<br>Noté<br>sur | Affiche<br>Moy.                                                                    | er   Masquer<br>Méd.                | tous les détails<br>Écart-<br>type                |
| édiane : (j)<br>dice de fiabilité :<br>ar question<br>ficher : Toutes le<br>e Analyse<br>de qualité                                                                          | (     )     (     )     (     )     (     )     (     )     (     )     (     )     (     )     (     )     (     )     (     )     (     )     (     )     (     )     (     )     (     )     (     )     (     )     (     )     (     )     (     )     (     )     (     )     (     )     (     )     (     )     (     )     (     )     (     )     (     )     (     )     (     )     (     )     (     )     (     )     (     )     (     )     (     )     (     )     (     )     (     )     (     )     (     )     (     )     (     )     (     )     (     )     (     )     (     )     (     )     (     )     (     )     (     )     (     )     (     )     (     )     (     )     (     )     (     )     (     )     (     )     (     )     (     )     (     )     (     )     (     )     (     )     (     )     (     )     (     )     (     )     (     )     (     )     (     )     (     )     (     )     (     )     (     )     (     )     (     )     (     )     (     )     (     )     (     )     (     )     (     )     (     )     (     )     (     )     (     )     (     )     (     )     (     )     (     )     (     )     (     )     (     )     (     )     (     )     (     )     (     )     (     )     (     )     (     )     (     )     (     )     (     )     (     )     (     )     (     )     (     )     (     )     (     )     (     )     (     )     (     )     (     )     (     )     (     )     (     )     (     )     (     )     (     )     (     )     (     )     (     )     (     )     (     )     (     )     (     )     (     )     (     )     (     )     (     )     (     )     (     )     (     )     (     )     (     )     (     )     (     )     (     )     (     )     (     )     (     )     (     )     (     )     (     )     (     )     (     )     (     )     (     )     (     )     (     )     (     )     (     )     (     )     (     )     (     )     (     )     (     )     (     )     (     )     (     )     (     )     (     )     (     )     (     )     (     )     (     )     ( | tion et son solutionnaire                                 | Erreur standard<br>Nombre de<br>réponses         | Noté<br>sur                | e: (i)<br>Affiche<br>Moy.<br>0,5                                                   | Méd.<br>0,5                         | tous les détails<br>Écart-<br>type<br>0,58        |
| édiane : (j)<br>dice de fiabilité :<br>ar question<br>ficher : Toutes k                                                                                                    | Ouestion 1     Voir la ques     Modifier la 0                                                                                                    | tion et son solutionnaire                                 | Erreur standard<br>Nombre de<br>réponses<br>     | Noté<br>sur                | <ul> <li>Affiche</li> <li>Moy.</li> <li>0,5</li> <li>3,75</li> </ul>               | er Masquer<br>Méd.<br>0,5<br>5      | tous les détails<br>Écart-<br>type<br>0,58<br>2,5 |
|                                                                                                    | <ul> <li>Questions</li> <li>Questions</li> <li>Question 1</li> <li>Voir la question 1</li> <li>Modifier la question 1</li> <li>Annuler la question 1</li> </ul>                                                                                                    | tion et son solutionnaire<br>question<br>question         | Erreur standard<br>Nombre de<br>réponses<br><br> | Noté<br>sur<br>            | <ul> <li>Affiche</li> <li>Moy.</li> <li>0,5</li> <li>3,75</li> <li>2,25</li> </ul> | er Masquer<br>Méd.<br>0,5<br>5<br>3 | tous les détails<br>type<br>0,58<br>2,5<br>1,5    |

# [annuler-question]

+

4. La fenêtre **Annuler une question** s'affiche.

Question 5

Cochez l'option de recalcul des résultats qui correspond au mieux à votre situation.

- 5. Rédigez, au besoin, la raison de l'annulation de la question dans le champ texte.
- 6. Cliquez sur OK.

2,36

3,25 4

| Anı                 | nuler une question ×                                                                                                    |
|---------------------|----------------------------------------------------------------------------------------------------|
| Vou:<br>féco<br>Une | s vous apprêtez à annuler la question 1 (Le nom Canada provient du mot iroquois kanata qui signifie «Terre<br>Inde»).<br>• fois la question annulée, les résultats seront recalculés automatiquement.                      |
| Rec                 | alcul des résultats :                                                                                                    |
|                     | Attribuer le maximum des points alloués à la question à tous les étudiants.<br>Tous les étudiants reçoivent le maximum des points alloués à la question. Aucun étudiant ne verra son résultat<br>diminuer.                 |
|                     | Retirer du total du questionnaire les points alloués à la question.<br>La question est ignorée lors du calcul des résultats. Les étudiants qui avaient réussi la question pourraient voir<br>diminuer leur résultat final. |
| Rais                | son de l'annulation (ne sera pas affichée aux étudiants)                                                                                                    |
|                     |                                                                                                    |

# [fenetre-annuler-question]

La question est conservée dans la liste avec la mention Annulée. Pour la réactiver, sélectionnez l'icône de menu

Annuler

|      | ∃ Analyse<br>de qualité | Questions          | •••• | Nombre de<br>réponses | Noté<br>sur | Моу. | Méd. | Écart-<br>type |
|------|-------------------------|--------------------|------|-----------------------|-------------|------|------|----------------|
| +    | Annulée                 | Question 1         | •••• |                       |             | 0,5  | 0,5  | 0,58           |
| +    |                         | Question 2         |      |                       |             | 3,75 | 5    | 2,5            |
| [que | estion-annu             | Ouestion 3<br>[ee] |      |                       |             | 2 25 | ર    | 15             |

# Consulter et publier les résultats

1. Cliquez sur l'outil Questionnaires.

# 2. Cliquez sur l'icône de fiche 🗎

| monPortail                         |                                                                                                    |                          |         |               | 3 07 | Ø      |
|------------------------------------|----------------------------------------------------------------------------------------------------|--------------------------|---------|---------------|------|--------|
| < Cours                            |                                                                                                    |                          |         |               |      |        |
| Site de la formation               | n                                                                                                    |                          |         |               |      |        |
| Introduction                       | Questionnaires                                                                                                    |                          |         |               |      |        |
| Plan :                             | <ul> <li>&gt; Questionnaires publiés</li> <li>&gt; Questionnaires non publiés</li> </ul>                                             |                          |         |               |      |        |
| Contenu et activités               | Questionnaires publiés                                                                                                    |                          |         |               |      |        |
| Évaluations et résultats           | Afficher   Masquer tous les détails                                                                                                  |                          |         |               |      |        |
| Coordonnées                        | Titre                                                                                                    | Période de disponibilité | Durée   | e Noté<br>sur | Rés. | :      |
| Ajouter un plan<br>₩⊕ de formation | 🛨 👔 Culture générale                                                                                                    | Disponible en tout temps | Illimit | é 25 pt       | s    |        |
| Outils                             | Questionnaires non publiés<br>Ces questionnaires ne sont pas visibles aux étudiants.<br>Afficher   Masquer tous les détails<br>Titre |                          |         | Durée         | Noté | *<br>* |
| courriel Questionnaires            |                                                                                                    |                          |         |               | sur  |        |

[page-complete-acces-fiche-resultat]

- 3. Les résultats s'affichent dans la grille.
- 4. Cliquez sur Publier les copies.

#### Avis

Si votre questionnaire comporte des questions à développement ou des justifications obligatoires, vous devez procéder à leur correction manuelle afin que les résultats s'affichent dans la grille.

#### < Questionnaires

# Culture générale

Résultats Suivi des tentatives Statistiques et analyse de qualité

Gestion des résultats

N'oubliez pas de publier les copies aux étudiants.

|                   |                    |      |    | Corriger | Publier les cop | ies |
|-------------------|--------------------|------|----|----------|-----------------|-----|
| Nom               | Note quest. Calcul |      |    | Note     | Correction et   | :   |
|                   | /25                | 100% |    | 100%     | publication     |     |
| , Marie-Ève       | 18                 | 72   | +5 | 77       | à publier       |     |
| , Joannie         | 18                 | 72   | +5 | 77       | à publier       |     |
| , Jonathan        | 5                  | 20   | +5 | 25       | à publier       |     |
| , Mathieu         | 18                 | 72   | +5 | 77       | À corriger [1]  |     |
| , Anne-Marie      | 24                 | 96   | +5 | 101      | à publier       |     |
| Moyenne du groupe | 16,25              | 65   |    | 70       |                 |     |

[publier-copie]

:

# ix. Modification des paramètres par défaut

# Paramètres par défaut d'un questionnaire

• À l'étape 2 « ajouter des questions », le pointage par défaut par question est de 1 point. Vous pouvez facilement changer le pointage en remplissant la case à cet effet avec le pointage désiré.

| Modifier un questionnaire                                                       |      | ×           |
|---------------------------------------------------------------------------------|------|-------------|
| 1 2 3 4                                                                         |      |             |
| Ajouter des questions                                                           |      |             |
| Quiz 2                                                                          |      | 0<br>0<br>0 |
|                                                                                 |      |             |
| 1 Le nom du Canada provient du mot iroquois Kanata qui signifie "Terre féconde" | (CU) | 5 pts       |
| 2 Lesquelles de ces villes ont accueilli les Jeux olympiques d'été?             | (CM) | 5 pts       |
| <b>3</b> Qui a été élu Premier ministre du Canada aux élections de 2015?        | (RC) | 5 pts 🕴     |
| 4 En 100 mots (maximum), expliquez qui est Rosa Parks.                          | (DE) | 5 pts 🖁     |
| 5 Pour chaque province canadienne, indiquez la capitale correspondante.         | (AS) | 5 pts 🛊     |

3
Qui a été élu Premier ministre du Canada aux élections de 2015?
(RC)
5 pts ::

4
En 100 mots (maximum), expliquez qui est Rosa Parks.
(DE)
5 pts ::

5
Pour chaque province canadienne, indiquez la capitale correspondante.
(AS)
5 pts ::

6
Placez les planètes dans le bon ordre, en commençant par la plus près du soleil, jusqu'à la plus éloignée.
(MO)
5 pts ::

Nombre de questions : 6
Totat es points : 30

# Information

Si vous faites une copie de votre questionnaire, la configuration d'origine sera maintenue. C'est-à-dire les valeurs que vous avez accordées à vos questions.

- À l'étape 3 « paramétrer l'exécution », lorsque vous cochez l'option *limiter la durée*, l'option *restreindre la durée* sera automatiquement sélectionnée. Si vous ne désirez pas restreindre la durée d'un questionnaire, il vous suffit de décocher cette option.
- À l'étape 4 « publier dans le site », le moment de publication sera automatiquement configuré comme *manuellement, par le correcteur*. Si vous ne désirez pas sélectionner cette option, il vous suffit de cocher celle qui convient mieux à votre évaluation.

À cette même étape, le *format* par défaut de la copie corrigée sera le format allégé. Si vous désirez sélectionner un autre format de copie corrigée, il ne vous suffit que de le sélectionner.

# Mise en garde

Si votre questionnaire contient des questions qui requièrent des réponses à développement, le moment de publication possible sera uniquement « manuellement, par le correcteur », car vous devrez corriger ces réponses vousmême.

# x. Ajouter un regroupement de questionnaires

#### Information

Faire des regroupements de questionnaires permet d'organiser la page des questionnaires en catégories. Par exemple, les questionnaires peuvent être regroupés en fonction des modules ou par thème.

1. Dans le menu **Outils**, cliquez sur l'icône **Questionnaires**.

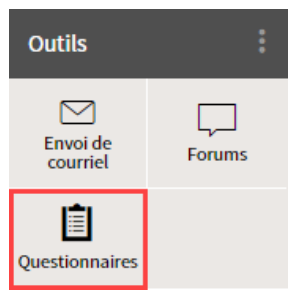

# [menu\_outils]

- 2. Cliquez sur l'icône de menu <sup>‡</sup> du tableau des **Questionnaires publiés**.
- 3. Sélectionnez Ajouter un regroupement.

# Questionnaires

> Questionnaires publiés

> Questionnaires non publiés

# Questionnaires publiés

Afficher | Masquer tous les détails

| Titre                          | Période de disponibilité            | Durée                             | Noté      | Rés. |   |
|--------------------------------|-------------------------------------|-----------------------------------|-----------|------|---|
|                                | ф <u>А</u>                          | outer un ques                     | tionnaire |      |   |
| 🛨 📋 Culture générale           | Disponible en tout ter              |                                   |           |      | Н |
| 🗄 📋 Copie 1 - Culture générale | Disponible en tout ter              | Ordonner la liste par date limite |           |      |   |
| Questionnaire 1                | 0<br>le 14 mai 2019 de 13h<br>15h45 |                                   |           |      |   |

# [regroupement\_ajout]

- 4. Rédigez un titre.
- 5. Cliquez sur OK

| Ajouter un regroupement           |    | ×       |
|-----------------------------------|----|---------|
| Titre:* Module 1                  |    |         |
| * Indique un élément obligatoire. |    |         |
|                                   | ОК | Annuler |

# [regroupement\_titre]

- 5. Le titre du regroupement s'ajoute automatiquement à la fin de la liste des questionnaires. Pour déplacer son emplacement, cliquez sur l'icône de menu du regroupement.
- 6. Sélectionnez Monter de.
- 7. Cliquez sur le nombre permettant d'atteindre l'emplacement souhaité.

#### Questionnaires publiés

Afficher | Masquer tous les détails

| Titre                                                                                | Période de disponibilité           | Durée                             | Noté<br>sur | Rés. |   |  |
|--------------------------------------------------------------------------------------|------------------------------------|-----------------------------------|-------------|------|---|--|
| El Culture générale                                                                  | Disponible en tout temps           | Illimité                          | 25 pts      | Ê    |   |  |
| 🗄 📋 Copie 1 - Culture générale                                                       | Disponible en tout temps           | Illimité                          | 25 pts      | Ê    |   |  |
| + Questionnaire 1                                                                    | le 14 mai 2019 de 13h40 à<br>15h45 | Illimité                          | 48 pts      | Ê    |   |  |
| Module 1                                                                             |                                    |                                   |             |      | : |  |
| Questionnaires non publiés<br>Ces questionnaires ne sont pas visibles aux étudiants. |                                    | C Ajouter un questionnaire →      |             |      |   |  |
|                                                                                      |                                    | Modifier                          |             |      |   |  |
| Afficher   Masquer tous les détails                                                  |                                    |                                   |             |      | 1 |  |
| Titre                                                                                |                                    | L <sup></sup> <sup>™</sup> 2nbbuw | er          |      |   |  |
| Cette liste ne contient aucun élément.                                               | 1                                  | ☆ Monter de                       |             |      | • |  |
|                                                                                      | 2                                  | 🖓 Descend                         | ire de      |      |   |  |
| Voir la légende                                                                      | 3                                  |                                   |             |      | 1 |  |
|                                                                                      | 4                                  |                                   |             |      |   |  |
|                                                                                      | Premier                            |                                   |             |      |   |  |

# [regroupement\_deplacer]